# E.P.E.S. Software

# Accounting & P.O. Manual

School Accounting Made Easy. The how to guide of the Activity Accounting and Purchase Order Programs.

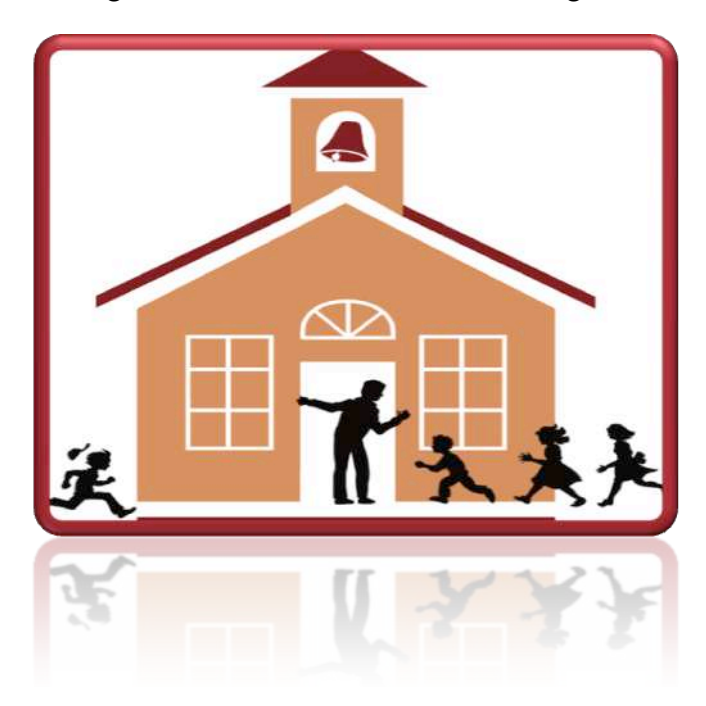

- Walk through of Activity Accounting32
- Purchase Orders
- Includes Screen Shots

# Section A1

# Table of Contents

# Activity Accounting

#### **Program Setup and Basics**

# PROGRAM BASICS / SETUP B-1 STARTUP AND EXIT OF PROGRAM B-1 Startup B-1 Exit B-2 CHANGE PASSWORD B-2 BACKUP AND RESTORING B-3 Restoring data B-4

#### **Accounts and Sub Accounts**

#### G.L. ACCOUNTS

#### С-

| ACCOUNTS          | C-1 |
|-------------------|-----|
| ADD ACCOUNTS      | C-1 |
| SUB ACCOUNTS      |     |
| ADD SUB ACCOUNTS  | D-5 |
| EDIT SUB ACCOUNTS | D-7 |

#### Vendors

1

| VENDOR MAINTENANCE                  | D-9         |
|-------------------------------------|-------------|
| ADD VENDORS                         |             |
| Add Vendor While Entering a Receipt | <i>D-12</i> |

| Add Vendor While Entering a Payable | <i>D-12</i> |
|-------------------------------------|-------------|
| EDIT VENDOR                         | D-13        |
| 'BLANK' VENDOR CODE                 | D-14        |
| 1099 INFORMATION                    | D-15        |

# Receipts

| ENTER RECEIPTS      | E-1 |
|---------------------|-----|
| ENTERING RECEIPTS   | F-1 |
| EDIT RECEIPTS       | E-4 |
| PRINT RECEIPTS      | E-6 |
| REPRINT RECEIPTS    | E-7 |
| VOID RECEIPT        | E-8 |
| BANK DEPOSITS       | F-9 |
| RECORD BANK DEPOSIT | F-9 |
| PRINT DEPOSIT SLIP  | F-3 |

# ACCOUNTS PAYABLE

| ENTER DISBURSEMENTS AND PAYABLES | G-1  |
|----------------------------------|------|
| DISBURSEMENTS FOR MANUAL CHECKS  | G-1  |
| Add Disbursements                | G-1  |
| Edit Disbursements               | G-5  |
| Void Disbursement                |      |
| PAYABLES – CHECKS TO BE PRINTED  |      |
| Add Pavable                      | G-8  |
| Edit Payables                    |      |
| Delete Payable                   | G-13 |
| Void Payable                     | G-15 |
| PRINTING CHECKS                  | Н-16 |
| Preview Checks                   | H-16 |
| HOLDING CHECKS FROM PAYMENT      | H-17 |
| PRINT CHECKS                     | H-20 |
|                                  |      |

# ADJUSTMENTS

| ADJUSTMENTS                    | I-1        |
|--------------------------------|------------|
| JOURNAL ADJUSTMENTS            | I-1        |
| NSF Checks                     | I-1        |
| Bank Charges                   | <i>I-2</i> |
| Correcting a Cancellation Date | <i>I-3</i> |
| TRANSFERS (ACTIVITY/GL)        | I-5        |
|                                |            |

# **BANK RECONCILIATION**

| BANK RECONCILIATION             | J-1 |
|---------------------------------|-----|
| BANK RECONCILIATION PREPARATION | J-1 |
| Cancel Checks                   | J-1 |

| Outstanding Checks Report | J-2 |
|---------------------------|-----|
| BANK RECONCILIATION       | J-2 |
| anth End                  |     |

# **Month End**

| MONTH END | K | -4 | 5 |
|-----------|---|----|---|
|-----------|---|----|---|

# Year End

| YEAR ENDL-1 |
|-------------|
|-------------|

### Reports

| RUNNING REPORTS / QUERIES                     |                              |
|-----------------------------------------------|------------------------------|
| REPORT EXAMPLES                               | ERROR! BOOKMARK NOT DEFINED. |
| ACCOUNT AND SUB ACCOUNT                       | ERROR! BOOKMARK NOT DEFINED. |
| Chart of Accounts                             | Error! Bookmark not defined. |
| VENDORS                                       | ERROR! BOOKMARK NOT DEFINED. |
| Vendor Listing                                | Error! Bookmark not defined. |
| Vendor Labels                                 | Error! Bookmark not defined. |
| Sequential List of All Transactions by Vendor | Error! Bookmark not defined. |
| Receipts                                      | ERROR! BOOKMARK NOT DEFINED. |
| Sequential List of Receipts                   | Error! Bookmark not defined. |
| ACCOUNTS PAYABLE                              | ERROR! BOOKMARK NOT DEFINED. |
| Sequential List of Checks                     | Error! Bookmark not defined. |
| Sequential List of Accounts Payables          | Error! Bookmark not defined. |
| ADJUSTMENTS                                   | ERROR! BOOKMARK NOT DEFINED. |
| Journal Adjustments                           | Error! Bookmark not defined. |
| Sequential List of Activity Transfers         | Error! Bookmark not defined. |
| Sequential List of GL Transfers               | Error! Bookmark not defined. |
| BANK RECONCILIATION                           | ERROR! BOOKMARK NOT DEFINED. |
| Outstanding Checks                            | Error! Bookmark not defined. |
| Reconciliation Report                         |                              |
| Bank Reconciliation (monthly)                 |                              |
| LEDGER                                        |                              |
| Activity Ledger report                        |                              |

# **Purchase Orders**

| ENTER PURCHASE ORDER  | 0-1 |
|-----------------------|-----|
| ADD VENDOR            | 0-1 |
| Enter Purchase Order  |     |
| Edit PO               |     |
| Edit PO header        |     |
| Edit PO Lines         |     |
| DELETE PURCHASE ORDER |     |
| Delete Entire PO      |     |
| Delete PO Lines       |     |
|                       |     |

| RECEIVE ON A PURCHASE ORDER                  | P-1        |
|----------------------------------------------|------------|
| RECEIVE ITEMS ON PURCHASE ORDER              | P-1        |
| Receive Entire Purchase Order (Basic Detail) |            |
| Receive Partial Purchase Order (More Detail) |            |
| VIEW/ EDIT HISTORY OF PURCHASE ORDER         | P-5        |
| PURCHASE ORDER REPORTS                       | Q-1        |
| Purchase Orders Open                         | <i>Q-2</i> |
| Purchase Orders Received                     |            |
| PO with Encumbrances                         |            |
| PO Deficit Balance                           | Q-5        |
| Open by Account                              | Q-6        |
| Open by Sub Account                          | <u>0-6</u> |

# Administrators

| ADMINISTRATORS                        |  |
|---------------------------------------|--|
| Accounting Preferences                |  |
| Po Preferences                        |  |
| Close Month                           |  |
| Reopen Closed Month                   |  |
| Close Year                            |  |
| View Previous Year                    |  |
| Reset to Current Year                 |  |
| Audit Reports                         |  |
| Relink Tables                         |  |
| Export                                |  |
| Import                                |  |
| Update Cash Balances                  |  |
| Add and Edit Users and User Passwords |  |
| Auto Backup                           |  |
| Security Groups                       |  |
| Update Version                        |  |
|                                       |  |

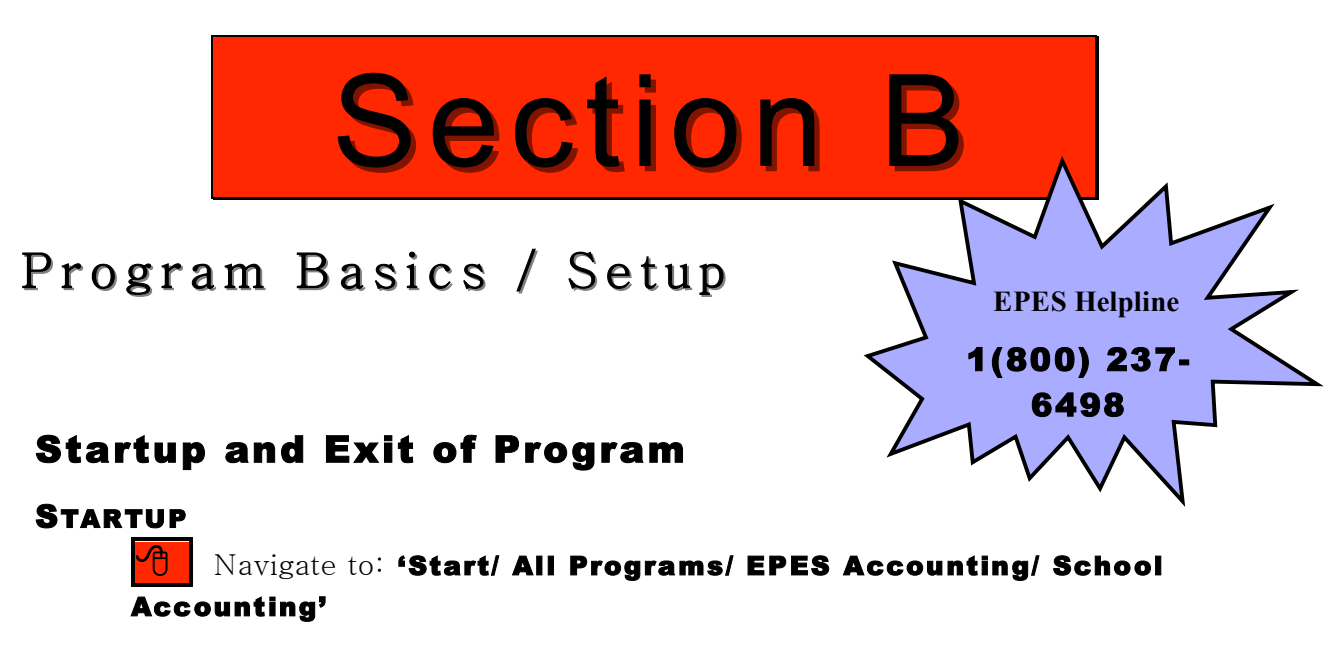

OR

You may also double click on the icon that was created during installation (it should be on your desktop).

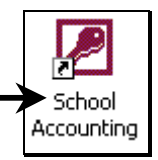

LOGIN USER Other user IDs that are available: PORTLAND, OR. **PRIN** = Principal (Read Only access) AIDE = Data Entry Aide (Add and Read Only access) **SYS** = System admin/ Finance Dept (unrestricted access)  $\mathbb{A}$ For bookkeepers User: BK the User ID will \*\*\*\*\*\*\* Password always be 'BK'. Login Quit **Activity Accounting Version 2.33** Enter your Id: **BK** 

The login page looks like this.

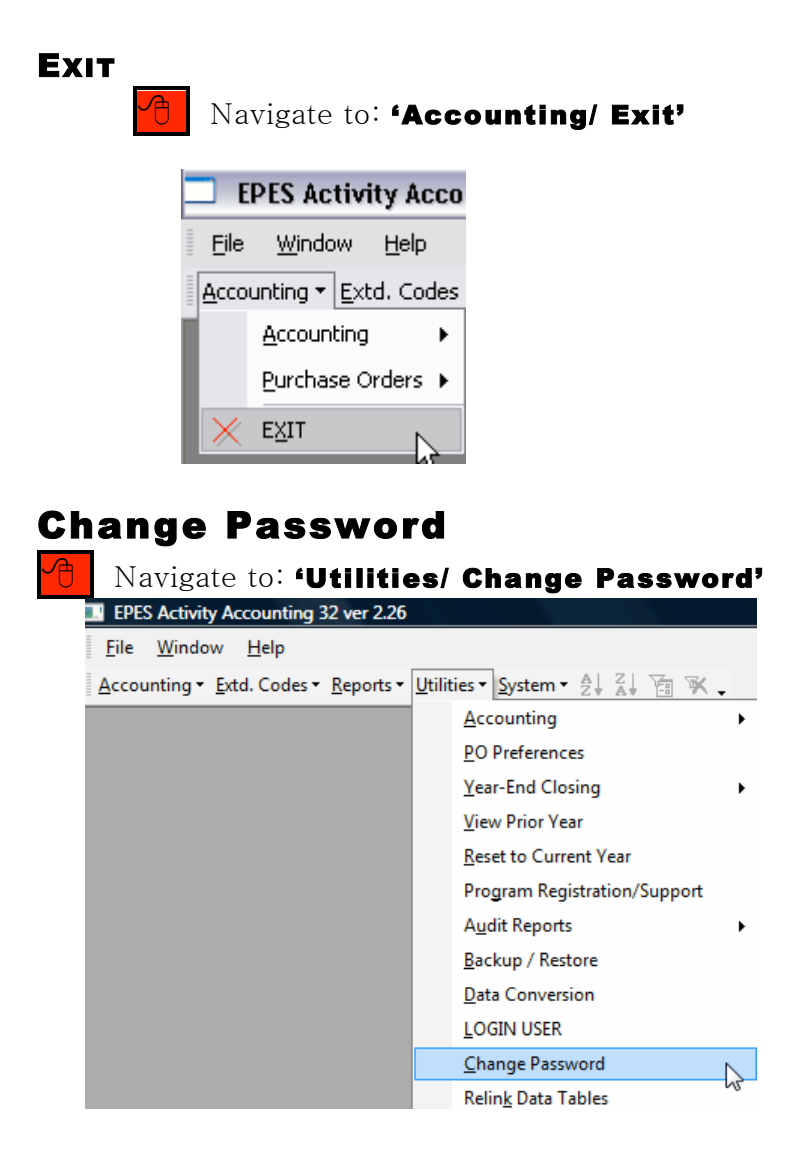

Enter your 'User ID' and old current password. Then enter a new password twice. To change click on **<Change Password>.** 

| EPES                  |                |
|-----------------------|----------------|
| Password Maintenand   | e              |
| User Name:            | BK             |
| Old Password:         | Password1      |
| New Password:         | Password2      |
| Confirm New Password: | Password2      |
| Change<br>Password    | Cl <u>o</u> se |

#### Backup and Restoring BACKUP DATA

The system administrator can set your program to **automatically back up your data every time you** <u>login</u> to the system. Manual backups should <u>also</u> be done daily.

```
Navigate to: 'Utilities/ Backup - Restore'
```

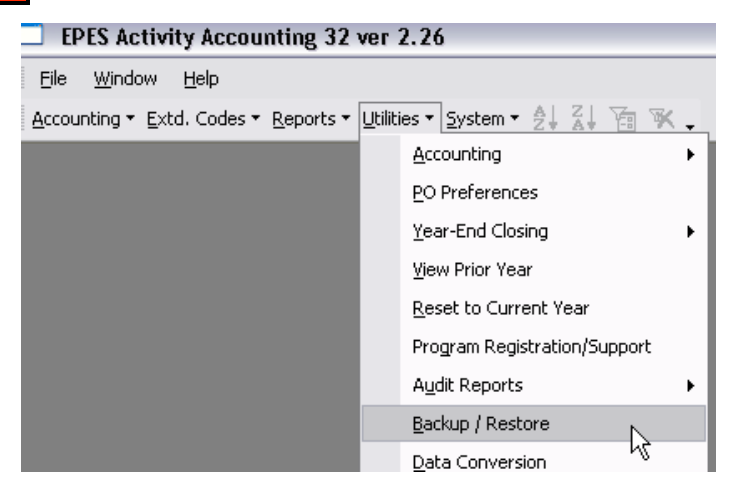

Choose to 'Backup All Files' to the 'Hard Drive' or floppy. Your backup file name and location path is pre-assigned but may be changed by admin. Click on <Backup>. Then click on <Close>.

| EPES                     |                                                                                                    |
|--------------------------|----------------------------------------------------------------------------------------------------|
| A Backup/Restore         | Before continuing, be sure:<br>1. Your floppy diskette is formatted.<br>2. The floppy diskette is inserted into drive A or B.<br>3. NO ONE ELSE IS USING THE PROGAM! |
| Backup Options           | Drive Options                                                                                                    |
| Backup All Files         | C Floppy Drive A                                                                                                    |
| Restore All Files        | C Eloppy Drive B                                                                                                    |
| 🔲 Use Previous Year Data | (Floppy Drive Only) (Floppy Drive Only)                                                                                                    |
| Backup File name ar      | d Location: C:\EPESAcctg\Backup\acctg.zip                                                                                                    |
| Item List:               | AEPESAcctg\Data\EPESAcctgData.mdb        Backup                                                                                                    |
| Destination Path:        | C:\EPESAcctg\Data\                                                                                                    |
| File Spec:               | *.mdb                                                                                                    |
|                          | Restore                                                                                                    |
| MajorStatus              |                                                                                                    |
| Minor Status             |                                                                                                    |
|                          | Close                                                                                                    |

#### RESTORING DATA

| Navigate to: <b>'Utilitie</b>                                                  | s/ Backup - Restore'           |
|--------------------------------------------------------------------------------|--------------------------------|
| EPES Activity Accounting 32                                                    | ver 2.26                       |
| <u>F</u> ile <u>W</u> indow <u>H</u> elp                                       |                                |
| <u>A</u> ccounting $\star$ <u>E</u> xtd. Codes $\star$ <u>R</u> eports $\star$ | Utilities • System • 👷 🕌 🙀 🦗 🗸 |
|                                                                                | Accounting                     |
|                                                                                | PO Preferences                 |
|                                                                                | Year-End Closing               |
|                                                                                | <u>V</u> iew Prior Year        |
|                                                                                | Reset to Current Year          |
|                                                                                | Program Registration/Support   |
|                                                                                | Audit Reports                  |
|                                                                                | Backup / Restore               |
|                                                                                | Data Conversion K              |

Choose to 'Restore All Files' from the 'Hard Drive'. Click on **<Restore>**. Then click on **<Close>**.

| EPES                                          |                                                                                                    |
|-----------------------------------------------|----------------------------------------------------------------------------------------------------|
| hackup/Restore                                | Before continuing, be sure:<br>1. Your floppy diskette is formatted.<br>2. The floppy diskette is inserted into drive A or B.<br>3. NO ONE ELSE IS USING THE PROGAM! |
| Backup Options                                | Drive Options                                                                                                    |
| Restore All Files                             | C Floppy Drive A<br>C Floppy Drive B                                                                                                    |
| Use Previous Year Data<br>Backup File name ar | (Floppy Drive Only)                                                                                                    |
| Item List: C:                                 | \EPESAcctg\Data\EPESAcctgData.mdb<br>Backup                                                                                                    |
| Destination Path:<br>File Spec:               | C:\EPESAcctg\Data\  * mdb  Restore                                                                                                    |
| MajorStatus<br>Minor Status                   | Cl <u>o</u> se                                                                                                    |

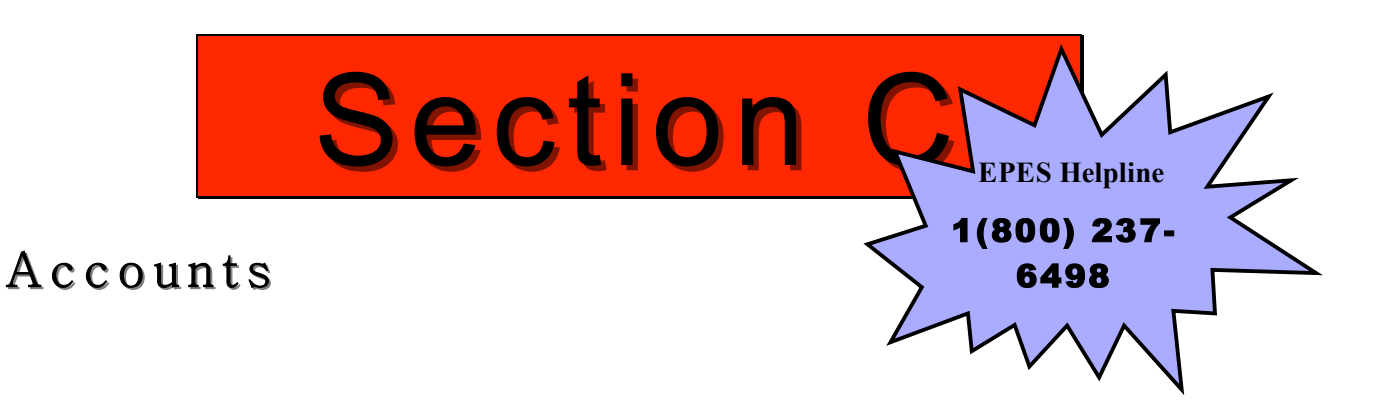

#### **Add Accounts**

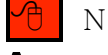

#### Navigate to: 'Accounting/ Accounting/ Accounts/ Activity Accounts'

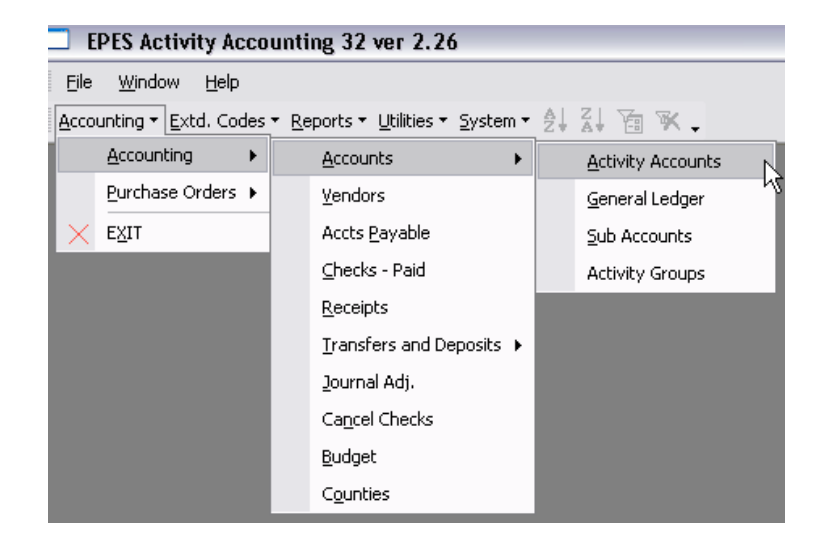

#### Verify the Account is Not Set Up

You should first click on **<List>** to verify that a suitable account is not already set up.

| EPES                                                                                                    | List Jancel Save Close Save - Add Another                                                                                                    |
|----------------------------------------------------------------------------------------------------|----------------------------------------------------------------------------------------------------|
| Acct Name Principal's Discretion                                                                                                    | Payable Bal. \$0.00                                                                                                    |
| Advisor Sec. 8al \$1,000.00                                                                                                    | Working Bal. \$1,000.00<br>Encumbered \$0.00                                                                                                    |
| Acet Group                                                                                                    |                                                                                                    |
| to sort by that column, alterna<br>You can also click on the colu<br>quick search box. The criteri                                                                                                    | mn title that you want to search using the a on the box will change accordingly.                                                                                                    |
| column headings<br>will sort the column<br>and change the<br>Quick Search box.                                                                                                    | Use this field to search<br>either account number or<br>account name. It searches<br>from the beginning of the<br>field. Wildcard of '%' can<br>be used.                                                                                                    |
| Activity Account List Account # Quick Se<br>Click on the field neader to sort by that field.                                                                                                    | arch:                                                                                                    |
| Double-clide         Act #         Account Name         Advisor Nan           100         Principal's Discretion         109         NSF Returned Checks         155           155         TAG         170         School Office         221         2nd Grade - 1         Jane Smith | Account Group         Beginning Bal         Cash Bal           \$1,000.00         \$1,000.00           \$0.00         \$0.00           \$50.00         \$50.00           \$1,500.00         \$1,500.00           \$50.00         \$50.00           \$1,500.00         \$1,500.00 |

To add a new account you must click on **<Add>**.

| EPES                                   |                                           |
|----------------------------------------|-------------------------------------------|
| Eirst Prev Next Last Add Edit Del Find | List Cancel Save Close Save - Add Another |
| Activity Accounts/Club                 |                                           |
| Act. Acct./Club 100                    | Cash Bal. \$1,000.00                      |
| Acct Name Principal's Discretion       | Payable Bal. \$0.00                       |
| Advisor                                | Working Bal. \$1,000.00                   |
| Beg. Bal. \$1,000.00                   | Encumbered \$0.00                         |
| Acct Group 🔹                           |                                           |

Enter the new account number, account name, beginning balance and accounting group. Your beginning balance should be zero. Please note that **you can not use** 

**duplicate account number**. You will get a message letting you know if the number is a duplicate.

The 'Acct Group' is available to provide an additional grouping for Accounts if necessary.

If you decide a new account isn't needed you can click on **<Cancel>**. Otherwise click on **<Save>** to save the new account. Now click on **<Close>**.

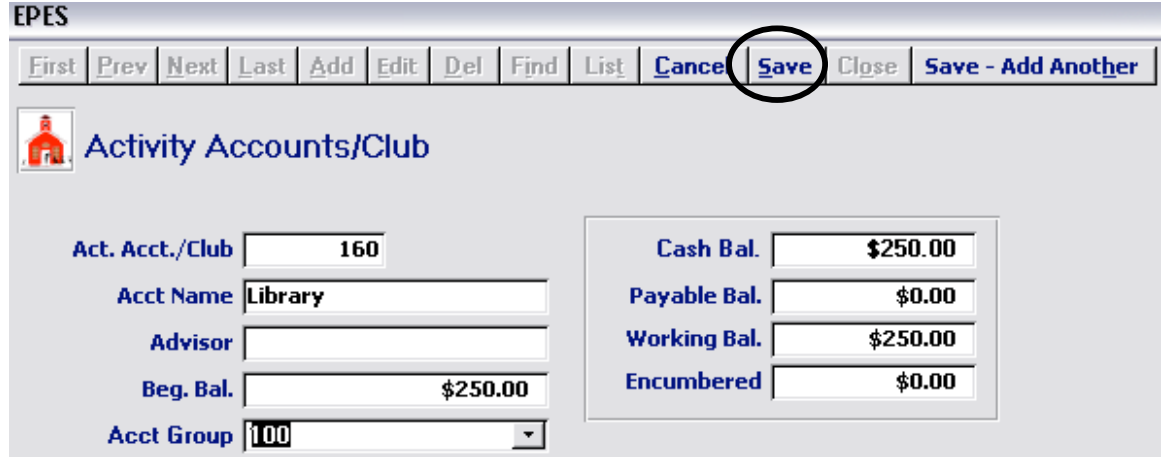

#### **Edit Accounts**

If you decide that you need to edit an account that is **not on the Universal** Account List, you are able to edit everything but the account number.

| $\mathcal{C}$ | Navigate to: 'Accounting/ Accounting/ Accounts/ Activity |
|---------------|----------------------------------------------------------|
| \cc           | ounts'                                                   |

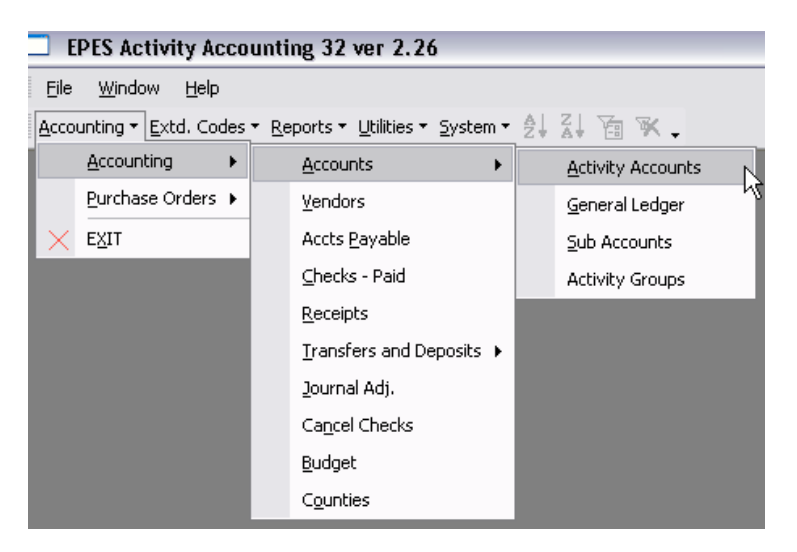

Click on **<List>** to find the account that you want to edit.

| EPES                                   | $\frown$                 |        |                             |
|----------------------------------------|--------------------------|--------|-----------------------------|
| Eirst Prev Next Last Add Edit Del Find | List (ancel <u>S</u> ava | Close  | Save - Add Anot <u>h</u> er |
| Activity Accounts/Club                 |                          |        |                             |
| Act. Acct./Club 100                    | Cash Bal.                | \$1,00 | 0.00                        |
| Acct Name Principal's Discretion       | Payable Bal.             | \$     | 0.00                        |
| Advisor                                | Working Bal.             | \$1,00 | 0.00                        |
| Beg. Bal. \$1,000.00                   | Encumbered               | \$     | 0.00                        |
| Acct Group                             |                          |        |                             |

Find the account in the list and double click on it.

| E | 3 EPES                       |                        |                         |               |               |            |   |  |  |
|---|------------------------------|------------------------|-------------------------|---------------|---------------|------------|---|--|--|
|   | Activity Ac                  | count List A           | Account # Quick Search: |               |               |            |   |  |  |
|   | Click on the<br>Double-click |                        |                         |               |               |            |   |  |  |
|   | Acct #                       | Account Name           | Advisor Name            | Account Group | Beginning Bal | Cash Bal   |   |  |  |
|   | 100                          | Principal's Discretion |                         |               | \$1,000.00    | \$1,000.00 | 1 |  |  |
|   | 109                          | NSF Returned Checks    |                         |               | \$0.00        | \$0.00     | 1 |  |  |
|   | 155                          | TAG                    |                         |               | \$50.00       | \$50.00    |   |  |  |
|   | 170 School Office            |                        |                         |               | \$1,500.00    | \$1,500.00 |   |  |  |
|   | 221                          | 2nd Grade - 1          | Jane Smith              |               | \$500.00      | \$500.00   |   |  |  |

Click on **<Edit>** and make the changes needed. If you decide not to edit the account you can click on **<Cancel>**. Otherwise click on **<Save>**. Now click on **<Close>**.

#### **GENERAL LEDGER ACCOUNTS:**

Five General Ledger accounts are automatically set up:

1) Petty Cash

\

- 2) Cash On Hand
- 3) Checking
- 4) Savings
- 5) Investments

You may add new G.L. Accounts or edit existing. For adding and editing of G.L. Accounts refer to Activity Accounts documentation.

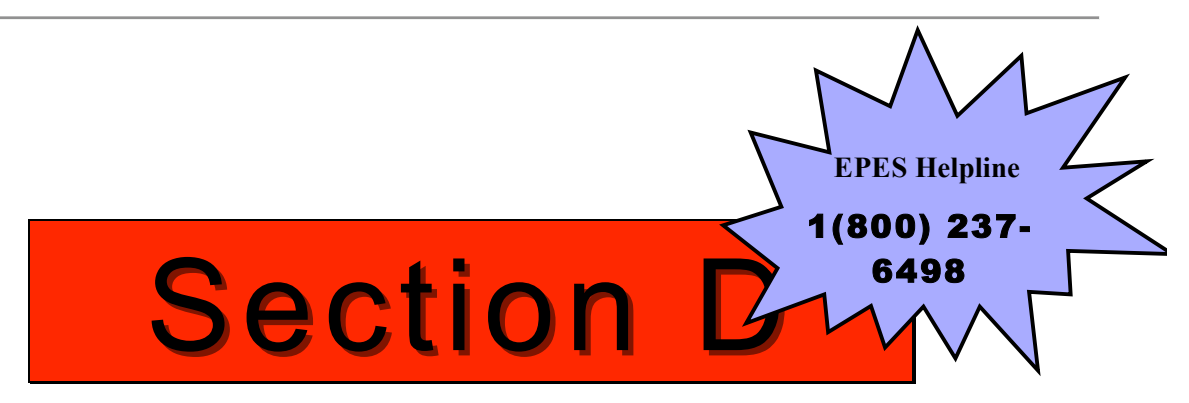

# Sub Accounts

A sub account is a field that allows you a **more detailed break down of your transactions**. A sub account is not an account but rather an additional field that is **available for all accounts that are set up**. You do not have to use a sub account. If you leave it blank it will default to '0'. But if you are trying to track transactions across many accounts they can be very useful.

#### Add Sub Accounts

You may add sub accounts that are not already set up such as Field trips, gate receipts, etc..

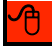

#### $Navigate \ to:$ 'Accounting/ Accounting/ Accounts/ Sub Accounts'

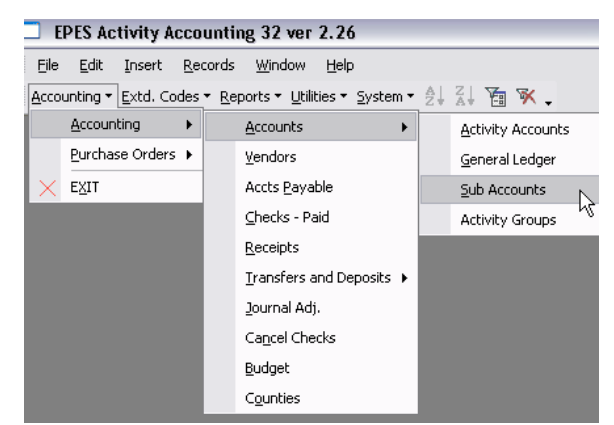

The screen will automatically open to the first sub account in the list. Before you set up a new sub account you should really verify that the sub account isn't already setup.

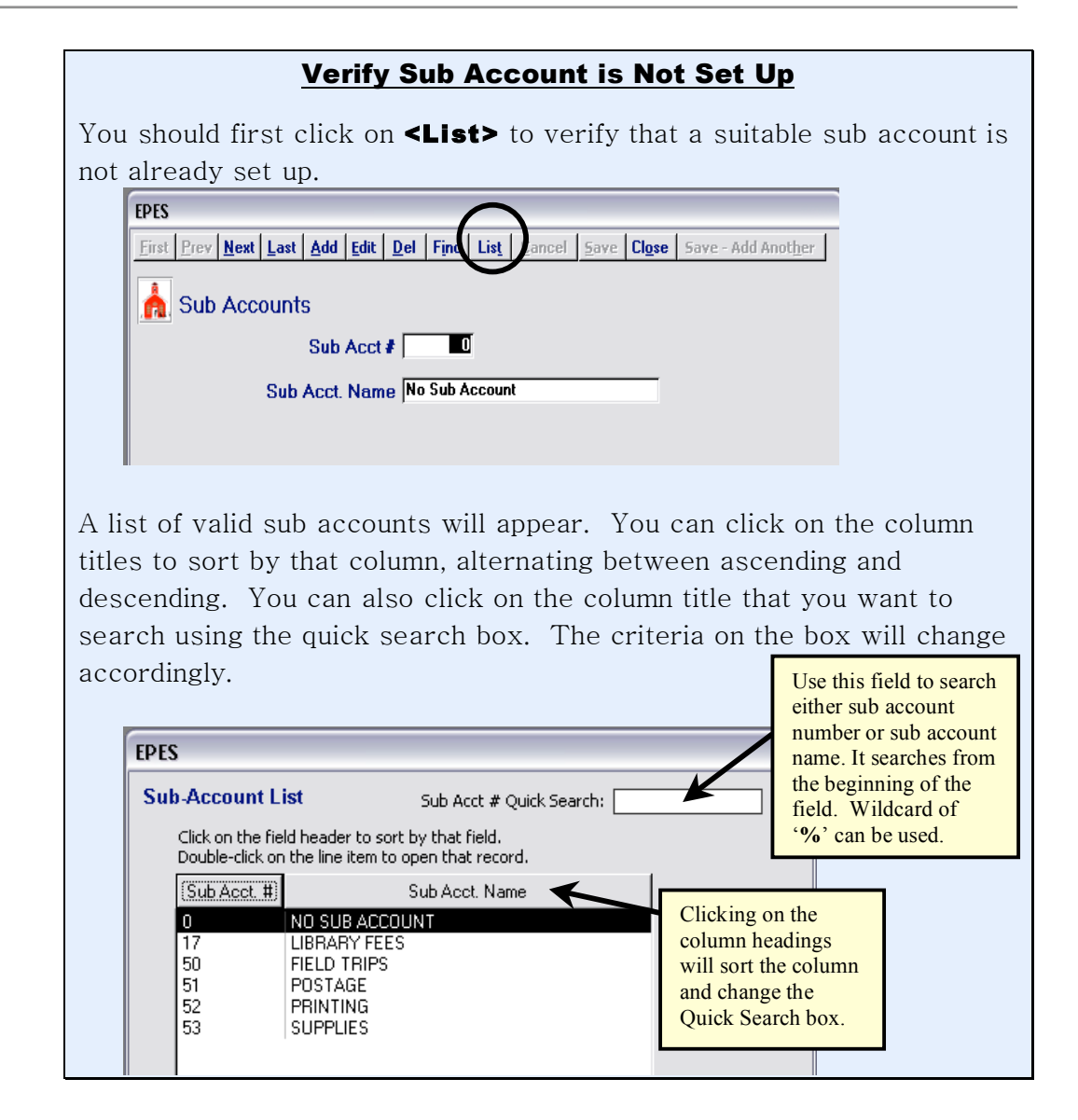

To add a new sub account you must click on **<Add>**.

| EPES              |              |       | $\frown$    |              |             |       |              |                |              |                |                |               |
|-------------------|--------------|-------|-------------|--------------|-------------|-------|--------------|----------------|--------------|----------------|----------------|---------------|
| <u>First</u> Prev | <u>N</u> ext | Last  | <u>A</u> dd | <u>E</u> dit | <u>D</u> el | Find  | Lis <u>t</u> | <u>C</u> ancel | <u>S</u> ave | Cl <u>o</u> se | Save - Add Ano | t <u>h</u> er |
| 🚠 Sub             | Acco         | ounts | 5           |              |             |       |              |                |              |                |                |               |
|                   |              |       | Sub         | Acct         | *           | Ū     | I            |                |              |                |                |               |
|                   |              | Sub / | Acct.       | Nam          | e No        | Sub A | ccoun        | ł              |              |                |                |               |
|                   |              |       |             |              |             |       |              |                |              |                |                |               |

Enter the new sub account number and description. Please note that **you can not use duplicate sub account number**. You will get a message letting you know if the number is a duplicate. If you decide a new sub account isn't needed you can click on **<Cancel>**. Otherwise, click on **<Save>**. Click on **<Save>** again save the new sub account. Now click on **<Close>**.

| EPES                                                                        |                            |
|-----------------------------------------------------------------------------|----------------------------|
| <u>First</u> Prev Next Last Add Edit Del Find List Cance Save Lose Save - A | dd Anot <u>h</u> er        |
| 📩 Sub Accounts                                                              | Click <b><save></save></b> |
| Sub Acct # New #                                                            | twice to save!             |
| Sub Acct. Name New Sub Account Name                                         |                            |
|                                                                             |                            |
|                                                                             |                            |

#### **Edit Sub Accounts**

If you decide that you need to edit a sub account, know that you are **only able to** edit the sub account name, not the number.

| Nav      | igate to:                   | ۴A             | ccounting/                     | Ac   | counting/              | Accounts/ | Sub | Accounts' |
|----------|-----------------------------|----------------|--------------------------------|------|------------------------|-----------|-----|-----------|
| 🗆 EI     | PES Activity A              | coun           | ting 32 ver 2.26               |      |                        |           |     |           |
| Eile     | <u>E</u> dit <u>I</u> nsert | <u>R</u> ecord | ds <u>W</u> indow <u>H</u> elp |      |                        |           |     |           |
| Accou    | unting 🕶 <u>E</u> xtd. Co   | des 🕶 🗄        | Reports • Utilities • System • | - ≜↓ | Z. 🚡 😿 🗸               |           |     |           |
|          | <u>A</u> ccounting          | •              | Accounts +                     |      | Activity Accounts      |           |     |           |
|          | Purchase Orders             | •              | <u>V</u> endors                |      | <u>G</u> eneral Ledger |           |     |           |
| $\times$ | EXIT                        |                | Accts <u>P</u> ayable          |      | Sub Accounts           |           |     |           |
|          |                             |                | ⊆hecks - Paid                  |      | んctivity Groups んど     |           |     |           |
|          |                             |                | <u>R</u> eceipts               |      |                        |           |     |           |
|          |                             |                | Transfers and Deposits 🕨       |      |                        |           |     |           |
|          |                             |                | Journal Adj.                   |      |                        |           |     |           |
|          |                             |                | Ca <u>n</u> cel Checks         |      |                        |           |     |           |
|          |                             |                | Budget                         |      |                        |           |     |           |
|          |                             |                | Counties                       |      |                        |           |     |           |

Click on **<List>** to find the sub account that you want to edit.

| EPES                                                                    |                 |
|-------------------------------------------------------------------------|-----------------|
| Eirst Prev Next Last Add Edit Del Find List ancel Save Close Save Add A | not <u>h</u> er |
| Sub Accounts                                                            |                 |
| Sub Acct #                                                              |                 |
| Sub Acct. Name No Sub Account                                           |                 |
|                                                                         |                 |
|                                                                         |                 |

Find the sub account in the list and double click on it.

| EPES |                                      |                                                                       |  |
|------|--------------------------------------|-----------------------------------------------------------------------|--|
| Sub  | -Account Li                          | st Sub Acct # Quick Search:                                           |  |
|      | Click on the fiel<br>Double-click on | d header to sort by that field.<br>the line item to open that record. |  |
|      | (Sub Acct. #)                        | Sub Acct. Name                                                        |  |
|      | 0                                    | NO SUB ACCOUNT                                                        |  |
|      | 17                                   | LIBRARY FEES                                                          |  |
|      | 50                                   | FIELD TRIPS                                                           |  |
|      | 51                                   | POSTAGE                                                               |  |
|      | 52                                   | PRINTING                                                              |  |
|      | 53                                   | SUPPLIES                                                              |  |
|      |                                      |                                                                       |  |
|      |                                      |                                                                       |  |

Click on **<Edit>** and make the changes needed. If you decide not to edit the sub account you can click on **<Cancel>**. Otherwise click on **<Save>**. Now click on

| <c < th=""><th>lose&gt;.</th></c <> | lose>.                                                                                  |
|-------------------------------------|-----------------------------------------------------------------------------------------|
|                                     | EPES                                                                                    |
|                                     | <u>First</u> Prev Next Last Add Edit Del Find List Cancel Save Close Save - Add Another |
|                                     | Sub Accounts                                                                            |
|                                     | Sub Acct # 10                                                                           |
|                                     | Sub Acct. Name Test                                                                     |
|                                     |                                                                                         |

#### Vendor Maintenance

In EPES vendors are people or companies that you either **pay money to or receive money from**. Essentially, they are both your vendors and customers.

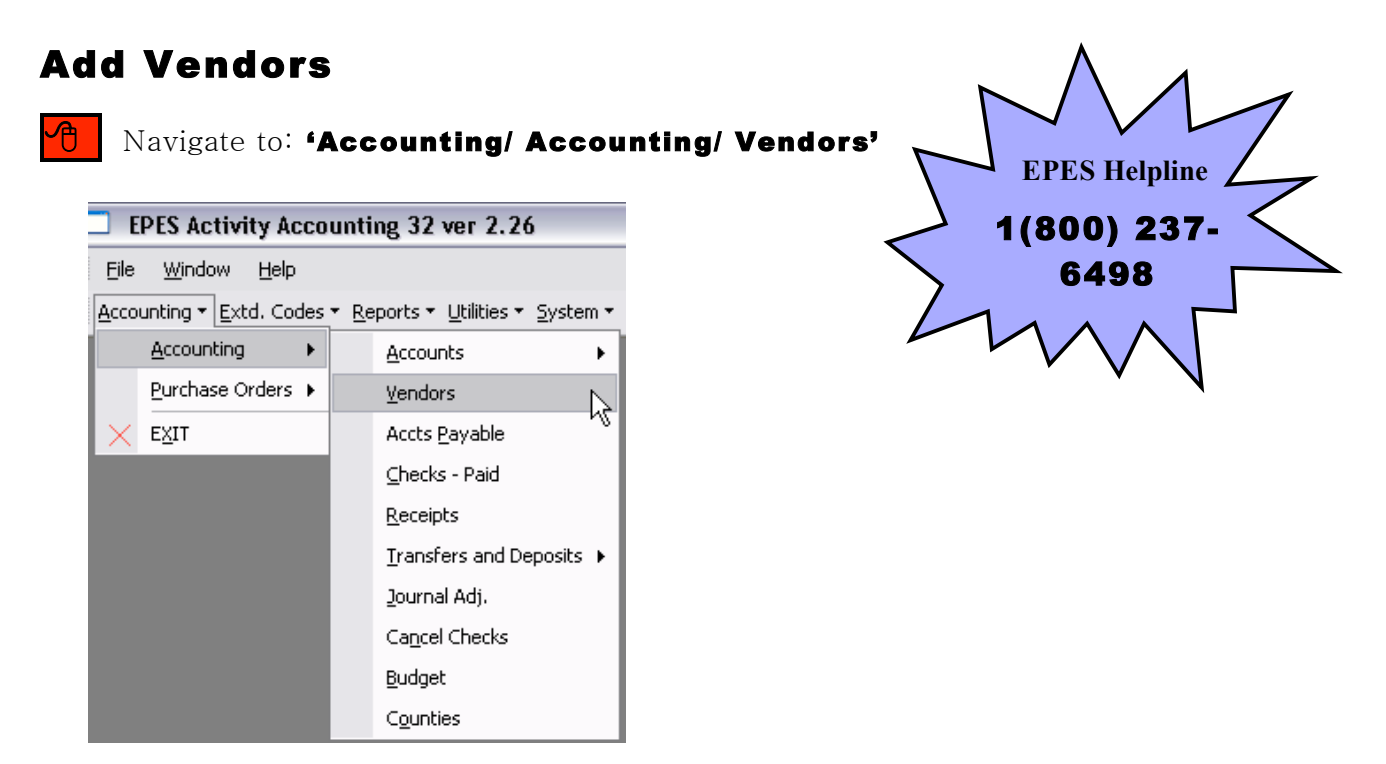

The screen will automatically open to the first vendor in the list. Before you set up a new vendor you should really verify that the vendor isn't already setup.

#### Verify that Vendor is Not Set Up

You should first click on **<List>** to verify that the vendor is not already set up. It is very important that a <u>vendor is only set up once</u> in EPES.

| <u>First</u> <u>Prev</u> <u>N</u> ext <u>L</u> ast | Add Edit Del Find List Cancel Save Close Save - Add Another |
|----------------------------------------------------|-------------------------------------------------------------|
| 📩 Vendors                                          | Ŭ                                                           |
| Vendor Code:                                       | BLANK Do not use special characters ("" / ; etc.)           |
| Vendor Name:                                       | MISC VENDORS                                                |
| Address:                                           |                                                             |
| Address line 2                                     |                                                             |
| City                                               | State Zip                                                   |
| Phone                                              | Fax                                                         |
| Attn.                                              |                                                             |
| Tax ID                                             |                                                             |
| School Vend #                                      |                                                             |
| County ID:                                         |                                                             |
| Bid Category                                       |                                                             |
| MEMO                                               |                                                             |
|                                                    | ,                                                           |
|                                                    |                                                             |

A list of vendors that are set up will appear. You can click on the column title of Vendor Code or Vendor Name to sort by that column, alternating between ascending and descending. You can also click on the column that you want to search using the quick search box. The criteria on the box will change accordingly.

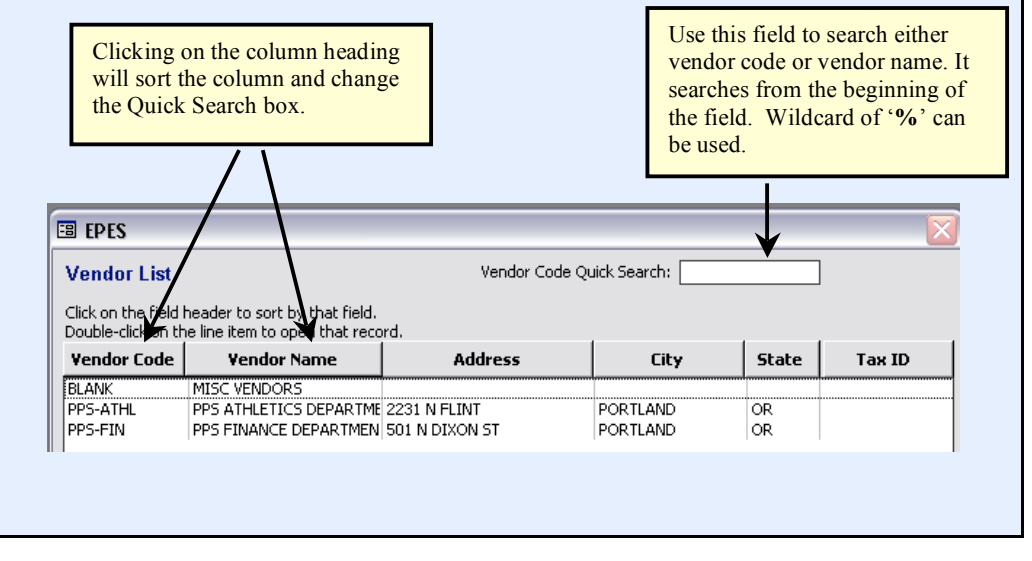

To add a new vendor you must click **<Add>**.

| EPES                               |          |             |         |              |          |              |                |                             |
|------------------------------------|----------|-------------|---------|--------------|----------|--------------|----------------|-----------------------------|
| <u>First</u> Prev <u>N</u> ext Lat | Add dit  | <u>D</u> el | Find    | Lis <u>t</u> | Cancel   | <u>S</u> ave | Cl <u>o</u> se | Save - Add Anot <u>h</u> er |
| h. Vendors                         |          |             |         |              |          |              |                |                             |
| Vendor Code:                       | BLANK    | Do          | o not u | ise spe      | cial cha | acters (     | '''' / ; et    | <mark>c.)</mark>            |
| Vendor Name:                       | MISC VEN | DORS        |         |              |          |              |                |                             |
| Address:                           |          |             |         |              |          |              |                |                             |
| Address line 2                     |          |             |         |              |          |              |                |                             |
| City                               |          |             |         | State        | Z        | lip 📃        |                |                             |
| Phone                              |          |             |         | Fax          |          |              |                |                             |
| Attn.                              |          |             |         |              | ĺ        |              |                |                             |
| Tax ID                             |          |             |         |              |          |              |                |                             |
| School Vend #                      |          |             |         |              |          |              |                |                             |
| County ID:                         |          | -           |         |              |          |              |                |                             |
| Bid Category                       |          |             |         |              |          |              |                |                             |
| мемо                               |          |             |         |              |          |              |                |                             |

Enter the vendor information. Here we used EPES as an example.

| EPES                                              |            |             |              |                |              |                |                             |               |
|---------------------------------------------------|------------|-------------|--------------|----------------|--------------|----------------|-----------------------------|---------------|
| <u>First</u> <u>Prev</u> <u>N</u> ext <u>Last</u> | Add Edit D | el Find     | Lis <u>t</u> | <u>C</u> ancel | <u>S</u> ave | Cl <u>o</u> se | Save - Add Anot <u>h</u> er | Ī             |
| h Vendors                                         |            |             |              |                |              |                |                             |               |
| Vendor Code                                       | EPES       | Do not u    | ise spe      | cial char      | acters (     | "" / ; et      | <mark>c.]</mark>            |               |
| Vendor Name:                                      | EPES Softv | vare        |              |                |              |                |                             |               |
| Address                                           | 206 N Arms | strong      |              |                |              |                |                             |               |
| Address line 2                                    | Room 115   |             |              |                |              |                |                             |               |
| City                                              | Bixby      |             | State        | OK Z           | ip 740       | 08             |                             |               |
| Phone                                             | 918-366-44 | 53          | Fax          | 918-36         | 6-4455       |                |                             |               |
| Attn.                                             | Michael Jo | nes         |              |                |              |                | If this vendor receiv       | ves a 1099,   |
| Tax ID                                            | 55-1234567 |             |              |                |              |                | you must enter their        | r Tax Id # or |
| School Vend #                                     | 772233     |             |              |                |              |                | Social Security #.          |               |
| County ID:                                        |            |             |              |                |              |                |                             | _             |
| Bid Category                                      | •          | ĺ           |              |                |              |                |                             |               |
| МЕМО                                              | Company o  | ffers a 109 | % disc       | ount to s      | chool d      | istricts i     | if you ask                  |               |

|         | Field          | What to Enter                                           |
|---------|----------------|---------------------------------------------------------|
| <b></b> | Vendor Code    | Short Abbreviation of Vendor name                       |
| <b></b> | Vendor Name    | Full Vendor Name                                        |
|         | Address        | Vendor Street Address                                   |
|         | Address line 2 | Additional Street Address Info                          |
|         | City           | Vendor City                                             |
|         | State          | Vendor State                                            |
|         | Zip            | Vendor Zip Code                                         |
|         | Phone          | Vendor Phone Number                                     |
|         | Fax            | Vendor Fax Number                                       |
|         | Attn           | Your contact at the vendor                              |
|         | Tax ID         | Tax Payer ID or Social Security Number                  |
|         | School Vend #  | Customer ID that the vendor has assigned your<br>school |
|         | County ID      | Tennessee only                                          |
|         | Bid Category   | User discretionary field                                |
|         | Memo           | Any info that will help you in the future               |

The chart below can help you with filling in the fields.

• Denotes that the field is mandatory. The Tax ID is only required if the vendor receives a 1099.

Click **<Save>** twice to save the data entered. Then click **<Close>** to back to the main menu.

| Vendors                                                                                                    |           |          |        |         |                 |         |                               |                 |
|----------------------------------------------------------------------------------------------------|-----------|----------|--------|---------|-----------------|---------|-------------------------------|-----------------|
| Vendor Code:                                                                                                    | EPES      | Do not u | se spe | cial cl | haracters ("" / | ; etc.] |                               |                 |
| Vendor Name:                                                                                                    | EPES Sof  | itware   | -      |         |                 |         |                               |                 |
| Address:                                                                                                    | 206 N Art | mstrong  |        | _       |                 |         |                               |                 |
| Address line 2                                                                                                    | Room 115  | 5        |        |         |                 |         |                               |                 |
| City                                                                                                    | Bixby     |          | State  | OK      | Zip 74008       | _       |                               |                 |
| Phone                                                                                                    | 918-366-4 | 453      | Fax    | 918-    | 366-4455        |         |                               |                 |
| Attn.                                                                                                    | Michael J | lones    | 1      |         |                 | If      | this vendor re                | eceives a 1099. |
| Tax ID                                                                                                    | 55-123450 | 57 <     |        |         |                 | yo      | you must enter their Tax Id # |                 |
| School Vend #                                                                                                    | 772233    |          |        |         |                 | Se      | cial Security                 | #.              |
| and the second second se |           |          |        |         |                 |         |                               |                 |

#### ADD VENDOR WHILE ENTERING A RECEIPT

Please see Section E for entering a vendor while entering a receipt.

#### ADD VENDOR WHILE ENTERING A PAYABLE

Please see  $Section\ G$  for entering a vendor while entering a payable.

#### **Edit Vendor**

Navigate to: 'Accounting/ Accounting/ Vendors'

| EPES Activity Accounting 32 ver 2.26 |                              |   |            |                              |  |
|--------------------------------------|------------------------------|---|------------|------------------------------|--|
| Eile                                 | <u>W</u> indow <u>H</u> elp  |   |            |                              |  |
| Acco                                 | unting 👻 <u>E</u> xtd. Codes | • | <u>R</u> e | ports 👻 Utilities 👻 System 👻 |  |
|                                      | Accounting                   |   |            | Accounts •                   |  |
|                                      | Purchase Orders 🕨            |   |            | Vendors                      |  |
| $\times$                             | EXIT                         |   |            | Accts <u>P</u> ayable        |  |
|                                      |                              | L |            | ⊆hecks - Paid                |  |
|                                      |                              | L |            | <u>R</u> eceipts             |  |
|                                      |                              | L |            | Iransfers and Deposits 🔸     |  |
|                                      |                              | L |            | Journal Adj.                 |  |
|                                      |                              | L |            | Cancel Checks                |  |
|                                      |                              |   |            | <u>B</u> udget               |  |
|                                      |                              |   |            | Counties                     |  |

Click on **<List>** to find the vendor that you want to edit.

| EPES                 | $\frown$                                                    |
|----------------------|-------------------------------------------------------------|
| Eirst Prev Next Last | Add Edit Del Fint List Cancel Save Close Save - Add Another |
| h Vendors            |                                                             |
| Vendor Code:         | BLANK Do not use special characters ("" / ; etc.)           |
| Vendor Name:         | MISC VENDORS                                                |
| Address:             |                                                             |
| Address line 2       |                                                             |
| City                 | State Zip                                                   |
| Phone                | Fax                                                         |
| Attn.                |                                                             |
| Tax ID               |                                                             |
| School Vend #        |                                                             |
| County ID:           |                                                             |
| Bid Category         | í í í í í í í í í í í í í í í í í í í                       |
| мемо                 |                                                             |
|                      |                                                             |
|                      |                                                             |
|                      |                                                             |

Find the vendor in the list and double click on it.

| 🗉 EPES                                   |                                                                  |              |               |       | >      |
|------------------------------------------|------------------------------------------------------------------|--------------|---------------|-------|--------|
| Vendor List                              |                                                                  | Vendor Code  | Quick Search: |       |        |
| Click on the field<br>Double-click on th | header to sort by that field.<br>The line item to open that reco | rd.          |               |       |        |
| <b>Vendor Code</b>                       | Vendor Name                                                      | Address      | City          | State | Tax ID |
| BLANK                                    | MISC VENDORS                                                     |              |               |       |        |
| PPS-ATHL                                 | PPS ATHLETICS DEPARTME                                           | 2231 N FLINT | PORTLAND      | OR    |        |
|                                          |                                                                  |              |               |       |        |

Click on **<Edit>** and make the changes needed. If you decide not to edit the vendor you can click on **<Cancel>**. Otherwise click on **<Save>**. Now click on **<Close>**.

| lose>.                                             |                                                             |
|----------------------------------------------------|-------------------------------------------------------------|
| EPES                                               |                                                             |
| <u>First</u> <u>Prev</u> <u>N</u> ext <u>L</u> ast | Add Edit Del Find List Cancel Save Close Save - Add Another |
| 📥 Vendors                                          | $\smile$                                                    |
| Vendor Code:                                       | CITYPDX Do not use special characters ("" / ; etc.)         |
| Vendor Name:                                       | CITY OF PORTLAND                                            |
| Address:                                           | 4567 CITY LANE                                              |
| Address line 2                                     |                                                             |
| City                                               | PORTLAND State OR Zip 97225                                 |
| Phone                                              | Fax                                                         |
| Attn.                                              |                                                             |
| Tax ID                                             | 99-88877665                                                 |
| School Vend #                                      |                                                             |
| County ID:                                         |                                                             |
| Bid Category                                       |                                                             |
| MEMO                                               |                                                             |

#### **'Blank' Vendor Code**

The vendor code of 'Blank' with the vendor name of 'Misc Vendors' is to be used when you don't see the need to set up a vendor. For example if you are writing a check to a parent or a vendor that you don't think that you will use often. The 'Blank' vendor allows you to do this. When using this vendor it is mandatory to put the <u>name of who the check is to be written to in the Payee field.</u> Otherwise, the system doesn't know who to write the check to.

| 🗉 EPES                                   |                                                                 |                |               |       | ×      |
|------------------------------------------|-----------------------------------------------------------------|----------------|---------------|-------|--------|
| Vendor List                              |                                                                 | Vendor Code (  | Quick Search: |       |        |
| Click on the field<br>Double-click on th | header to sort by that field.<br>Ie line item to open that reco | rd.            |               |       |        |
| Vendor Code                              | Vendor Name                                                     | Address        | City          | State | Tax ID |
| BLANK                                    | MISC VENDORS                                                    |                |               | -     |        |
| PPS-ATHL                                 | PPS ATHLETICS DEPARTME                                          | 2231 N FLINT   | PORTLAND      | OR    |        |
| PPS-FIN                                  | PPS FINANCE DEPARTMEN                                           | 501 N DIXON ST | PORTLAND      | OR    |        |

D-14

#### **1099 Information**

If your District is required to send a 1099-Misc tax form to any vendor that we **collectively** pay over \$600 per calendar year for goods or services. (Employees are not 1099 vendors). The system can track information for the tax form 1099 and allow the district to consolidate the data for all schools. It is important that you put the **Tax ID or Social Security number** in when entering a vendor. If you enter a Tax Id number on the vendor page it will flow to the Accounts Payable and Checks Paid pages.

| EPES                                               |          |             |       |              |                |              |                |                             |
|----------------------------------------------------|----------|-------------|-------|--------------|----------------|--------------|----------------|-----------------------------|
| <u>First</u> <u>Prev</u> <u>N</u> ext <u>L</u> ast | Add Edit | <u>D</u> el | Find  | Lis <u>t</u> | <u>C</u> ancel | <u>S</u> ave | Cl <u>o</u> se | Save - Add Anot <u>h</u> er |
| h Vendors                                          |          |             |       |              |                |              |                |                             |
| Vendor Cod                                         | e:       | Do          | not u | se spe       | cial char      | acters (     | '''' / ; et    | <mark>c.]</mark>            |
| Vendor Nam                                         | e:       |             |       |              |                |              |                |                             |
| Addres                                             | s:       |             |       |              |                |              |                |                             |
| Address line                                       | 2        |             |       |              |                |              |                |                             |
| Cit                                                | У        |             |       | State        | Z              | ip 📃         |                |                             |
| Phor                                               | e        |             |       | Fax          |                |              |                |                             |
| Attn                                               |          |             |       |              |                |              |                |                             |
| Tax I                                              | D        |             | )     |              |                |              |                |                             |
| School Vend                                        | #        |             |       |              |                |              |                |                             |
| County IE                                          | ):       | <b>•</b>    |       |              |                |              |                |                             |
| Bid Catego                                         | ry 🔤     |             |       |              |                |              |                |                             |
| MEM                                                | )        |             |       |              |                |              |                |                             |

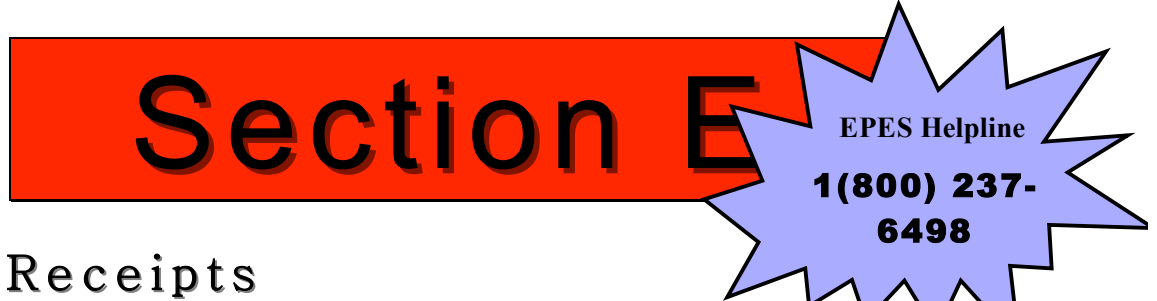

# Enter Receipts

Receipts need to be entered when you receive money from a vendor. You can manually write the person out a receipt from a receipt book or enter it into EPES directly. If you enter it into EPES directly, you can have EPES print out a receipt while the vendor is waiting.

#### **Entering Receipts**

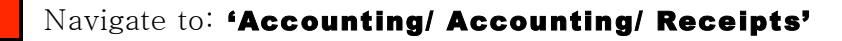

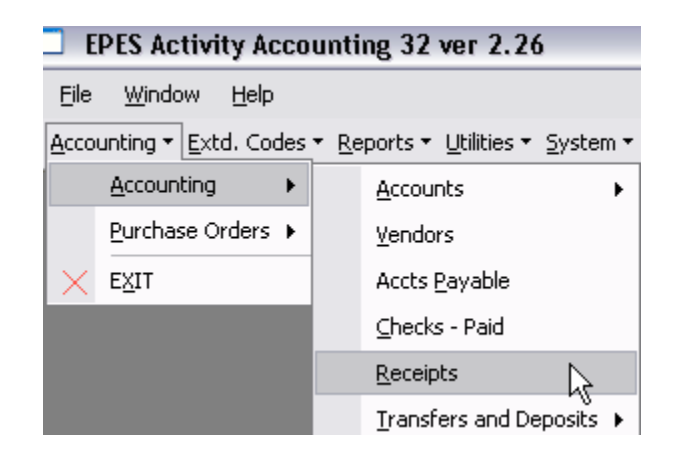

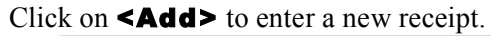

| EPES | S                         |                      | $\sim$       |            |                   |                           |                  |                             |   |
|------|---------------------------|----------------------|--------------|------------|-------------------|---------------------------|------------------|-----------------------------|---|
| h    | Receipts                  | <u>First</u> Prev Ne | ext Last Add | Edit Del   | Find Lis <u>t</u> | <u>Cancel</u> <u>S</u> av | e Cl <u>o</u> se | Save - Add Anot <u>h</u> er | · |
| B    | lecpt. #:                 | 0 Date: 7/2          | 9/2007 GL    | Acct: 991  | • Pri             | nted                      |                  |                             |   |
| Re   | vd From: BLANK            | ▼ MISC VENDORS       |              |            | Closed            | No V                      | oid Date         |                             |   |
| In   | dividual:                 |                      |              | Receipt T  | otal:             |                           |                  |                             |   |
| A    | dd Line Ite <u>m</u> Edit | Delete Cancel Save   |              |            |                   |                           |                  |                             |   |
|      | Acct.                     | Sub Acc              | Amount       | Tax Amt. N | Note              | Pmt<br>Type:              | Extd             |                             |   |

If you manually wrote out a receipt, enter the receipt number from your <u>receipt book</u>. If you are entering the receipt directly into the EPES and printing the receipt, the program will automatically increment the receipt number. The 'Recvd From' should be the vendor code of the vendor that paid you.

| E | EPES               |                                      |            |                          |          |                                 |                            |                          |
|---|--------------------|--------------------------------------|------------|--------------------------|----------|---------------------------------|----------------------------|--------------------------|
| 1 | 💧 Receipts         | <u>First</u> <u>Prev</u> <u>N</u> ex | t Last Add | <u>E</u> dit <u>D</u> el | Find     | Lis <u>t C</u> ancel <u>S</u> a | ve <b>Cl<u>o</u>se</b> Sav | e - Add Anot <u>h</u> er |
| 4 | Recpt. #           | 0 Date: 7/29                         | 72007 GL   | Acct: 991                | -        | Printed                         |                            |                          |
|   | Revd From: BLANK   | ISC VENDORS                          |            |                          | C        | losed <mark>No</mark> V         | oid Date                   |                          |
|   | Individual:        |                                      |            | Receipt                  | Total: 📘 |                                 |                            |                          |
|   | Add Line Item Edit | Delete Cancel Save                   |            |                          |          | <b>D</b>                        | <b>F</b> -11               |                          |
|   | Acct.              | Sub Acc                              | Amount     | Tax Amt.                 | Note     | Pmt<br>Type:                    | Exta<br>Codes              |                          |
|   |                    |                                      |            |                          |          |                                 |                            |                          |

|                                        | <u>dding a Ven</u>                    | dor Wł    | <u>nile Enterin</u>               | <u>ng a Receipt</u>                         |                            |
|----------------------------------------|---------------------------------------|-----------|-----------------------------------|---------------------------------------------|----------------------------|
| Enter a Vendo                          | or Code in the                        | 'Rcvd I   | From' box.                        |                                             |                            |
| EPES                                   |                                       |           |                                   |                                             |                            |
| A Receipts                             | <u>First</u> <u>Prev</u> <u>N</u> ext | Last Add  | <u>E</u> dit <u>D</u> el Find Lis | <b><u>Cancel</u> <u>Save</u> Close Save</b> | ave - Add Anot <u>h</u> er |
| Recpt. #:                              | 5 Date: 7/29/                         | 2007 GL A | .cct: 991 _                       | Printed                                     |                            |
| Revd From: CITYPD<br>Individual:       | K MISC VENDORS                        | _         | Receipt Total:                    | ed No Void Date<br>\$0.00                   |                            |
| Add Line Item Ed                       | it Delete Cancel Save                 |           |                                   | Pmt Evtd                                    | _                          |
| Acct.                                  | Sub Acc                               | Amount    | Tax Amt. Note                     | Type: Codes                                 |                            |
| Click on <yes<br>Microsoft Ac</yes<br> | S ap abiling ye<br>S>.<br>ICESS X     |           |                                   |                                             |                            |
| Do<br>Yes                              |                                       |           |                                   |                                             |                            |

| EPES                                                                             |
|----------------------------------------------------------------------------------|
| Eirst Prev Next Last Add Edit Del Find List Cancel Save Close Save - Add Another |
| A Venders                                                                        |
|                                                                                  |
| Vendor Looe: LITTDX Loo not use special characters [ 7; etc.]                    |
| Address                                                                          |
| Address line 2                                                                   |
| City State Zip                                                                   |
| Phone Fax                                                                        |
| Tax ID                                                                           |
| School Vend #                                                                    |
| County ID:                                                                       |
|                                                                                  |
| nLmg                                                                             |
|                                                                                  |
|                                                                                  |
| Add the vendor information and click <b><save></save></b> twice.                 |
| EPES                                                                             |
|                                                                                  |
| Eirst Erev Next Last Add Edit Del Find List Lance Save Llose Save - Add Another  |
|                                                                                  |
| R vendors                                                                        |
| Vendor Code: CITYPDX Do not use special characters ["" / ; etc.]                 |
| Vendor Name: CITY DE POBILAND                                                    |
| Address: 4557 CITY LANE                                                          |
| Address (sour CIT DATE                                                           |
|                                                                                  |
| City PURILAND State UR Zip 97225                                                 |
| Phone Fax                                                                        |
| Attn.                                                                            |
| Tax ID 99-88877665                                                               |
| School Vend #                                                                    |
| County ID:                                                                       |
| Bid Category                                                                     |
|                                                                                  |
| MCMU                                                                             |
|                                                                                  |
|                                                                                  |
| Click <b>Close&gt;</b> to return to the receipt you were entering.               |
| EPES                                                                             |
| First Prov Next Last Add Edit Dat Find List Cancel Save Class Save - 0dd 0nother |
| Dist Dies Deve Fost San Frit Des Lind rist Sources Sate rifse sate san superfict |
| A Vendors                                                                        |
|                                                                                  |
| Vendor Code: CITYPDX Do not use special characters ("" / ; etc.)                 |
| Vendor Name: CITY OF PORTLAND                                                    |
| Address: 4567 CITY LANE                                                          |
| Address line 2                                                                   |
| City PORTLAND State OR Zin 97225                                                 |
| Phone Fav                                                                        |
|                                                                                  |
| Aun.                                                                             |
| 1 x ID 99-88877665                                                               |
| School Vend #                                                                    |
| County ID:                                                                       |
| Bid Category Bid Category                                                        |
| мемо                                                                             |
|                                                                                  |

We recommend you receive money into the 991 Cash on Hand G.L. Account; however, you may receipt money into any of the G.L. Accounts (Please see Section F - Bank Deposits for an explanation). Make sure that the date is the day the receipt was written. Click on **<Add Line Item>** to enter the details of the money received.

| EPES                |                    |        |                   |                            |                       |
|---------------------|--------------------|--------|-------------------|----------------------------|-----------------------|
| Receipts            | 3 Date: 7/29       |        | Edit Del Find Lis | t <u>Cancel Save</u> Close | Cash on Hand account. |
| Revd From: BLANK    |                    |        | ,<br>Clos         | ed <b>No</b> Void Date     |                       |
| hidividual:         |                    |        | Receipt Total:    | \$0.00                     |                       |
| Add Line Item I dit | Delete Cancel Save |        |                   | Det Fuld                   |                       |
| Acct.               | Sub Acc            | Amount | Tax Amt. Note     | Type: Codes                |                       |

Fill in the info for the account that the money is to be deposited to. Use a Sub Account if appropriate. **Don't forget to choose the correct form of payment**. Add as many line items as desired. The program will generate a new receipt each time you exceed 5 line items, as that is the maximum that can print on one page. Once you entered all the data, click on **<Save>**.

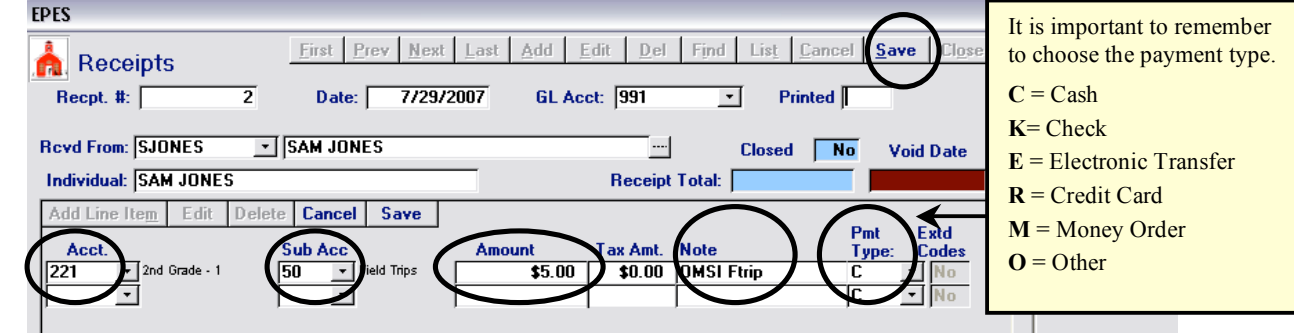

#### **Edit Receipts**

Navigate to: 'Accounting/ Accounting/ Receipts'

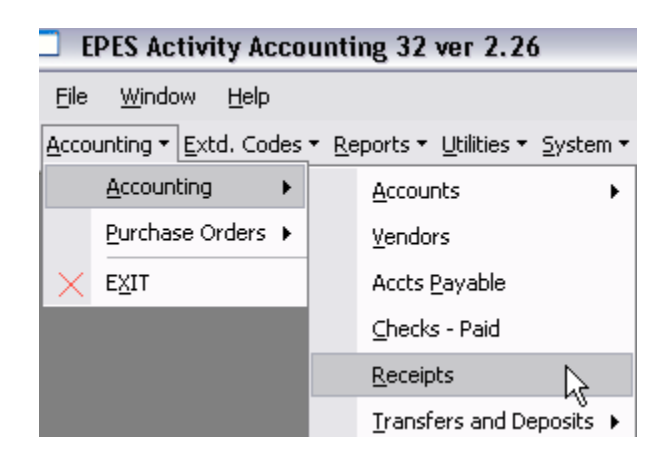

Click on **<List>** to find the receipt that you want to edit.

| Receipts                                   | <u>First</u> <u>Prev</u> <u>Mext</u><br>2 Date: 7/29/2 | t Last Add Edit Del Find List Cancel Save Close Save - Add A<br>/2007 GL Acct: 991 • Printed                                           | not <u>h</u> er |
|--------------------------------------------|--------------------------------------------------------|----------------------------------------------------------------------------------------------------|-----------------|
| Rcvd From: SJONES<br>Individual: SAM JONES | SAM JONES                                              | Closed No Void Date Receipt Total: \$5.00                                                                                              |                 |
| Add Line Item Edit E                       | Delete Cancel Save                                     |                                                                                                    |                 |
| Acct. 221 • 2nd Grade - 1                  | Sub Acc<br>50 <b>T</b> Field Trips                     | Amount Tax Amt. Note Type: Codes           State         State           \$5.00         \$0.00         DMSI Ftrip         C         No |                 |

Find the receipt in the list and double click on it.

| -8 | EPES                         |                               |                                                    |              |     |        | $\mathbb{X}$ |
|----|------------------------------|-------------------------------|----------------------------------------------------|--------------|-----|--------|--------------|
| R  | eceipt Lis                   | t                             | Receipt #Q                                         | uick Search: |     |        |              |
|    | Click on the<br>Double-click | field header<br>on the line i | to sort by that field.<br>tem to open that record. |              |     |        |              |
|    | Date                         | Receipt #                     | Individual                                         | Amount       | GL  | Closed |              |
|    | 7/29/2007                    | 2                             | SAM JONES                                          | 5.00         | 991 | Off    | 1            |
|    | 7/29/2007                    | 3                             | MARY MEYER                                         | 195.00       | 991 | Off    |              |
|    | 7/29/2007                    | 4                             | MARY MEYER                                         | 10.00        | 991 | Off    |              |

Click on **<Edit>** and make the changes needed. If you decide not to edit the receipt you can click on **<Cancel>**. Otherwise click on **<Save>**. Now click on **<Close>**.

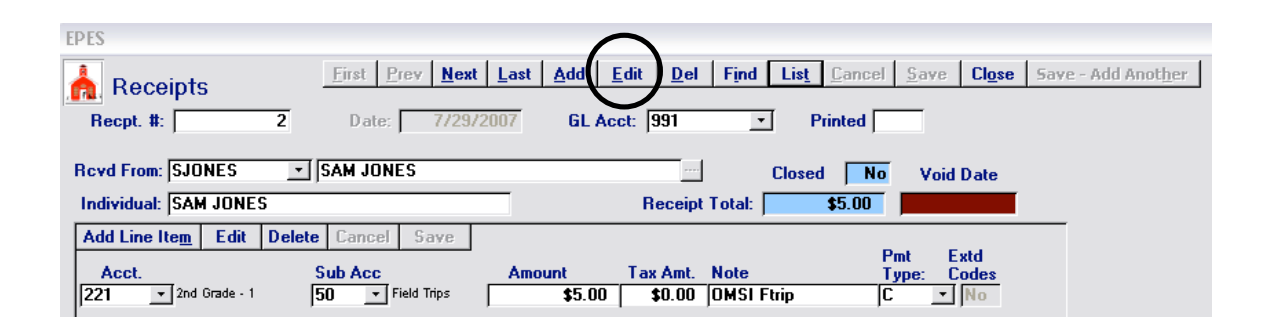

#### **Print Receipts**

The receipt is a 3 part form. You can set the receipt to automatically print by going to the "Utilities" section, "Program Preferences" and selecting "Print Receipts while Adding". If you select this option the receipt will be automatically printed each time you save a new entry. Be sure you have your receipt forms loaded into the printer.

To print a receipt that has not been printed yet you can click on the **<Print New Receipt>** from the receipt screen.

| vd From: BLANK _                        | MISC VENDORS          |                |            | Closed     | No V | oid Date |          |
|-----------------------------------------|-----------------------|----------------|------------|------------|------|----------|----------|
| dividual: Mary Meyer                    |                       |                | Receipt To | tal: \$195 | 5.00 |          |          |
| ld Line Ite <u>m</u> Edit Delet<br>Acct | e Cancel Save         | <b>A</b> mount | Tax Amt N  | te         | Pmt  | Extd     | <b>^</b> |
| 0 • Principal's Discretion              | 10 - School Donation: | \$100.00       | \$0.00     | ЛС         | K    | - No     |          |
| 0 Trincipal's Discretion                | 10 School Donation:   | \$5.00         | \$0.00     |            | K    | - No     |          |
| 2nd Grade - 1                           | 10 - School Donation: | \$25.00        | \$0.00     |            | K    | ▼ No     |          |
| 70 ▼ School Office                      | 10 School Donation:   | \$15.00        | \$0.00     |            | K .  | ▼ No     |          |
| 5 TAG                                   | 10  School Donation:  | \$50.00        | \$0.00     |            | K,   | ▼ No     |          |
|                                         |                       |                |            |            |      |          |          |
|                                         |                       |                |            |            |      |          |          |
|                                         |                       |                |            |            |      |          |          |

#### **Reprint Receipts**

The receipt will print with three copies on one page. Please make sure that you have loaded receipts into your printer before reprinting.

If you need to print a receipt that has been previously printed you must reprint it.

Navigate to: 'Reports' Accounting/ Print Previous Receipts'

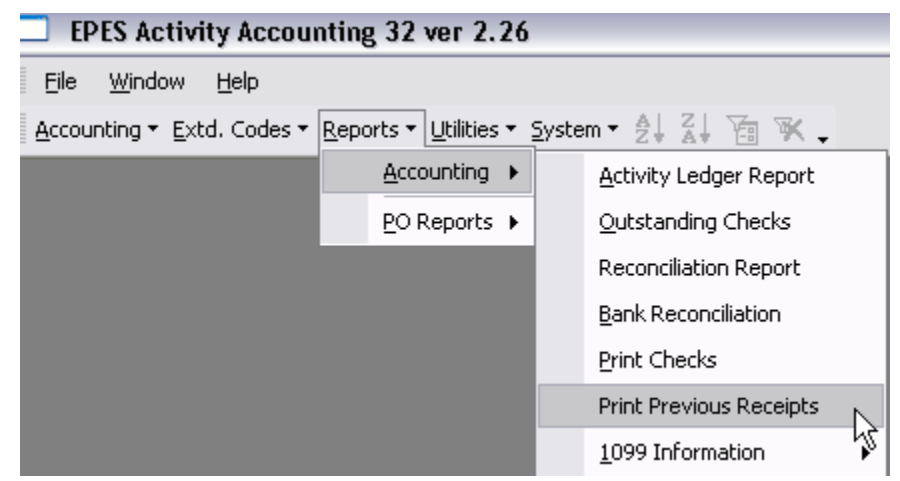

Type in the receipt number that you want to reprint or choose it from the list. Then click **<Print>**.

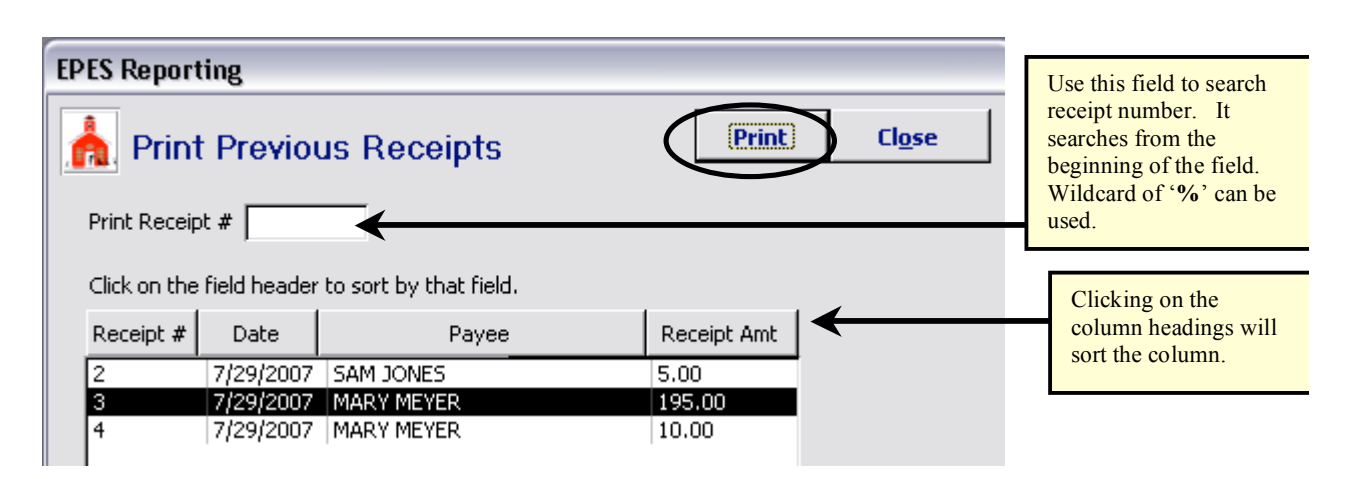

#### Void Receipt

To void a receipt you can click on the **<Void Receipt>** from the receipt screen.

| EP | ES        |                                   |            |               |                                      |                                   |                 |           |                         |                        |                             |
|----|-----------|-----------------------------------|------------|---------------|--------------------------------------|-----------------------------------|-----------------|-----------|-------------------------|------------------------|-----------------------------|
|    | Red       | ceipts                            |            | <u>F</u> irst | Prev Next                            | <u>L</u> ast <u>A</u> dd <u>E</u> | dit <u>D</u> el | Find List | <u>C</u> ancel <u>9</u> | jave Cl <u>o</u> se    | Save - Add Anot <u>h</u> er |
|    | Recpt.    | #:                                | 3          | Da            | ite: 7/29/20                         | IO7 GL Ac                         | ct: 991         | • F       | Printed                 |                        |                             |
| B  | cvd Fro   | m: BLANK                          | -          | MISC          | VENDORS                              |                                   |                 | Close     | d No                    | Void Date              |                             |
| h  | ndividua  | al: Mary Meyer                    |            |               |                                      |                                   | Receipt         | Total:    | 195.00                  | Void Date              |                             |
| 4  | Add Line  | elte <u>m</u> Edit                | Delete     | Can           | cel Save                             |                                   |                 |           |                         | 5.11                   | <b>_</b>                    |
|    | Acct.     |                                   |            | Sub Ac        | c                                    | Amount                            | Tax Amt.        | Note      | Pmt                     | e: Codes               |                             |
|    | 100       | ➡ Principal's Dis                 | scretion   | 10            | <ul> <li>School Donation:</li> </ul> | \$100.00                          | \$0.00          |           | K                       | <ul> <li>No</li> </ul> |                             |
|    | 100       | ▼ Principal's Dis                 | scretion [ | 10            | <ul> <li>School Donation:</li> </ul> | \$5.00                            | \$0.00          | [         | K                       | <ul> <li>No</li> </ul> |                             |
|    | 221       | ▼ 2nd Grade - 1                   | Ē          | 10            | <ul> <li>School Donation:</li> </ul> | \$25.00                           | \$0.00          |           | K                       | ▼ No                   |                             |
|    | 170       | <ul> <li>School Office</li> </ul> | Ē          | 10            | <ul> <li>School Donation:</li> </ul> | \$15.00                           | \$0.00          |           | K                       | ▼ No                   |                             |
|    | 155       | ▼ TAG                             | Ē          | 10            | <ul> <li>School Donation:</li> </ul> | \$50.00                           | \$0.00          | [         | K                       | <ul> <li>No</li> </ul> |                             |
|    |           |                                   |            |               |                                      |                                   |                 |           |                         |                        |                             |
|    |           |                                   |            |               |                                      |                                   |                 |           |                         |                        |                             |
|    |           |                                   |            |               |                                      |                                   |                 |           |                         |                        |                             |
|    |           |                                   |            |               |                                      |                                   |                 |           |                         |                        |                             |
|    |           |                                   |            |               |                                      |                                   |                 |           |                         |                        |                             |
|    |           |                                   |            |               |                                      |                                   |                 |           |                         |                        |                             |
|    |           |                                   |            |               |                                      |                                   |                 |           |                         |                        | •                           |
|    |           |                                   |            | 1             |                                      |                                   |                 |           |                         |                        |                             |
|    | fold Red  | ceipt Frint No                    | ew Heco    | eipt          |                                      |                                   |                 |           |                         |                        |                             |
| 1  | Teceipt   | has been prin                     | ted pre-   | viously       |                                      |                                   |                 |           |                         |                        |                             |
| g  | jo to the | Print Previou                     | s Receij   | ots opt       | ion                                  |                                   |                 |           |                         |                        |                             |
|    | miter rer | unis to re-ofin                   |            |               |                                      |                                   |                 |           |                         |                        |                             |

Voiding a receipt reverses out the accounting of the original entry.

#### NOTE:

Voiding a receipt will create a negative (reversal) entry of the original receipt. This negative amount must be considered on your daily deposit. If you have already deposited the amount of the original receipt you must decrease your current deposit by the amount of the reversing entry.

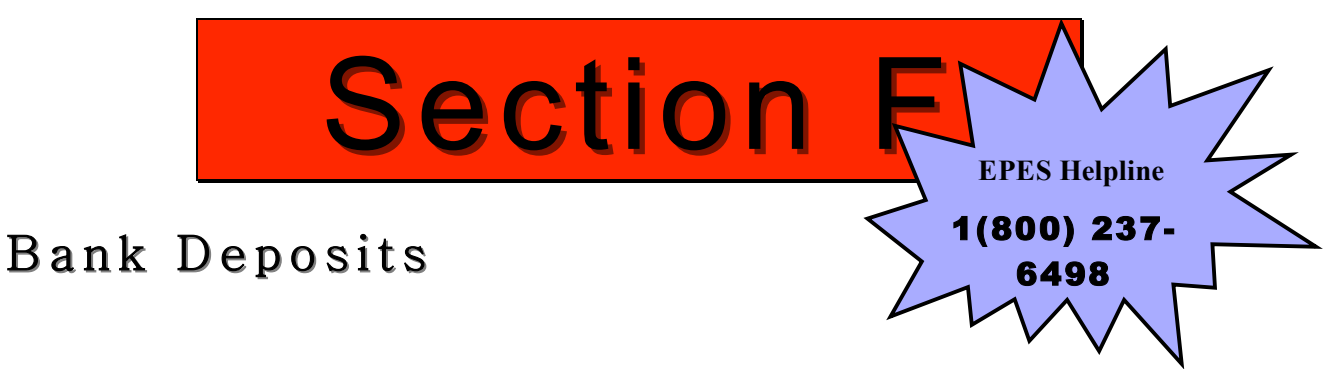

#### **Record Bank Deposit**

This process automatically **transfers the money** that your receipts put into "Cash on Hand" account (991) to your "Checking" account (992).

| )<br>Posi                        | avigate to: 'Ac<br>t'                                                                                                    | cou  | inting/ Accountin                                            | g/ '       | Fransfers and                  | Depos |  |  |  |
|----------------------------------|----------------------------------------------------------------------------------------------------|------|--------------------------------------------------------------|------------|--------------------------------|-------|--|--|--|
| <b>—</b> E                       | PES Activity Acco                                                                                                    | unti | ng 32 ver 2.26                                               |            |                                |       |  |  |  |
| Eile <u>W</u> indow <u>H</u> elp |                                                                                                    |      |                                                              |            |                                |       |  |  |  |
| <u>A</u> cco                     | Accounting • Extd. Codes • Reports • Utilities • System • $2 \downarrow 1 \downarrow 2 \downarrow 2 \downarrow 2 \downarrow 3$ |      |                                                              |            |                                |       |  |  |  |
|                                  | Accounting                                                                                                    |      | Accounts                                                     |            |                                |       |  |  |  |
|                                  | <u>P</u> urchase Orders $\blacktriangleright$                                                                                  |      | <u>V</u> endors                                              |            |                                |       |  |  |  |
| $\times$                         | EXIT                                                                                                    |      | Accts Payable                                                |            |                                |       |  |  |  |
|                                  |                                                                                                    |      | <u>C</u> hecks - Paid                                        |            |                                |       |  |  |  |
|                                  |                                                                                                    |      | <u>R</u> eceipts                                             |            |                                |       |  |  |  |
|                                  |                                                                                                    |      | $\underline{T}ransfers$ and Deposits $~\blacktriangleright~$ | $\bigcirc$ | Deposit                        |       |  |  |  |
|                                  |                                                                                                    |      | Journal Adj.                                                 |            | Transfer <u>A</u> ctivity      | 15    |  |  |  |
|                                  |                                                                                                    |      | Ca <u>n</u> cel Checks                                       |            | Transfer <u>G</u> eneral Ledge | er    |  |  |  |
|                                  |                                                                                                    |      | <u>B</u> udget                                               |            |                                |       |  |  |  |
|                                  |                                                                                                    |      | Counties                                                     |            |                                |       |  |  |  |

**NOTE:** You may occasionally be required to maintain multiple checking accounts in the event you change banks for some reason. You may add a new G.L. Account and specify it as a checking account. For all new checking account transactions you will simply need to change the G.L. designation from 992 to whatever new G.L. Checking account you set up for the new account.

This screen will pop up. Do not change either the 'Deposit Into' (992) or the 'Deposit Money From' (991) fields. Make the 'Date Deposit' the correct date if it isn't already. The deposit amount should match your receipt total, if not you need to close and find the balancing error. Enter a brief description of the deposit such as '7/29/07 Deposit' or the deposit bag number.

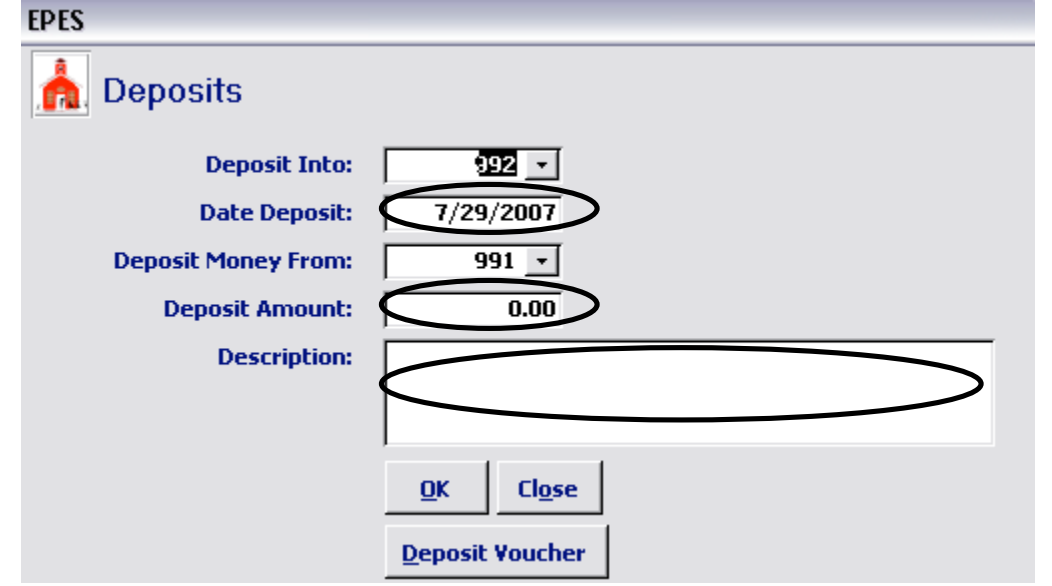

If you want to print a Deposit Slip to use as your detail for the bank deposit, click on **<Deposit Voucher>**. Please see the next section for more information. To record the deposit, Click on **<OK>**.

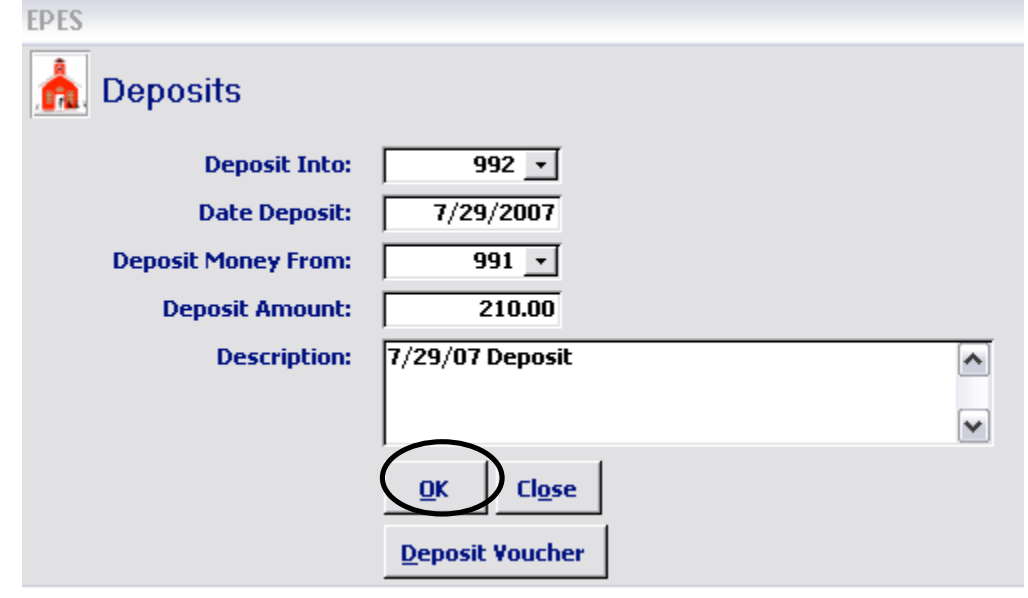

#### **Print Deposit Slip**

# Navigate to: 'Accounting/ Accounting/ Transfers and Deposits/

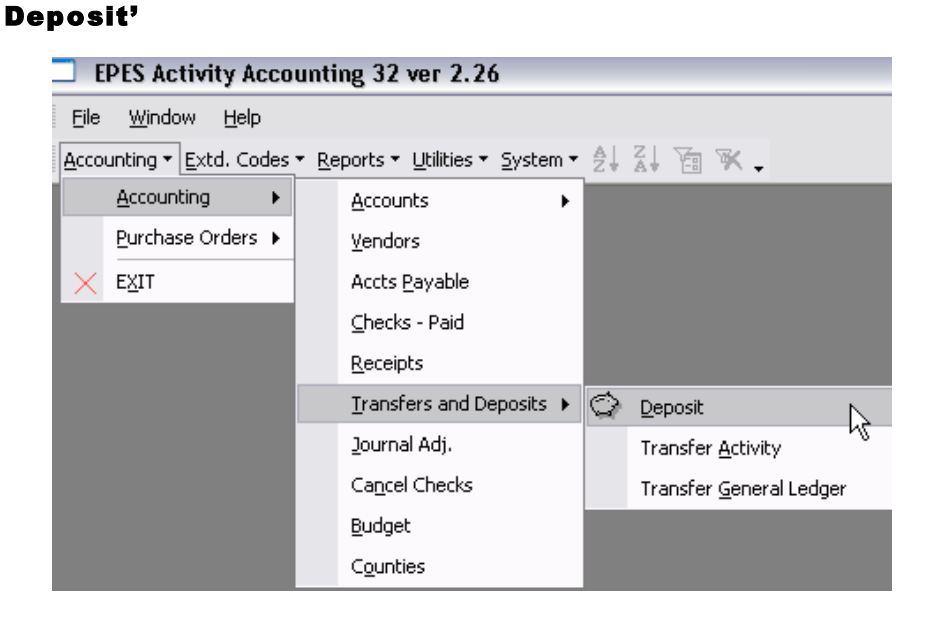

Click on <Deposit Voucher>.

| EPES                |                           |          |
|---------------------|---------------------------|----------|
| 🛕 Deposits          |                           |          |
| Deposit Into:       | 992 🔹                     |          |
| Date Deposit:       | 7/29/2007                 |          |
| Deposit Money From: | 991 -                     |          |
| Deposit Amount:     | 210.00                    |          |
| Description:        | 7/29/07 Deposit           | <u>^</u> |
|                     |                           | ~        |
|                     | <u>O</u> K Cl <u>o</u> se |          |
| (                   | Deposit Voucher           |          |
Click on <Preview>.

| EPES                      |
|---------------------------|
| Deposit Voucher Report    |
| From what Date: 7/29/2007 |
| To what Date: 7/29/2007   |
|                           |
| Preview Print Close       |
|                           |

The report will pop up on your screen.

| 29-J I HD7                 |              | Dep                   | Page 1 of 1                       |                    |
|----------------------------|--------------|-----------------------|-----------------------------------|--------------------|
|                            |              | E.o 00000             | FY = (/1/2006                     | 7/29/2007          |
|                            |              | To Boost H            | treo; 2 To:                       | 7/29/2007          |
|                            |              | Deposit Vou           | ю; • ,                            |                    |
|                            |              |                       |                                   |                    |
| Pay Type                   | Actvity Acct | Acct Name             | Received From                     | Total              |
| Cash (C)                   | 22.1         | 2nd Conten 1          | SAM YOURS                         | <b>45.00</b>       |
| Total For C                | ash (C)      | 2/0 0/806-1           | 344 20413                         | \$6.00             |
|                            |              |                       |                                   |                    |
| Check (K)                  | 100          | Rinde In Decision     | Marco Marcan                      | «5 00              |
|                            | 100          | Principals Discretion | Mary Meyer                        | \$100.00           |
|                            | 155          | TAG                   | Mary Meyer                        | \$10.00            |
|                            | 155          | TAG                   | Mary Meyer                        | \$50.00            |
|                            | 170          | School Office         | Mary Meyer                        | \$15.00            |
| Total For 2                | 221          | 2nd Glade - 1         | Магу Меует                        | \$25.00<br>\$25.00 |
|                            |              |                       |                                   | #208.00            |
|                            |              |                       | Grand Totals Received for Deposit | \$210.00           |
| als by Payme               | ent Type:    |                       |                                   |                    |
| ch (C)                     | -            | \$6.00                |                                   |                    |
| and the states             |              |                       |                                   |                    |
| aban (k)<br>a tai:         | -            | \$206.00<br>\$210.00  |                                   |                    |
| 1904 (,, <u>)</u><br>1911: | •            | \$206.00<br>\$210.00  |                                   |                    |
| neon (k <u>)</u>           | -            | \$206.00<br>\$210.00  |                                   |                    |
|                            | <u> </u>     | #206.00<br>#210.00    |                                   |                    |
| (k)<br>afal:               | · .          | \$206.00<br>\$210.00  |                                   |                    |

Click **<Print>** to print the report.

| EPES                      |
|---------------------------|
| h Deposit Voucher Report  |
| From what Date: 7/29/2007 |
| To what Date: 7/29/2007   |
| Preview Print Plose       |

This report can be used as detail for a deposit slip with most Banks. Check with your Bank to see if they will accept this report in lieu of a deposit slip.

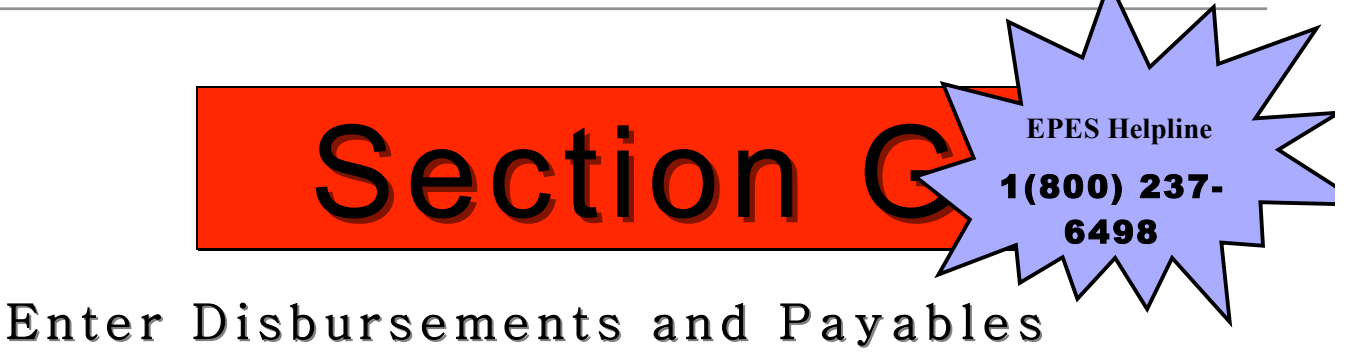

## **Disbursements for Manual Checks**

You want to manually add disbursements when a vendor is being paid with a **manually prepared check**.

### ADD DISBURSEMENTS

| 5 | Ν            | avigate to: <b>'A</b>       | cco                 | unting/ Accountin                             | g/ Checks | Pai |
|---|--------------|-----------------------------|---------------------|-----------------------------------------------|-----------|-----|
|   | <b>—</b> E   | PES Activity Acc            | ount                | ing 32 ver 2.26                               |           |     |
|   | Eile         | <u>W</u> indow <u>H</u> elp |                     |                                               |           |     |
|   | <u>A</u> cco | unting 👻 <u>E</u> xtd. Code | s <b>⊤</b> <u>R</u> | eports 👻 <u>U</u> tilities 👻 <u>S</u> ystem 🔻 |           |     |
|   |              | Accounting I                | •                   | Accounts •                                    |           |     |
|   |              | Purchase Orders             | •                   | <u>V</u> endors                               |           |     |
|   | $\times$     | EXIT                        |                     | Accts <u>P</u> ayable                         |           |     |
|   |              |                             |                     | ⊆hecks - Paid                                 |           |     |
|   |              |                             |                     | Receipts                                      |           |     |
|   |              |                             |                     | Transfers and Deposits 🕨                      |           |     |
|   |              |                             |                     | <u>J</u> ournal Adj.                          |           |     |
|   |              |                             |                     | Ca <u>n</u> cel Checks                        |           |     |
|   |              |                             |                     | <u>B</u> udget                                |           |     |
|   |              |                             |                     | Counties                                      |           |     |

Click on **<Add>**.

| EPES                      | v                                     | $\frown$    |                          |         |              |                |              |                |              |                 |
|---------------------------|---------------------------------------|-------------|--------------------------|---------|--------------|----------------|--------------|----------------|--------------|-----------------|
| hecks Paid                | <u>First</u> <u>Prev</u> <u>N</u> ext | Las Add     | <u>E</u> dit <u>D</u> el | Find    | Lis <u>t</u> | <u>C</u> ancel | <u>S</u> ave | Cl <u>o</u> se | Save - Add A | not <u>h</u> er |
| Check #:                  | Date: 7/29/200                        | 7 GL Acct:  | 992                      | •       | Closed       |                |              | I              |              |                 |
| Vendor: BLANK             |                                       |             |                          | Date Ca | ncelled      |                |              |                |              |                 |
|                           |                                       | 1           |                          | Date    | Voided       |                |              |                |              |                 |
| Pay To:                   |                                       |             |                          | Total / | Amount       |                |              |                |              |                 |
| Add Line Item Edit Delete | Cancel Save T                         | OTAL AMT:   |                          | _       |              |                |              |                |              |                 |
|                           | Worki                                 | ng Balance: |                          |         |              |                |              |                | Extd         |                 |
| Acct.                     | Sub Acct                              | Amount      | Tax Amt.                 | PO #.   | Invoic       | e Note         |              | 10             | 99 Code      |                 |
|                           |                                       |             |                          |         |              |                |              |                |              |                 |
|                           |                                       |             |                          |         |              |                |              |                |              |                 |

Enter the check number. Enter the date of the check. Enter the 'Vendor' ID of the vendor you wrote a check to.

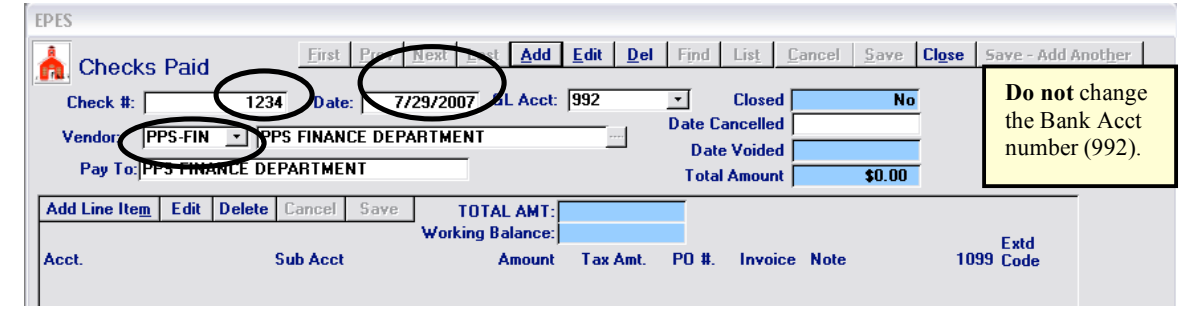

| EPES                     |                                       | []                             |                      |                          |                             |
|--------------------------|---------------------------------------|--------------------------------|----------------------|--------------------------|-----------------------------|
| h Checks Pai             | d <u>Eirst Prev</u>                   | Next Last Add Edit             | <u>Del Find List</u> | ancel <u>S</u> ave Close | Save - Add Anot <u>h</u> er |
| Check #:<br>Vendor STARB | UC MISC VENDORS                       | 87372007 GL ACCC  992          | - Date Cancelled     |                          |                             |
| Pay To:                  | 2                                     |                                | Total Amount         | \$0.00                   |                             |
| Add Line Item Edit       | Delete Cancel Save                    | TOTAL AMT:<br>Working Balance: |                      |                          | <b>F</b> - 1                |
| Acct.                    | Sub Acct                              | Amount Ta                      | a Amt. PO #. Invoice | Note 105                 | 9 Code                      |
| Microsoft A              | ARBUCKS' is not in<br>you want to add | n list.<br>it?                 |                      |                          |                             |

| The vendor box will non up                                                       |  |
|----------------------------------------------------------------------------------|--|
| The version box will pop up.                                                     |  |
| EPES                                                                             |  |
| First Prev Next Last Add Edit Del Find List Cancel Save Close Save - Add Another |  |
|                                                                                  |  |
| n Vendors                                                                        |  |
| Vander Code: CTADDUCK: Do not use engaged abstrates ("" /                        |  |
| Vender Manage                                                                    |  |
|                                                                                  |  |
|                                                                                  |  |
|                                                                                  |  |
| City State Zip                                                                   |  |
| Phone Fax                                                                        |  |
| Alln.                                                                            |  |
|                                                                                  |  |
| School Vend #                                                                    |  |
|                                                                                  |  |
| BID Lategory                                                                     |  |
| MEMO                                                                             |  |
|                                                                                  |  |
|                                                                                  |  |
|                                                                                  |  |
| Add the vendor information and click <b><save></save></b> twice.                 |  |
| EPES                                                                             |  |
|                                                                                  |  |
| First Prev Next Last Add Edit Del Find List Lancer Save Ligse Save Add Another   |  |
| A Venders                                                                        |  |
|                                                                                  |  |
| Vendor Code: STARBUCK: Do not use special characters ("" / ; etc.)               |  |
| Vendor Name: STARBUCKS COFFEE                                                    |  |
| Address: 777 COFFEE LATTE LANE                                                   |  |
| Address line 2                                                                   |  |
| City PORTLAND State OR Zip 97205                                                 |  |
| Phone (503) 212-1449 Fax                                                         |  |
| Attn.                                                                            |  |
| Tax ID 98-76678990                                                               |  |
| School Vend # 2121                                                               |  |
| County ID:                                                                       |  |
| Bid Category                                                                     |  |
| MEMO                                                                             |  |
|                                                                                  |  |
|                                                                                  |  |
|                                                                                  |  |
| Click <b>Close&gt;</b> to return to the payable you were entering.               |  |
| EPES                                                                             |  |
| First Prev Next Last Add Edit Del Find List Cancel Save Close Save - Add Another |  |
|                                                                                  |  |
| n Vendors                                                                        |  |
|                                                                                  |  |
| Vender Name CTARRIVER COFFEE                                                     |  |
| YERDOT NAME: STARBULKS CUFFEE                                                    |  |
| Address: /// LUFFEE LATTE LANE                                                   |  |
|                                                                                  |  |
| Lity PURILAND State UR Zip 97205                                                 |  |
| Prinone (150/3) 212-1449 Fax                                                     |  |
| Attn.                                                                            |  |
| l ax ID (98-76678990                                                             |  |
| School Vend #  2121                                                              |  |
| County ID:                                                                       |  |
| Bid Category                                                                     |  |
| MEMO                                                                             |  |
|                                                                                  |  |

| Clic | k on <b><add b="" li<=""></add></b> | ne Iter      | <b>n&gt;</b> .                          |                |                          |                  |                              |                    |                    |                  |
|------|-------------------------------------|--------------|-----------------------------------------|----------------|--------------------------|------------------|------------------------------|--------------------|--------------------|------------------|
|      | EPES                                |              |                                         |                |                          |                  |                              |                    |                    |                  |
|      | 🛕 Checks Paid                       | Eir          | st <u>P</u> rev <u>N</u> ext <u>L</u> a | st <u>A</u> dd | <u>E</u> dit <u>D</u> el | Find             | Lis <u>t</u> <u>C</u> a      | ancel <u>S</u> ave | Close Save - Add / | Anot <u>h</u> er |
|      | Check #:                            | 1234 Da      | ate: 7/29/2007                          | GL Acct:       | 992                      | -                | Closed                       | No                 |                    |                  |
|      | Vendor: PPS-FIN                     | PPS FINA     | NCE DEPARTMENT                          |                |                          | Date Car<br>Date | ncelled  <br>Voided <b> </b> |                    | -                  |                  |
|      | Pay To: PPS FINA                    | NCE DEPARTM  | IENT                                    |                |                          | Total /          | Amount                       | \$0.00             | -                  |                  |
| 6    | Add Line Item Edit                  | Delete Cance | Save TO                                 | TAL AMT:       |                          | _                |                              |                    |                    |                  |
|      |                                     |              | Working                                 | Balance:       |                          |                  |                              |                    | Extd               |                  |
|      | Acct.                               | Sub Ac       | ct                                      | Amount         | Tax Amt.                 | PO #.            | Invoice                      | Note               | 1099 Code          |                  |

Enter the check information. The 'Acct' is the account that you want to pay the money from. Enter a 'Sub Acct' if appropriate. Fill in the amount. 'Invoice' is the vendor invoice number. Add any notes that may be helpful to you in the future. If this vendor is a 1099 vendor, the '1099' box must be checked. If you put the Tax ID in when you set up the vendor this box should automatically be checked.

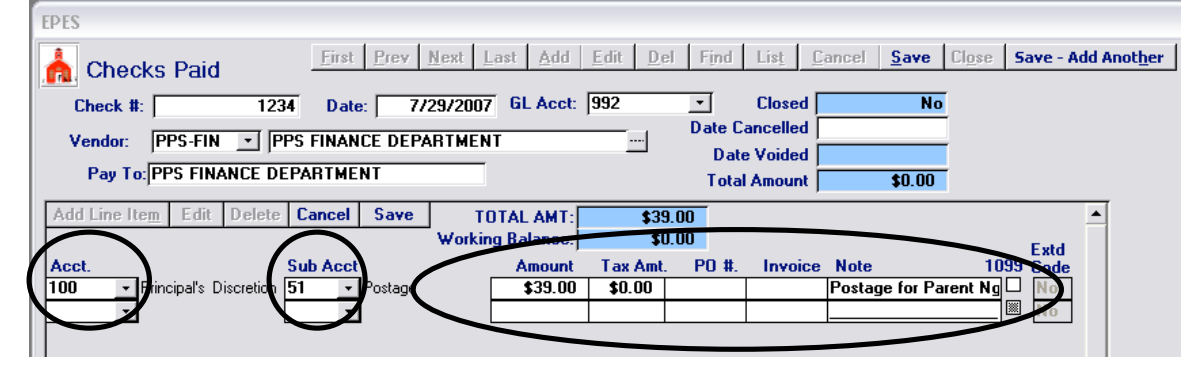

Click on **<Save>** to save the record.

|     | EPES                           |                                   |                  |                          |                   | $\cap$                    |                |                        |
|-----|--------------------------------|-----------------------------------|------------------|--------------------------|-------------------|---------------------------|----------------|------------------------|
|     | 📩 Checks Paid                  | <u>First</u> <u>Prev</u> <u>N</u> | ext Last Add     | <u>E</u> dit <u>D</u> el | Find Lis <u>t</u> | <u>Cancel</u> <u>Save</u> | Close Save     | - Add Anot <u>h</u> er |
|     | Check #: 1234                  | Date: 7/2                         | 9/2007 GL Acct:  | 992 _                    | - Clos            | ed No                     | I              |                        |
|     | Vender: PPS-FIN T PPS          |                                   | THENT            | D                        | ate Cancell       | ed                        |                |                        |
|     |                                | TIMANCE DELA                      |                  |                          | Date Void         | ed                        |                |                        |
| 1   | Pay To: PPS FINANCE DEP/       | ARTMENT                           |                  |                          | Total Amou        | int \$0.00                | Ī              |                        |
|     |                                |                                   |                  |                          | _                 |                           | -              |                        |
|     | Add Line Item Edit Delete      | Jancel Save                       | TOTAL AMT:       | \$39.00                  |                   |                           |                | <b>_</b>               |
|     |                                |                                   | Working Balance: | \$0.00                   |                   |                           | Ev             | rd .                   |
|     | Acct. Su                       | ub Acct                           | Amount           | Tax Amt. F               | 20 #. Inv         | pice Note                 | 1099 Co        | de                     |
|     | 100  Principal's Discretion 51 | <ul> <li>Postage</li> </ul>       | \$39.00          | \$0.00                   |                   | Postage for Pa            | arent Ng 🗆 🛛 🛛 | D                      |
|     | <b>·</b>                       | *                                 |                  |                          |                   |                           | 💹 🕅            | 0                      |
|     |                                |                                   | l                |                          |                   |                           |                | _                      |
| - 1 |                                |                                   |                  |                          |                   |                           |                |                        |

### EDIT DISBURSEMENTS

### Navigate to: 'Accounting/ Accounting/ Checks Paid'

| EPES Activity Accounting 32 ver 2.26                      |                          |  |  |  |  |  |
|-----------------------------------------------------------|--------------------------|--|--|--|--|--|
| Eile <u>W</u> indow <u>H</u> elp                          |                          |  |  |  |  |  |
| Accounting • Extd. Codes • Reports • Utilities • System • |                          |  |  |  |  |  |
| Accounting +                                              | Accounts •               |  |  |  |  |  |
| Purchase Orders 🕨                                         | <u>V</u> endors          |  |  |  |  |  |
| × E <u>X</u> IT                                           | Accts <u>P</u> ayable    |  |  |  |  |  |
|                                                           | ⊆hecks - Paid            |  |  |  |  |  |
|                                                           | Receipts K               |  |  |  |  |  |
|                                                           | Transfers and Deposits 🕨 |  |  |  |  |  |
|                                                           | Journal Adj.             |  |  |  |  |  |
|                                                           | Ca <u>n</u> cel Checks   |  |  |  |  |  |
|                                                           | <u>B</u> udget           |  |  |  |  |  |
|                                                           | Counties                 |  |  |  |  |  |

Click on **<List>** to find the disbursement that you want to edit.

| EPES                             |                                    |                                             |                          |                          |              | ( )                        |                                        |                                  |                                                    |
|----------------------------------|------------------------------------|---------------------------------------------|--------------------------|--------------------------|--------------|----------------------------|----------------------------------------|----------------------------------|----------------------------------------------------|
| 📩 Cheo                           | ks Paid                            | <u>First</u> <u>Prev</u> <u>N</u> ext       | Last A                   | dd <u>E</u> dit <u>D</u> | el F         | Find List                  | <u>Cancel</u> <u>S</u> a               | ve Cl <u>o</u> se                | • Save - Add Anot <u>h</u> er                      |
| Check #                          | :                                  | 1235 Date: 8/3/20                           | 007 GL Ac                | ect: 992                 | •            | Close                      | d                                      | No                               |                                                    |
| Vendor:                          | FREDMEY                            | FRED MEYER                                  |                          |                          | Da           | ate Cancelle<br>Date Voide | d  <br>d                               | _                                |                                                    |
| Pay To                           | FRED MEYE                          | R                                           |                          |                          |              | Total Amour                | nt \$30.                               | .00                              |                                                    |
| Add Line It                      | e <u>m</u> Edit De                 | elete Cancel Save Wor                       | TOTAL AM<br>rking Baland | IT: \$3<br>ce: \$1,50    | 0.00<br>0.00 |                            |                                        |                                  | Eatd                                               |
| Acct.<br>170 -                   | School Office                      | Sub Acct<br>0No Sub Accoun                  | Amou<br>t \$30.          | unt Tax Am<br>.00 \$0.00 | t. P         | 0 #. Invo<br>99991N        | ice Note<br>I Envelopes                | 1                                | 1099 Code<br>☑ No                                  |
| nd the dis                       | sbursem                            | ent in the list ar                          | nd doul                  | ble click                | on           | it.                        | Use this f<br>searches t<br>the field. | ield to s<br>from the<br>Wildcar | earch. It<br>beginning of<br>rd of <b>'%</b> ' can |
| Checks Li                        | st                                 | Check # Quick Sear                          | rch:                     |                          |              |                            | be used.                               |                                  |                                                    |
| Click on the f<br>Double-click o | ield header to<br>on the line item | sort by that field.<br>to open that record. |                          |                          |              |                            |                                        |                                  |                                                    |
| Check #                          | Vendor                             | Payee                                       | Amount                   | Ck Date                  | GL           | Cancelled                  | Closed                                 |                                  | Clicking on the                                    |
| 1234<br>1235                     | PPS-FIN<br>fredmeyer               | PPS FINANCE DEPARTMENT<br>FRED MEYER        | \$39.00<br>\$30.00       | 7/29/2007<br>8/3/2007    | 992<br>992   |                            | No<br>No                               |                                  | will sort the colur<br>and change the              |
|                                  |                                    |                                             |                          |                          |              |                            |                                        |                                  | Quick Search box                                   |

Click on **<Edit>** and make the changes needed. If you decide not to edit the payable you can click on **<Cancel>**. Otherwise click on **<Save>**. Now click on **<Close>**.

| EPES                      | $\frown$                                                                        |
|---------------------------|---------------------------------------------------------------------------------|
| 📥 Checks Paid             | First Prev Next Last Add Edit Jel Find List Cancel Save Close Save - Add Anothe |
| Check #: 1235             | Date: 8/3/2007 GL Acct: 992 Closed No                                           |
| Vendor: FREDMEY - FRE     | D MEYER Date Cancelled                                                          |
|                           | Date Voided                                                                     |
| ray to, rheb meten        | Total Amount \$30.00                                                            |
| Add Line Item Edit Delete | Cancel Save TOTAL AMT: \$30.00                                                  |
|                           | Working Balance: \$1,500.00 Extd                                                |
| Acct. Su                  | ib Acct Amount Tax Amt. PO #. Invoice Note 1099 Code                            |
| 170 School Office 0       | ✓ No Sub Account \$30.00 \$0.00 99991N Envelopes                                |

### Void Disbursement

A

Navigate to: 'Accounting/ Accounting/ Checks Paid'

| EPES Activity Accounting 32 ver 2.26     |                          |  |  |  |  |  |
|------------------------------------------|--------------------------|--|--|--|--|--|
| <u>F</u> ile <u>W</u> indow <u>H</u> elp |                          |  |  |  |  |  |
| Accounting $\bullet$ Extd. Codes         | <u> </u>                 |  |  |  |  |  |
| Accounting                               | Accounts •               |  |  |  |  |  |
| Purchase Orders 🕨                        | <u>V</u> endors          |  |  |  |  |  |
| × E <u>X</u> IT                          | Accts <u>P</u> ayable    |  |  |  |  |  |
|                                          | ⊆hecks - Paid            |  |  |  |  |  |
|                                          | Receipts K               |  |  |  |  |  |
|                                          | Transfers and Deposits 🕨 |  |  |  |  |  |
|                                          | <u>J</u> ournal Adj.     |  |  |  |  |  |
|                                          | Cancel Checks            |  |  |  |  |  |
|                                          | Budget                   |  |  |  |  |  |
|                                          | Counties                 |  |  |  |  |  |

Click on **<List>** to find the disbursement that you want to void.

| Checks Paid<br>heck #: 6235         | Date: 10/24/2007         | GL Acct: | 992                 |                          | Closed           | No      |           | ann annañer         |
|-------------------------------------|--------------------------|----------|---------------------|--------------------------|------------------|---------|-----------|---------------------|
| endor: BLANK 丈 MI<br>Pay To: Tester | SC VENDOR                |          |                     | Date Ca<br>Date<br>Total | Voided<br>Amount | \$10.00 | -         |                     |
| Line Item Edit Delete               | Cancel Save Ti<br>Workir | TAL AMT: | \$10.0<br>\$6,831.9 | 10<br>18                 |                  |         | Ente      |                     |
| . S                                 | ub Acct                  | Amount   | Tax Amt.            | P0 #.                    | Invoice          | Note    | 1099 Code | EXPENSE 1 EXPENSE 2 |

| Fino | Find the disbursement in the list and double click on it. |                                     |                                             |                    |                       |            | se this field to<br>earches from the field. Wild<br>sed. | o search. It<br>the beginning<br>card of <b>'%</b> ' c | of<br>an be       |                         |
|------|-----------------------------------------------------------|-------------------------------------|---------------------------------------------|--------------------|-----------------------|------------|----------------------------------------------------------|--------------------------------------------------------|-------------------|-------------------------|
|      | Checks List Check # Quick Search:                         |                                     |                                             |                    |                       |            |                                                          |                                                        |                   |                         |
|      | Click on the<br>Double-click                              | field header to<br>on the line item | sort by that field.<br>to open that record. |                    |                       |            |                                                          |                                                        | Clicki            | ng on the<br>n headings |
|      | Check #                                                   | Vendor                              | Payee                                       | Amount             | Ck Date               | GL         | Cancelled                                                | Closed                                                 | will so<br>and ch | ort the column          |
|      | 1234<br>1235                                              | PPS-FIN<br>fredmeyer                | PPS FINANCE DEPARTMENT<br>FRED MEYER        | \$39.00<br>\$30.00 | 7/29/2007<br>8/3/2007 | 992<br>992 |                                                          | No<br>No                                               | Quick             | Search box.             |

#### Click on **<Void this Check>** to void the disbursement.

| EPES                                  |                                          |                                                  |                              |                          |
|---------------------------------------|------------------------------------------|--------------------------------------------------|------------------------------|--------------------------|
| hecks Paid                            | First Prev Next Last Add                 | <u>Edit</u> <u>D</u> el <u>Find</u> Lis <u>t</u> | <u>Cancel Save</u> Close Sav | e - Add Anot <u>h</u> er |
| Check #: 10006<br>Vendor: BLANK T MIS | Date: 06-30-2007 GL Acc                  | t: 992 💽 Clos<br>Date Cancell                    | ed No                        |                          |
| Pay To: Jane Smith                    |                                          | Date Void<br>Total Amou                          | ed                           |                          |
| Add Line Item Edit Delete             | Cancel Save TOTAL AM1<br>Working Balance | \$2.50<br>\$272.50                               |                              |                          |
| Acct. S                               | ub Acct Amour                            | t Tax Amt. PO #. Inv                             | oice Note 1099 C             | dd EXPENSE 1 EXPENSE 2   |
|                                       |                                          |                                                  |                              |                          |
|                                       |                                          |                                                  |                              |                          |
|                                       |                                          |                                                  |                              |                          |
|                                       |                                          |                                                  |                              |                          |
|                                       |                                          |                                                  |                              |                          |
| Void this Check                       |                                          |                                                  |                              |                          |
| Told this check                       |                                          |                                                  |                              |                          |

A box will pop up to allow you to put in a reason why you are voiding the check. Type in your reason and click **<Continue>** to void. Click **<Cancel Void>** should you decide not to void the disbursement. When voiding a check you should always use current date if you have already reconciled the month of the original check.

| Reason for Voiding This Check (Optional) |          |  |            |            |  |  |
|------------------------------------------|----------|--|------------|------------|--|--|
| STALE DA                                 | TED      |  | Void Date: | 08-09-2007 |  |  |
|                                          | Continue |  | ancel Void |            |  |  |

The system will automatically credit the account that was originally used when the check was issued.

## Payables – Checks to be Printed Add Payable

Navigate to: 'Accounting/ Accounting/ Accounts Payable'

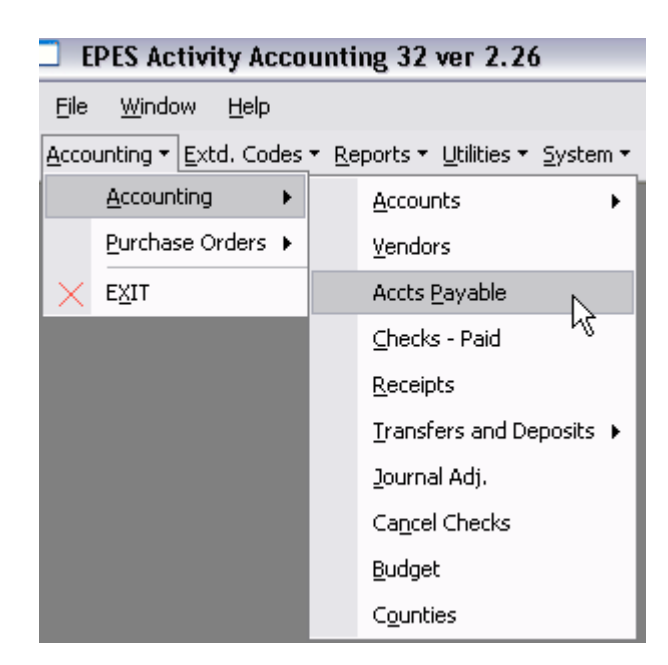

Click on **<Add>**.

| EPES                               |             |                                       | $\frown$      |                 |                      |                                               |                      |                     |
|------------------------------------|-------------|---------------------------------------|---------------|-----------------|----------------------|-----------------------------------------------|----------------------|---------------------|
| 🛕 Accoun                           | ts Payable  | <u>First</u> <u>Prev</u> <u>N</u> ext | Lat Add Efit  | <u>D</u> el Fin | d Lis <u>t C</u> ano | cel <u>S</u> ave <b>Cl<u>o</u>se</b>          | Save - A             | dd Anot <u>h</u> er |
| Bank Acct:<br>Vendor ID:<br>Payee: | 99<br>BLANK | 2 • Date: 7/29<br>• MISC VENDORS      | 72007 Pay Thi | s: 🔽            |                      | <b>Do not</b> cha<br>the Bank A<br>number (99 | inge<br>Acct<br>92). |                     |
| Add Line Item                      | Delete Ed   | it <u>Cancel S</u> ave                | Total Amount: |                 | Working              | g Bal:                                        |                      |                     |
| Acct.                              |             | Sub Acct.                             | Amount        | P.0.#           | Invoice N            | otes                                          | Tax 10<br>Amt.       | )99 Extd<br>Code    |

Enter the 'Vendor ID' of the vendor you owe money.

| PES                                                                              |
|----------------------------------------------------------------------------------|
| Accounts Payable                                                                 |
| Bank Acct: Date: 7/29/2007 Pay This: Vendor ID: fredmeyer FRED MEYER             |
| Payee: FRED MEYER                                                                |
| Add Line Item Delete Edit Cancel Save Total Amount: Working Bal:                 |
| Acct. Sub Acct. Amount P.O.# Invoice Notes Tax 1099 Extd<br>Amt. Code            |
| Adding a Vendor While Entering a Payable                                         |
| Enter a Vendor Code in the 'Vendor ID' box.                                      |
| EPES                                                                             |
| Bank Acct: 992 • Date: 7/29/2007 Pay This: 17                                    |
| Vendor ID (POWELLS ) MISC VENDORS                                                |
|                                                                                  |
| A box will pop up asking you if you would like to add the vendor.                |
| Microsoft Access                                                                 |
| POWELLS' is not in the list.                                                     |
| Do you want to add it?                                                           |
| Yes No                                                                           |
| The vendor box will pop up.                                                      |
| EPES                                                                             |
|                                                                                  |
| Vendor Code: POWELLS Do not use special characters ("" / ; etc.)<br>Vendor Name: |
| Address: Address line 2                                                          |
| City State Zip Phone Fax                                                         |
|                                                                                  |
| County ID:                                                                       |
| MEMO                                                                             |
|                                                                                  |
|                                                                                  |

| Add the vendor information and click <b><save></save></b> twice.                 |
|----------------------------------------------------------------------------------|
| EPES                                                                             |
| Eirst Prev Next Last Add Edit Del Find List Cancel Save Close Save - Add Another |
| A Vandara                                                                        |
| ra vendors                                                                       |
| Vendor Code: POWELLS Do not use special characters ("" / ; etc.)                 |
| Vendor Name: PUWELL'S BUUK STURE                                                 |
|                                                                                  |
| City PORTLAND State OR Zip 97205                                                 |
| Phone (503) 333-1212 Fax                                                         |
| Attn.                                                                            |
| Tax ID 99-98765432                                                               |
| School Vend # 454566                                                             |
| County ID:                                                                       |
|                                                                                  |
| MEMU                                                                             |
|                                                                                  |
| Click (Close) to return to the payable you were entering                         |
| EPES                                                                             |
| First Prey Next Last Add Edit Del Find List Cancel Save Close Save - Add Another |
|                                                                                  |
| R Vendors                                                                        |
| Vendor Code: POWELLS Do not use special characters ("" / ; etc.)                 |
| Vendor Name: POWELL'S BOOK STORE                                                 |
| Address: 6789 READING STREET                                                     |
| Address line 2                                                                   |
| Phone (503) 333-1212 Fax                                                         |
| Attn.                                                                            |
| Tax ID 99-98765432                                                               |
| School Vend # 454566                                                             |
| County ID:                                                                       |
| Bid Category                                                                     |
| MEMO                                                                             |
| ,                                                                                |

Click on <Add Line Item>.

|   | EPES                                                 |                                                               |                  |
|---|------------------------------------------------------|---------------------------------------------------------------|------------------|
|   | Accounts Payable                                     | Next Last Add Edit Del Find List Cancel Save Close Save - Add | Anot <u>h</u> er |
|   | Bank Acct: 992  Date: Vander D: fredmener  TEED MEYE | 7/29/2007 Pay This:                                           | lon't<br>the     |
|   | Payee: FRED MEYER                                    | to check it when you fina                                     | have<br>llv      |
|   |                                                      | want it to print. See Secti                                   | on H.            |
| ( | Add Line Item Delete Edit Cancel Sa                  | ave Total Amount: Working Bal:                                |                  |
|   | Acct. Sub Acct.                                      | Amount P.O.# Invoice Notes Tax 1099<br>Amt.                   | Extd<br>Code     |

Enter the payable information. The 'Acct' is the account that you want to pay the money from. Enter a 'Sub Acct' if appropriate. Fill in the amount. Fill in 'PO #' if there was a non-EPES PO created for this payable. 'Invoice' is the vendor invoice number. Add any notes that may be helpful to you in the future. If this vendor is a 1099 vendor, the '1099' box must be checked. If you put the Tax ID in when you set up the vendor this box should automatically be checked.

| EPES                               | its Payable                     | Eirst Prey Next                                               | t Last Add Edit | Del Find          | Lis <u>t</u> <u>C</u> ancel                     | <u>Save</u> Cl <u>o</u> se | Save - Add Anot <u>h</u> er                |
|------------------------------------|---------------------------------|---------------------------------------------------------------|-----------------|-------------------|-------------------------------------------------|----------------------------|--------------------------------------------|
| Bank Acct:<br>Vendor ID:<br>Payee: | 992_<br>fredmeyer<br>FRED MEYER | Date: 7/2     FRED MEYER                                      | 9/2007 Pay Th   | is: 🔽<br>         |                                                 |                            |                                            |
| Add Line Item                      | Delete Edit                     | Cancel     Save       Sub Abet.       53     •       Supplies | Total Amount:   | 0.0<br>P.O.#<br>0 | 0 Working Ba<br>Invoice Notes<br>INV1234  Penci | l: 1,50                    | 0.00<br>Tax 1099 Extd<br>Amt. Code<br>V No |

Repeat to add additional lines. There is a line limit of 14 lines per payable. If your payable is more than 14 lines it will automatically create a new payable with the same vendor, date, etc.

| Accounts Payable                                                                 | <u>First</u> <u>Prev</u> <u>N</u> ext <u>L</u> a                     | ast <mark>Add E</mark> dit I                | Del Find L                       | is <u>t</u> <u>C</u> ancel                                 | <u>Save</u> Close 9                | Save - Add Ai                   | not <u>h</u> er  |  |
|----------------------------------------------------------------------------------|----------------------------------------------------------------------|---------------------------------------------|----------------------------------|------------------------------------------------------------|------------------------------------|---------------------------------|------------------|--|
| Bank Acct: Date: 7/29/2007 Pay This: 🗸                                           |                                                                      |                                             |                                  |                                                            |                                    |                                 |                  |  |
| Vendor ID: fredmeyer                                                             | Vendor ID: fredmeyer FRED MEYER                                      |                                             |                                  |                                                            |                                    |                                 |                  |  |
| Payee: FRED MEYE                                                                 | R                                                                    |                                             |                                  |                                                            |                                    |                                 |                  |  |
|                                                                                  |                                                                      |                                             |                                  |                                                            |                                    |                                 |                  |  |
|                                                                                  |                                                                      |                                             |                                  |                                                            |                                    |                                 |                  |  |
|                                                                                  |                                                                      |                                             |                                  |                                                            |                                    |                                 |                  |  |
| Add Line Item Delete Edit                                                        | t <u>Cancel Save</u> To                                              | otal Amount:                                | 15.00                            | Working Ba                                                 | l: 1,500.0                         | 00                              | <b>_</b>         |  |
| Add Line Item Delete Edit                                                        | t <u>Cancel Save</u> To<br>Sub Acct.                                 | otal Amount:<br>Amount                      | 15.00<br>P.O.# In                | Working Ba<br>voice Notes                                  | l: <b>  1,500.</b> (               | DO<br>Tax 1099 E<br>Amt. C      | ×td<br>ode       |  |
| Add Line Item Delete Edit<br>Acct.<br>221 • 2nd Grade - 1                        | t <u>Cancel</u> <u>Save</u> To<br>Sub Acct.<br>0 • No Sub Account    | otal Amount:<br>Amount<br>\$5.00            | 15.00<br>P.O.# In                | Working Ba<br>voice Notes<br>V1234  Sticke                 | l:   1,500.(<br>;<br>ers           | 00<br>Tax 1099 E<br>Amt. C      | xtd<br>ode<br>No |  |
| Add Line Item Delete Edit<br>Acct.<br>221 • 2nd Grade - 1<br>170 • School Office | t Cancel Save To<br>Sub Acct.<br>0 • No Sub Account<br>53 • Supplies | otal Amount:<br>Amount<br>\$5.00<br>\$10.00 | 15.00<br>P.O.# In<br>   N<br>  N | Working Ba<br>voice Notes<br>V1234  Sticke<br>V1234  Penci | I: 1,500.0<br>s<br>ers is and Pens | 00<br>Tax 1099 E<br>Amt. C<br>V | xtd<br>ode<br>No |  |

EPES First Prev Next Last Add Edit Del Find Save - Add Another Canc Save 📩 Accounts Payable 992 -Date: 7/29/2007 Pay This: 🗹 Bank Acct: Vendor ID: fredmeyer FRED MEYER ----Payee: FRED MEYER 500.00 Total Amount: 15.00 Working Bal: Add Line Item Delete Edit Cancel ٠ P.0.# Tax 1099 Extd Amt. Code Invoice Notes Amount Acct. Sub Acct. **⊮**No 221 INV1234 Stickers ▼ 2nd Grade - 1 0 ▼ No Sub Account \$5.00 170 ▼ School Office INV1234 Pencils and Pens **₩**No 53 ▼ Supplies \$10.00

Once you have entered all your information, click on **<Save>**. Then click on **<Close>**.

### EDIT PAYABLES

ብ

Navigate to: 'Accounting/ Accounting/ Accounts Payable'

| <b>—</b> E   | EPES Activity Accounting 32 ver 2.26 |    |              |                              |  |  |  |
|--------------|--------------------------------------|----|--------------|------------------------------|--|--|--|
| Eile         | <u>File W</u> indow <u>H</u> elp     |    |              |                              |  |  |  |
| <u>A</u> cco | unting 🕶 <u>E</u> xtd. Cod           | es | <u>▼ R</u> e | ports 👻 Utilities 👻 System 👻 |  |  |  |
|              | <u>A</u> ccounting                   | F  |              | Accounts •                   |  |  |  |
|              | <u>P</u> urchase Orders              | ×  |              | <u>V</u> endors              |  |  |  |
| $\times$     | EXIT                                 |    |              | Accts <u>P</u> ayable        |  |  |  |
|              |                                      |    |              | ⊆hecks - Paid <sup>K</sup> S |  |  |  |
|              |                                      |    |              | <u>R</u> eceipts             |  |  |  |
|              |                                      |    |              | Transfers and Deposits 🔸     |  |  |  |
|              |                                      |    |              | Journal Adj.                 |  |  |  |
|              |                                      |    |              | Ca <u>n</u> cel Checks       |  |  |  |
|              |                                      |    |              | <u>B</u> udget               |  |  |  |
|              |                                      |    |              | C <u>o</u> unties            |  |  |  |

Click on **<List>** to find the payable that you want to edit.

| EPES                                           | $\frown$                                                                                                |   |
|------------------------------------------------|----------------------------------------------------------------------------------------------------|---|
| 📩 Accounts Paya                                | <u>First Prev Next Last Add Edit Del Find List</u> Jancel Save Close Save - Add Anothe                  | r |
| Bank Acct:<br>Vendor ID: POWEI<br>Payee: POWEI | 992  → Date: 7/29/2007 Pay This:  → POWELL'S BOOK STORE                                                 |   |
| Add Line Item Delete                           | Edit         Cancel         Save         Total Amount:         25.00         Working Bal:         50.00 |   |
| Acct.                                          | Sub Acct. Amount P.O.# Invoice Notes Tax 1099 Extd<br>Amt. Code                                         |   |
| 155 <b>•</b> TAG                               | 0 VN Sub Account \$25.00 45683A Test Books                                                              |   |

Find the payable in the list and double click on it.

Clicking on the column headings will sort the column, alternating between ascending and descending.

### EPES

### Accounts Payable List

Click on the field header to sort by that field. Double-click on the line item to open that record.

| Date      | GL Acet. | Payee               | Check Total | Pay |
|-----------|----------|---------------------|-------------|-----|
| 7/29/2007 | 992      | POWELL'S BOOK STORE | \$25.00     | On  |
| 7/29/2007 | 992      | FRED MEYER          | \$15.00     | On  |

Click on **<Edit>** and make the changes needed. If you decide not to edit the payable you can click on **<Cancel>**. Otherwise click on **<Save>**. Now click on **<Close>**.

| EPES          |            |                        | ~               |                    |                                   |                            |
|---------------|------------|------------------------|-----------------|--------------------|-----------------------------------|----------------------------|
|               |            | <u>First</u> Prev Next | Last Add Edit   | <u>D</u> el Find I | Lis <u>t C</u> ancel <u>S</u> ave | Close Save - Add Another   |
| Account       | is Payable | 9                      |                 | /                  |                                   |                            |
| Bank Acct:    | 99         | <b>32 •</b> Date: 7/29 | /2007 Pay This: | V                  |                                   |                            |
| Vendor ID:    | POWELLS    | POWELL'S BOOK          | STORE           |                    |                                   |                            |
| Payee:        | POWELL'S   | BOOK STORE             |                 |                    |                                   |                            |
|               |            |                        |                 |                    |                                   |                            |
| Add Line Item | Delete Fr  | tit Cancel Save        | Total Amount:   | 25.00              | Working Bal:                      | 50.00                      |
|               |            | Concor Sare            | ,               |                    |                                   |                            |
| Acct.         |            | Sub Acct.              | Amount          | P.0.# Ir           | voice Notes                       | Tax 1099 Extd<br>Amt. Code |
| 155 • TAG     |            | 0 VI No Sub Accou      | nt \$25.00      | 4                  | 5683A Test Books                  | No                         |

### DELETE PAYABLE

ብ

Navigate to: 'Accounting/ Accounting/ Accounts Payable'

| EPES Activity Accounting 32 ver 2.26 |                                                           |  |                          |  |  |  |
|--------------------------------------|-----------------------------------------------------------|--|--------------------------|--|--|--|
| Eile                                 | <u>W</u> indow <u>H</u> elp                               |  |                          |  |  |  |
| <u>A</u> cco                         | Accounting • Extd. Codes • Reports • Utilities • System • |  |                          |  |  |  |
|                                      | Accounting                                                |  | Accounts +               |  |  |  |
|                                      | Purchase Orders $\bullet$                                 |  | <u>V</u> endors          |  |  |  |
| $\times$                             | EXIT                                                      |  | Accts Payable            |  |  |  |
|                                      |                                                           |  | _hecks - Paid K          |  |  |  |
|                                      |                                                           |  | <u>R</u> eceipts         |  |  |  |
|                                      |                                                           |  | Transfers and Deposits 🕨 |  |  |  |
|                                      |                                                           |  | Journal Adj.             |  |  |  |
|                                      |                                                           |  | Ca <u>n</u> cel Checks   |  |  |  |
|                                      |                                                           |  | <u>B</u> udget           |  |  |  |
|                                      |                                                           |  | C <u>o</u> unties        |  |  |  |

Click on **<List>** to find the payable that you want to delete.

| EPES                   |                             |                              | $\cap$        | 1                   |                            |
|------------------------|-----------------------------|------------------------------|---------------|---------------------|----------------------------|
| Accounts Payab         | e <u>First Prev N</u> ext L | ast <u>A</u> dd <u>E</u> dit | Del Find List | Fancel <u>S</u> ave | Close Save - Add Another   |
| Back Asak              | 02 - Datas 7/20/2           | 007 Den Thin                 | <u>ר</u>      |                     |                            |
| Vendor ID: POWELLS     | POWELL'S BOOK S             | TORE                         |               |                     |                            |
| Payee: POWELL'S        | S BOOK STORE                |                              |               |                     |                            |
|                        |                             |                              |               |                     |                            |
| Add Line Item Delete E | dit <u>Cancel Save</u> T    | otal Amount:                 | 25.00 W       | orking Bal:         | 50.00                      |
| Acct.                  | Sub Acct.                   | Amount                       | P.O.# Invoid  | e Notes             | Tax 1099 Extd<br>Amt. Code |
| 155 • TAG              | 0 🔹 No Sub Account          | \$25.00                      | 45683         | A Test Books        | Mo No                      |

Find the payable in the list and double click on it.

| EP I<br>Ac | S<br>Counts Pay<br>Click on the fie<br>Double-click or | Clicking on the column<br>headings will sort the column,<br>alternating between ascending<br>and descending. |                                   | n,<br>1g           |          |  |
|------------|--------------------------------------------------------|----------------------------------------------------------------------------------------------------|-----------------------------------|--------------------|----------|--|
|            | Date                                                   | GL Acct.                                                                                                    | Payee                             | Check Total        | Pay      |  |
|            | 7/29/2007<br>7/29/2007                                 | 992<br>992                                                                                                   | POWELL'S BOOK STORE<br>FRED MEYER | \$25.00<br>\$15.00 | On<br>On |  |

Click on **<Del>** to delete the payable.

| EPES                 |                           | (                    |                        |                                        |                             |
|----------------------|---------------------------|----------------------|------------------------|----------------------------------------|-----------------------------|
|                      | <u>First</u> Prev Next La | ast <u>Add Edi E</u> | el Find Lis <u>t</u> [ | ancel <u>S</u> ave <mark>Clo</mark> se | Save - Add Anot <u>h</u> er |
| R Accounts Paya      | Die                       |                      |                        |                                        |                             |
| Bank Acct:           | 992 • Date: 7/29/20       | 007 Pay This:        | 7                      |                                        |                             |
| Vendor ID: POWELL    | .S 💽 POWELL'S BOOK S      | TORE                 |                        |                                        |                             |
| Payee: POWELL        | 'S BOOK STORE             |                      |                        |                                        |                             |
|                      |                           |                      |                        |                                        |                             |
| Add Line Item Delete | Edit Cancel Save T        | otal Amount:         | 25.00 Wor              | king Bal: 5                            | 0.00                        |
|                      |                           | Amount               | P0 # Invoice           | Notes                                  | Tax 1099 Extd               |
| Acct.                | Sub Acct.                 |                      | 1.0.# 1110000          | TIN                                    | Amt. Code                   |
|                      |                           | \$25.00              | 45683A                 | liest Rooks                            | I NO                        |

A box will pop up to verify that you really want to delete this record. Click **<Continue>** to delete. Click **<Close>** should you decide not to delete the payable.

| Delete Parent Record and All Detail Lines |  |
|-------------------------------------------|--|
|                                           |  |
| This will delete all detail lines         |  |
| as well as the parent record              |  |
|                                           |  |
| <u>Clo</u> se                             |  |

### VOID PAYABLE

After a payable has been printed and you need to void the check, go to Void Disbursement in the Manual Checks Section of this manual.

A

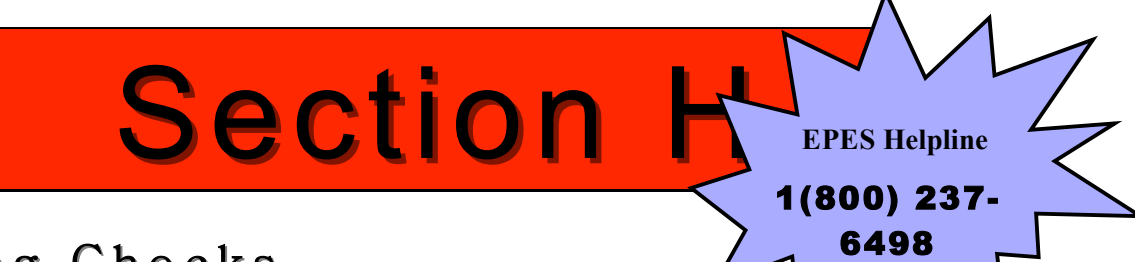

# Printing Checks

This section takes the information that has been inputted into the Accounts Payable section and prints checks.

## **Preview Checks**

| Navigate to: <b>'Reports</b> | / Accounting/ | Print | Checks' |
|------------------------------|---------------|-------|---------|
|------------------------------|---------------|-------|---------|

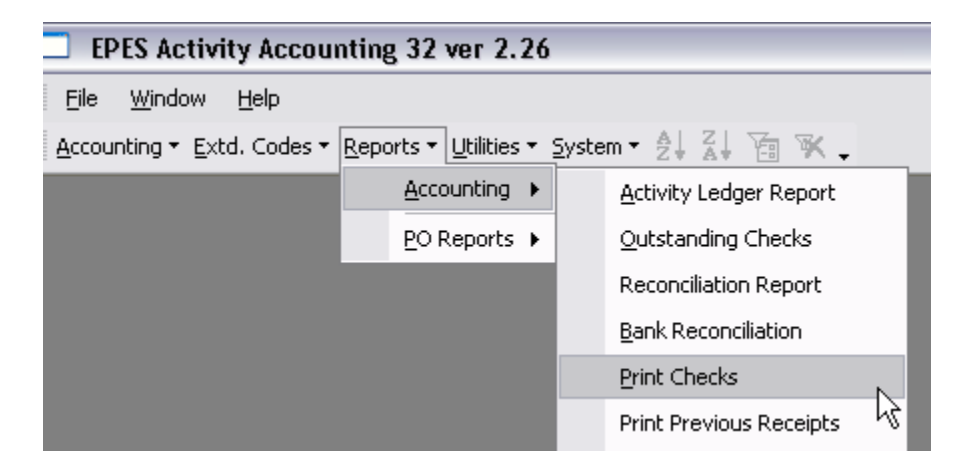

This box will appear. Always choose to preview the checks before printing.

| EPES Reporting                                                |                                                |
|---------------------------------------------------------------|------------------------------------------------|
| A Print Checks                                                | Preview Print Close                            |
| This option prints :                                          | all Payables marked: [X] Pay This              |
| Print Checks with Payable Dates                               | : Thru: 7/29/2007                              |
| Checking Acc                                                  | t: 992 <u>-</u>                                |
| Next Check                                                    | #: 2                                           |
| Date to Print on Check                                        | s: 7/29/2007                                   |
| Combine Check Numbe<br>Combine Checks fo<br>Post Checks WITHC | rs on checks<br>or Same Vendor<br>DUT Printing |
| Printer Option is:                                            | Regular                                        |

| Check#: 2<br>Account Account#<br>Stool 0 Hos 170 53<br>2nd Grade - 1 221 0 | DEM 0<br>Description<br>Pendle and Pene<br>Staters | Date: 07/29/2007<br>Amount<br>#1000<br>#600 | hvcice#<br>IIIV123+<br>IIIV123+ | P.O.#   |
|----------------------------------------------------------------------------|----------------------------------------------------|---------------------------------------------|---------------------------------|---------|
|                                                                            |                                                    |                                             |                                 |         |
| Pay To: FRED MEYER<br>5678 FREDDIE<br>PORTLAND O                           | : LANE<br>R 97227                                  | <br>Total: \$15.00                          | _                               |         |
|                                                                            |                                                    |                                             | 07/29/2007                      |         |
| Fifteen No/100***********                                                  |                                                    |                                             |                                 | \$15.00 |
| Paty To: FREDMIE<br>6473 FRE<br>PORTLAX                                    | YER<br>DDELANE<br>DORF7227                         |                                             |                                 |         |
| Check#: 2<br>Account#<br>sectore 176 51<br>214 deser 201 6                 | DEM 0<br>Description<br>Perchana Pera<br>Solare    | Date: 07,29/2007<br>Amount<br>19666<br>1866 | Invoice #                       | P.O. N  |
| РауТо: РЯВОМВУВЯ<br>ентралов са<br>Роятсявооле                             | NE<br>227                                          | Tetan: \$15.00<br>Tax ID #: ₽₽-23468728     | _                               |         |
|                                                                            |                                                    |                                             |                                 |         |

A preview of all the checks that are going to print will come up on the screen. You should look through the report to make sure that everything looks right. There will be a page for every check. If everything is correct then proceed to printing the checks.

## **Holding Checks from Payment**

There are two ways to hold a check from printing. All payables with the 'Pay This' box checked and a payable date equal to or before the current date, will print in the check run. If you want to enter a payable in advance but do not want the check to print, you can uncheck this box or specify a future date for the check.

| LF L3                   |                          |                     |                           |                             |            |                             |
|-------------------------|--------------------------|---------------------|---------------------------|-----------------------------|------------|-----------------------------|
|                         | <u>First</u> Prev Next L | ast <u>Add Edit</u> | <u>D</u> el F <u>i</u> nd | Lis <u>t</u> <u>C</u> ancel | Save Close | Save - Add Anot <u>h</u> er |
| R Accounts Payable      | ÷                        |                     | $\overline{}$             |                             |            |                             |
| Bank Acct: 99           | 12 • Date: 7/29/2        | 007 Pay This:       |                           |                             |            |                             |
| Vendor ID: POWELLS      | POWELL'S BOOK S          | TORE                |                           |                             |            |                             |
| Payee: POWELL'S         | BOOK STORE               |                     |                           |                             |            |                             |
| - 1                     |                          |                     |                           |                             |            |                             |
|                         |                          |                     |                           |                             |            |                             |
| Add Line Item Delete Ed | lit <u>Cancel Save</u> T | otal Amount:        | 25.00                     | Working Bal:                | 50         | .00                         |
|                         |                          |                     |                           |                             |            | Tay Loop Evid               |
| Acct.                   | Sub Acct.                | Amount              | P.U.# I                   | nvoice Notes                |            | Amt. Code                   |
| 155 TAG                 | 0 🔹 No Sub Account       | \$25.00             | 4                         | 15683A TestBo               | ooks       | ✓ No                        |
|                         |                          |                     |                           |                             |            |                             |

If you have already entered the Payable you need to go back to the Payable and edit it.

### Navigate to: 'Accounting/ Accounting/ Accounts Payable'

| EPES Activity Accounting 32 ver 2.26                      |                 |           |            |       |                     |              |    |
|-----------------------------------------------------------|-----------------|-----------|------------|-------|---------------------|--------------|----|
| <u>F</u> ile                                              | <u>E</u> dit    | Insert    | <u>R</u> e | cords | <u>W</u> indow      | <u>H</u> elp |    |
| Accounting • Extd. Codes • Reports • Utilities • System • |                 |           |            |       |                     |              |    |
|                                                           | Accounting +    |           |            |       | <u>A</u> ccounts    |              | •  |
|                                                           | <u>P</u> urcha: | se Orders | ; <b>)</b> |       | <u>V</u> endors     |              |    |
| $\times$                                                  | EXIT            |           |            |       | Accts <u>P</u> aya  | ble          | N  |
|                                                           |                 |           |            |       | <u>C</u> hecks - Pa | aid          | 45 |

Click on **<List>** to find the payable that you want to edit.

|                                                     |                                                    |                             | $\sim$                   |                                       |                                    |  |  |  |
|-----------------------------------------------------|----------------------------------------------------|-----------------------------|--------------------------|---------------------------------------|------------------------------------|--|--|--|
| Accounts Payable                                    | <u>First</u> Prev Next L                           | ast Add Edit [              | <u>Del Find List</u>     | ancel <u>S</u> ave <mark>Close</mark> | Save - Add Anot <u>h</u> er        |  |  |  |
| Bank Acct: 992 Date: 7/29/2007 Pay This: 🗹          |                                                    |                             |                          |                                       |                                    |  |  |  |
| Vendor ID: fredmeyer                                | FRED MEYER                                         |                             |                          |                                       |                                    |  |  |  |
| Payee: FRED MEY                                     | ER                                                 |                             |                          |                                       |                                    |  |  |  |
|                                                     |                                                    |                             |                          |                                       |                                    |  |  |  |
| Add Line Item Delete Ec                             | lit <u>C</u> ancel <u>S</u> ave T                  | otal Amount:                | 15.00 Worl               | king Bal: 500                         | ).00                               |  |  |  |
|                                                     |                                                    |                             |                          |                                       |                                    |  |  |  |
| Acct.                                               | Sub Acct.                                          | Amount                      | P.O.# Invoice            | Notes                                 | Tax 1099 Extd<br>Amt. Code         |  |  |  |
| Acct.<br>2212nd Grade - 1                           | Sub Acct.                                          | Amount \$5.00               | P.O.# Invoice<br>INV1234 | Notes<br>Stickers                     | Tax 1099 Extd<br>Amt. Code<br>⊮No  |  |  |  |
| Acct.<br>221 • 2nd Grade - 1<br>170 • School Office | Sub Acct.<br>0  • No Sub Account<br>53  • Supplies | Amount<br>\$5.00<br>\$10.00 | P.O.# Invoice<br>INV1234 | Notes<br>Stickers<br>Pencils and Pens | Tax 1099 Extd<br>Amt. Code<br>✓ No |  |  |  |

Double click on the payable that you want to set not to pay.

| EPI | ES                                                | Clicking                           | Clicking on the column                |                    |                  |          |  |  |
|-----|---------------------------------------------------|------------------------------------|---------------------------------------|--------------------|------------------|----------|--|--|
| A   | Counts Pay<br>Click on the fie<br>Double-click or | headings<br>alternatin<br>and desc | will sort th<br>ng between<br>ending. | asc                | olumn,<br>ending |          |  |  |
|     | Date                                              | GL Acct.                           | Payee Ch                              |                    | k Total          | Pay      |  |  |
|     | 7/29/2007<br>7/29/2007                            | 992<br>992                         | POWELL'S BOOK STORE<br>FRED MEYER     | \$25.00<br>\$15.00 |                  | On<br>On |  |  |

The Payable will appear. In order to change it you must first click on **<Edit>.** 

| EPES                                                                                                    |                           |
|----------------------------------------------------------------------------------------------------|---------------------------|
| Accounts Payable                                                                                                    | ve - Add Anot <u>h</u> er |
| Bank Acct: 992 Date: 7/29/2007 Pay This:                                                                                                    |                           |
| Vendor ID: POWELLS POWELL'S BOOK STORE                                                                                                    |                           |
| Payee: POWELL'S BOOK STORE                                                                                                    |                           |
| , I                                                                                                    |                           |
| Frank in the second of the second of the sec |                           |
| Add Line Item Delete Edit Eancel Save Total Amount: 23.00 Working Bal: 50.00                                                                                                    |                           |
| Acct. Sub Acct. Amount P.O.# Invoice Notes Ta                                                                                                    | ax 1099 Extd<br>mt. Code  |
| 155 TAG 0 No Sub Account \$25.00 45683A Test Books                                                                                                    | IM No                     |

Uncheck the 'Pay This' box if you don't want the check to print. You will have to check the box again when you do want it to pay. Click on **<Save>**. Now click on **<Close>**.

| LFLJ                                                                              |                                                |                              |                               |                    |                            |  |  |
|-----------------------------------------------------------------------------------|------------------------------------------------|------------------------------|-------------------------------|--------------------|----------------------------|--|--|
| Accounts Payable                                                                  | <u>First</u> <u>Prev</u> <u>N</u> ext <u>L</u> | ast <u>A</u> dd <u>E</u> dit | <u>D</u> el Find Lis <u>t</u> | <u>Cancel</u> Save | Close Save - Add Another   |  |  |
| Bank Acct: 992  Date: 7/29/2007 Pay This: Vender ID: POWELLS  POWELL'S BOOK STORE |                                                |                              |                               |                    |                            |  |  |
|                                                                                   |                                                |                              |                               |                    |                            |  |  |
| rayee. prowells b                                                                 |                                                |                              |                               |                    |                            |  |  |
|                                                                                   |                                                |                              |                               |                    |                            |  |  |
| Add Line Item Delete Edit                                                         | t <u>Cancel Save</u> T                         | otal Amount:                 | 25.00                         | ∀orking Bal:       | 50.00                      |  |  |
| Acct.                                                                             | Sub Acct.                                      | Amount                       | P.O.# Invo                    | ice Notes          | Tax 1099 Extd<br>Amt. Code |  |  |
| 155 <b>T</b> AG                                                                   | 0 Vio Sub Account                              | \$25.00                      | 4568                          | ISA Test Books     | M No                       |  |  |
|                                                                                   |                                                |                              |                               |                    |                            |  |  |

### OR

Another way to enter a check and but not to have it print is to post date it. You are able to have a payable in the system with a future date. If the 'print checks with payable dates thru' does not include the date of the payable, it will not print.

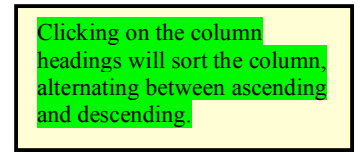

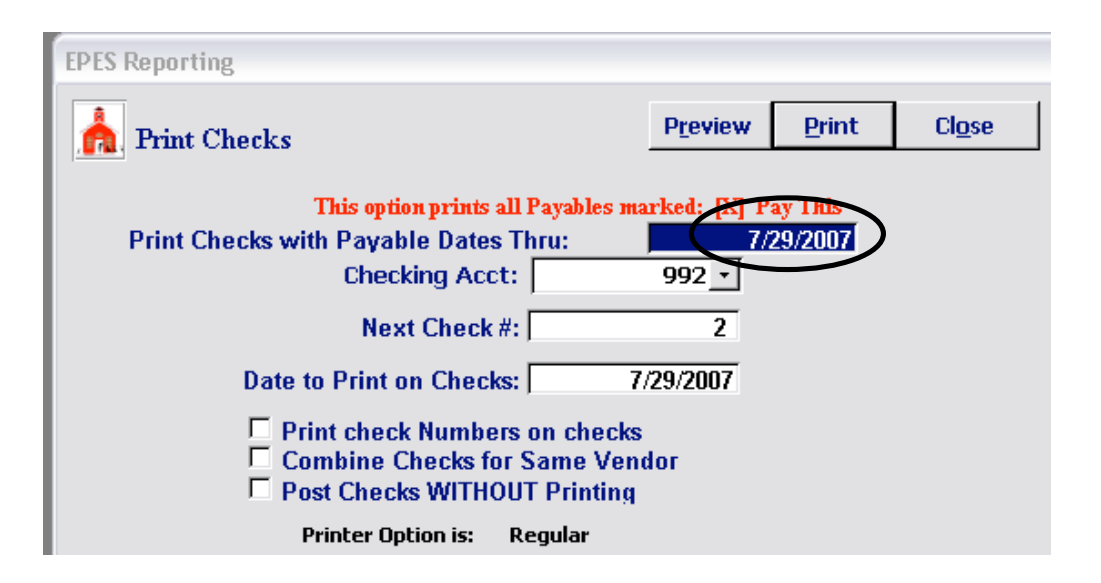

## **Print Checks**

In order to print you must first put your pre-numbered check stock in your printer!

| 5 | Navigate to: <b>'Rep</b>                   | orts/ Accounti                                   | ng/ Print Check              | (s'    |
|---|--------------------------------------------|--------------------------------------------------|------------------------------|--------|
|   | EPES Activity Accour                       | nting 32 ver 2.26                                |                              |        |
|   | <u>File W</u> indow <u>H</u> elp           |                                                  |                              |        |
|   | Accounting $\bullet$ Extd. Codes $\bullet$ | <u>R</u> eports • <u>U</u> tilities • <u>S</u> y | ystem - 🛓 🕌 🍯                | <      |
|   |                                            | Accounting <b>&gt;</b>                           | <u>A</u> ctivity Ledger Repo | rt     |
|   |                                            | PO Reports 🕨                                     | Outstanding Checks           |        |
|   |                                            |                                                  | Reconciliation Report        | t      |
|   |                                            |                                                  | Bank Reconciliation          |        |
|   |                                            |                                                  | Print Checks                 |        |
|   |                                            |                                                  | Print Previous Receip        | ots Vd |
|   |                                            |                                                  |                              |        |

This box will appear. Enter the 'Next Check #' which should be the number of the first check you are about to print. Enter the date to print on the checks. If you want payables to the same vendor to print on one check you may check the appropriate box. Please keep in mind that if you used the 'Blank' vendor, you can not combine the checks.

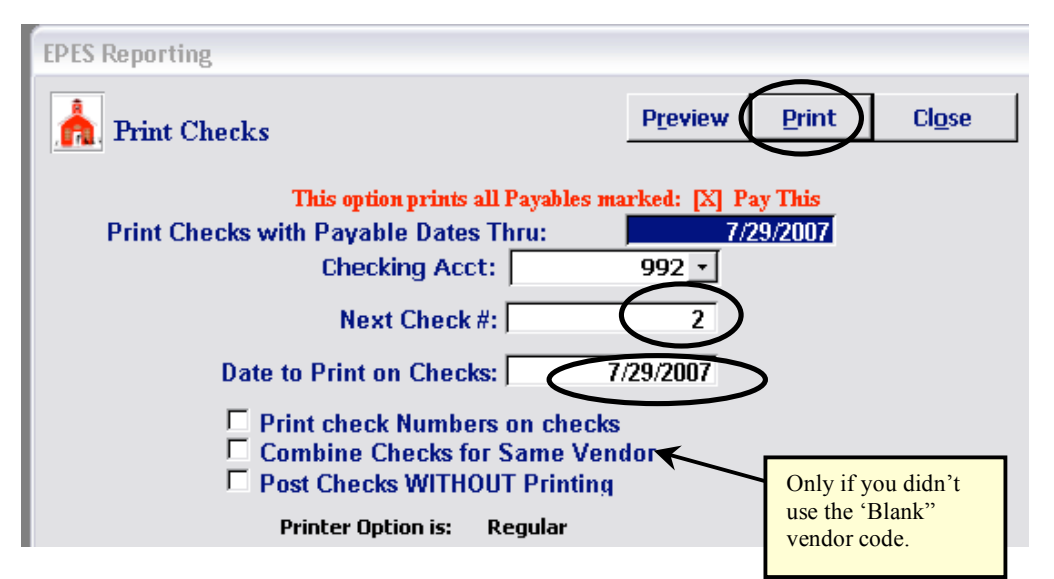

The "Print check numbers on checks" should only be checked if you do not use pre numbered checks. Normally all checks will be pre numbered.

The system will print only the first check and then ask you if it printed properly. If you had a problem with the check printing, please click on **<No>** and then see the blue box below. Otherwise, click on **<Yes>**.

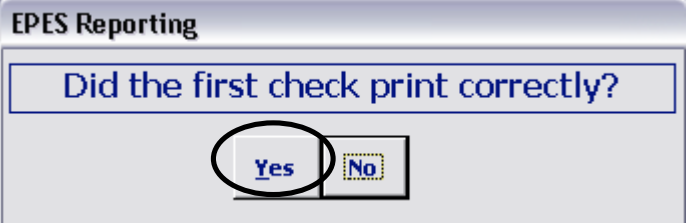

Now it will print the rest of the checks and then it will ask if all the checks printed properly. If you had a problem any checks printing, please click on **<No>** and then see the blue box below. Otherwise, click on **<Yes>**.

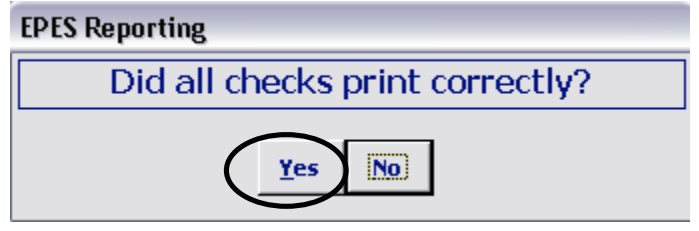

#### If a Check Does Not Print Properly

If you answer 'No' the system proceeds as if the check(s) never printed. The payable will not be moved over to 'Checks Paid'. Since most checks are pre-numbered, if a check did not print properly you will have to account for the check number(s) that were ruined. In order to do this you will have to enter the check(s) as a manual disbursement with a **\$0** amount under 'Check Paid'. In the 'Date Cancelled' field enter the same date that you used for the check. See Section G for more details on how to enter a manual disbursement or Section I for more on how to cancel checks. The disbursement should look something like this:

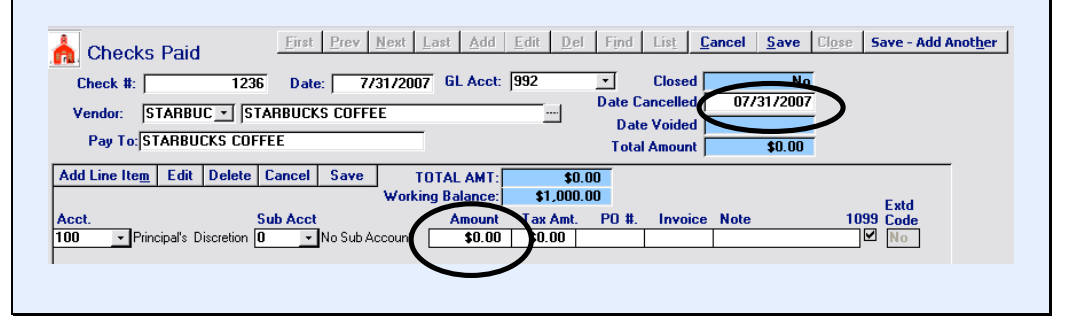

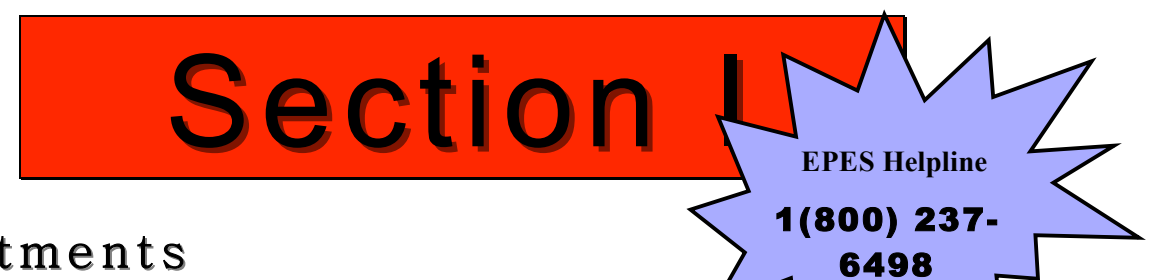

# Adjustments

### **Journal Adjustments**

A journal entry records transactions that appear on your bank statement, such as NSF checks, Bank Charges and interest earned.

### **NSF CHECKS**

| A    | N             | avigate to: <b>'Ac</b>                | cou          | nting/ Acc                  | ounting                  | j/ Journal                        | Adj.'                          |
|------|---------------|---------------------------------------|--------------|-----------------------------|--------------------------|-----------------------------------|--------------------------------|
|      | <b>_</b> E    | PES Activity Acco                     | unti         | ng 32 ver 2.26              | i                        |                                   |                                |
|      | Eile          | <u>W</u> indow <u>H</u> elp           |              |                             |                          |                                   |                                |
|      | <u>A</u> cco  | unting 🕶 <u>E</u> xtd. Codes          | • <u>R</u> e | ports 👻 <u>U</u> tilities 👻 | System 👻 💈               | 2.                                |                                |
|      |               | Accounting                            |              | <u>A</u> ccounts            | •                        |                                   |                                |
|      |               | Purchase Orders $\blacktriangleright$ |              | <u>V</u> endors             | _                        |                                   |                                |
|      | $\times$      | EXIT                                  |              | Accts <u>P</u> ayable       | _                        |                                   |                                |
|      |               |                                       |              | <u>C</u> hecks - Paid       | _                        |                                   |                                |
|      |               |                                       |              | <u>R</u> eceipts            | _                        |                                   |                                |
|      |               |                                       |              | <u>T</u> ransfers and De    | posits 🕨                 |                                   |                                |
|      |               |                                       |              | <u>J</u> ournal Adj.        | •                        |                                   |                                |
|      |               |                                       |              | Ca <u>n</u> cel Checks      | 13                       |                                   |                                |
|      |               |                                       |              |                             |                          |                                   |                                |
| Clic | ek or         | n <b><add></add></b> .                |              |                             |                          |                                   |                                |
|      | EPES          |                                       |              |                             |                          |                                   |                                |
|      | <u>F</u> irst | Prev Next Las                         | Add          | <b>Idit <u>D</u>el</b> Find | Lis <u>t</u> <u>C</u> an | cel <u>S</u> ave <mark>Clo</mark> | se Save - Add Anot <u>h</u> er |
|      | <b>.</b>      | Journal Adjusti                       | men          | ts                          |                          |                                   |                                |

Enter the journal entry number. Enter the date of the adjustment. Enter the account of the original entry. Leave the sub account blank. Enter the 'GL Acct' of **992**. Enter the amount of the NSF check. Enter an '**E**' for

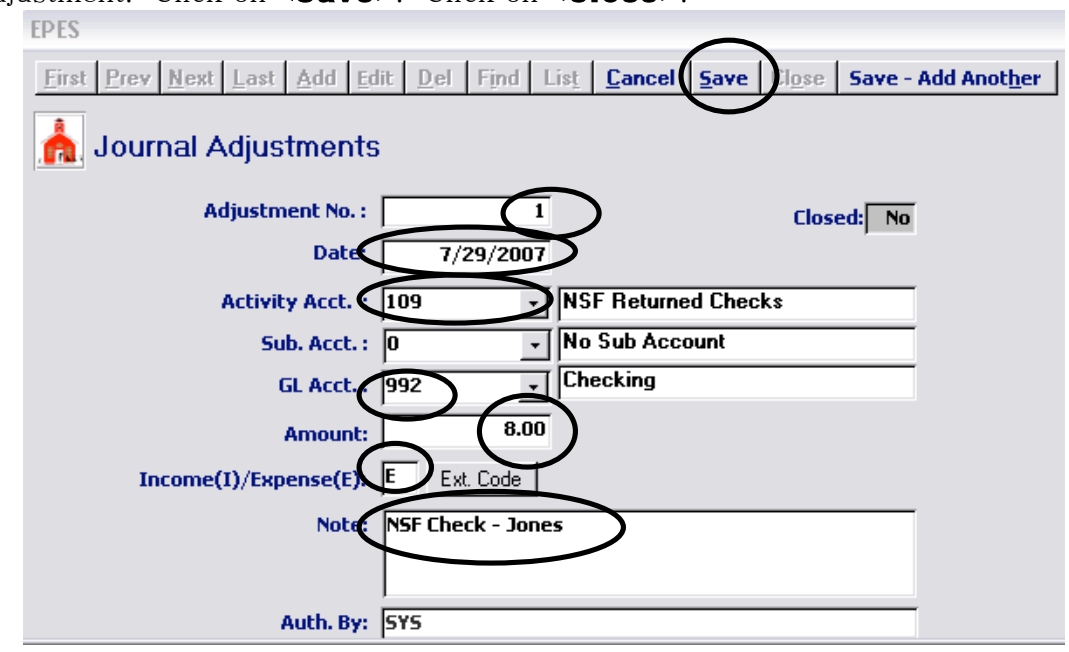

Expense or and 'I' for Income. Enter a short description of the journal adjustment. Click on **<Save>**. Click on **<Close>**.

### **BANK CHARGES**

| 5 | Ν            | avigate to: 'A              | co                    | unting/ Accounting              | / Journal | Adj.' |
|---|--------------|-----------------------------|-----------------------|---------------------------------|-----------|-------|
|   | E            | PES Activity Acc            | ounti                 | ing 32 ver 2.26                 |           |       |
|   | Eile         | <u>W</u> indow <u>H</u> elp |                       |                                 |           |       |
| 2 | <u>A</u> cco | unting 🕶 <u>E</u> xtd. Code | s <b>*</b> <u>R</u> ( | eports 👻 Utilities 👻 System 👻 🎍 |           |       |
| 1 |              | Accounting                  |                       | Accounts                        |           |       |
| 1 |              | Purchase Orders 🕨           |                       | <u>V</u> endors                 |           |       |
|   | $\times$     | EXIT                        |                       | Accts <u>P</u> ayable           |           |       |
|   |              |                             |                       | ⊆hecks - Paid                   |           |       |
| 1 |              |                             |                       | <u>R</u> eceipts                |           |       |
| 1 |              |                             |                       | Transfers and Deposits 🕨        |           |       |
| 1 |              |                             |                       | Journal Adj.                    |           |       |
|   |              |                             |                       | Cancel Checks 😽                 |           |       |

Click on **<Add>** 

| 1 |           |           |       |          |             |      |              |        |      |       |                   |    |
|---|-----------|-----------|-------|----------|-------------|------|--------------|--------|------|-------|-------------------|----|
|   | EPES      |           |       |          |             |      |              |        |      |       |                   |    |
|   | Eirst     | Prev Next | Last  | Add Edit | <u>D</u> el | Find | Lis <u>t</u> | Cancel | Save | Close | Save - Add Anothe | er |
|   | <u></u> أ | lournal A | djust | tments   |             |      |              |        |      |       |                   |    |

The adjustment number will be automatically created by the system. Enter the date of the adjustment. Enter the account you want to charge. Leave the sub account blank. Enter the 'GL Acct' of **992**. Enter the amount of the bank charges. Enter an '**E**' for Expense. Enter a short description of the journal adjustment. Click on **<Save>**. Click on **<Close>**.

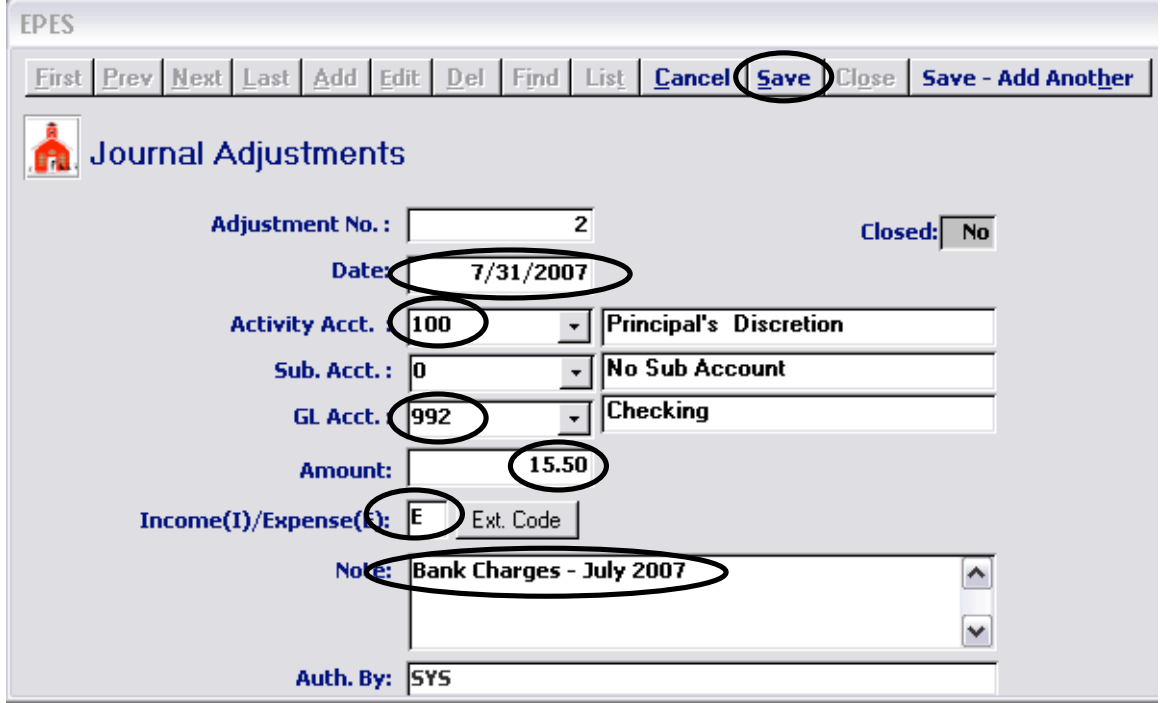

### **CORRECTING A CANCELLATION DATE**

If you accidentally cancel a check by mistake or use the incorrect date you can correct it.

Navigate to: 'Accounting/ Accounting/ Checks Paid'

| _ | EPES Activity Accounting 32 ver 2.26                      |                             |  |                       |   |  |  |  |
|---|-----------------------------------------------------------|-----------------------------|--|-----------------------|---|--|--|--|
| Ē | <u>F</u> ile                                              | <u>W</u> indow <u>H</u> elp |  |                       |   |  |  |  |
|   | Accounting • Extd. Codes • Reports • Utilities • System • |                             |  |                       |   |  |  |  |
|   |                                                           | Accounting                  |  | <u>A</u> ccounts      | • |  |  |  |
|   |                                                           | Purchase Orders 🕨           |  | <u>V</u> endors       |   |  |  |  |
|   | $\times$                                                  | EXIT                        |  | Accts <u>P</u> ayable |   |  |  |  |
|   |                                                           |                             |  | ⊆hecks - Paid         | Ν |  |  |  |
|   |                                                           |                             |  | <u>R</u> eceipts      | К |  |  |  |

## Click on **<List>**.

|                                                                                                    | Check<br>Check #:<br>Vendor:                                                                                                    | ks Paid                                              | Eirst         Prev         Next         Las           236         Date:         7/31/2007           STARBUCKS COFFEE | t <u>A</u> dd <u>E</u><br>GL Acct: 9    | dit   <u>D</u> el   Fin<br>32 •<br>Dat             | nd L<br>C<br>e Cano<br>Date V | is <u>t C</u> ancel<br>losed<br>celled 07<br>oided | <u>Save</u> Cl <u>o</u> se | Save - Add Anot <u>h</u> er             |
|----------------------------------------------------------------------------------------------------|----------------------------------------------------------------------------------------------------|------------------------------------------------------|----------------------------------------------------------------------------------------------------|-----------------------------------------|----------------------------------------------------|-------------------------------|----------------------------------------------------|----------------------------|-----------------------------------------|
|                                                                                                    | Add Line Ite<br>Acct.                                                                                                    | <b><u>m</u> Edit Delet</b><br>Principal's Discretion | e Cancel Save TOT.<br>Working I<br>Sub Acct<br>n O No Sub Account                                                    | AL AMT:<br>Balance:<br>Amount<br>\$0.00 | T<br>\$0.00<br>\$1,000.00<br>Tax Amt. PO<br>\$0.00 | tal Aı                        | nount                                              | \$0.00                     | Extd<br>099 Code<br>I∕ No               |
| Double click on the check need to edit.<br>E EPES Use this field to search. It searches from the beginning of the field.<br>Wildcard of '%' can be used. |                                                                                                    |                                                      |                                                                                                    |                                         |                                                    |                               | t searches<br>p field.<br>used.                    |                            |                                         |
|                                                                                                    | Checks List Check # Quick Search: Check # Quick Search: Check # Qu |                                                      |                                                                                                    |                                         |                                                    |                               | Clicking on the                                    |                            |                                         |
|                                                                                                    | Check #                                                                                                    | Vendor                                               | Payee                                                                                                    | Amount                                  | Ck Date                                            | GL                            | Cancelled                                          | Closed                     | column headings<br>will sort the column |
|                                                                                                    | 134<br>1234<br>1235<br>1236                                                                                                    | PPS-WIRE<br>PPS-FIN<br>fredmeyer<br>starbucks        | PPS BANK WIRE<br>PPS FINANCE DEPARTMENT<br>FRED MEYER<br>STARBUCKS COFFEE                                            | \$5.00<br>\$39.00<br>\$30.00<br>\$0.00  | 7/31/2007<br>7/29/2007<br>7/29/2007<br>7/31/2007   | 992<br>992<br>992<br>992      | 7/31/2007<br>7/31/2007<br>7/31/2007<br>7/31/2007   | No<br>No<br>No             | and change the<br>Quick Search box.     |

Click on **<Edit>**. Make the changes needed. Click on **<Save>**. Click on **<Close>**.

| EPES                                                        |                |
|-------------------------------------------------------------|----------------|
| Checks Paid                                                 | ot <u>h</u> er |
| Check #: 1236 Date: 7/31/2007 GL Acct: 992 Closed No        |                |
| Vendor: STARBUC VENDOR STARBUCKS COFFEE                     |                |
| Pay To: STARBUCKS COFFEE Total Amount \$0.00                |                |
|                                                             |                |
| Add Line Item Edit Delete Lancel Save TOTAL AMT: \$0.00     |                |
| Working Balance: \$1,000.00 Extd                            |                |
| Acct. Sub Acct Amount Tax Amt. P0 #. Invoice Note 1099 Code |                |
| 100 Principal's Discretion 0 No Sub Account \$0.00 \$0.00   |                |

### Transfers

This transfers money from one activity account to another. It has no affect on the bank balance.

# Navigate to: 'Accounting/ Transfers and Deposits/ Transfer Activity'

| EPES Activity Accounting 32 ver 2.26                                |                                    |          |  |  |  |  |
|---------------------------------------------------------------------|------------------------------------|----------|--|--|--|--|
| Eile <u>W</u> indow <u>H</u> elp                                    |                                    |          |  |  |  |  |
| Accounting • Extd. Codes • Reports • Utilities • System • 👌 🏹 📷 帐 🗸 |                                    |          |  |  |  |  |
| Accounting +                                                        | Accounts                           |          |  |  |  |  |
| Purchase Orders 🕨                                                   | Vendors                            |          |  |  |  |  |
| × E <u>X</u> IT                                                     | Accts Payable                      |          |  |  |  |  |
|                                                                     | ⊆hecks - Paid                      |          |  |  |  |  |
|                                                                     | Receipts                           |          |  |  |  |  |
|                                                                     | Iransfers and Deposits 🔸 🔿 Deposit |          |  |  |  |  |
|                                                                     | Journal Adj. Transfer              | Activity |  |  |  |  |

| Click on | <add></add> | to | enter | а | new | transfer. |
|----------|-------------|----|-------|---|-----|-----------|
| EDEC     |             |    |       |   |     |           |

| First       Prev       Next       Last       Add       Edit       Del       Find       List       Cancel       Save       Close       Save - Add Another         Image: Activity Transfer       From Account:       To Account:       To Account:       To Account:       Image: Activity Acct.:       Image: Activity Acct.:       Image: Activ | EPES                       | $\sim$        |         |                  |              |                |              |                |          |                      |
|----------------------------------------------------------------------------------------------------|----------------------------|---------------|---------|------------------|--------------|----------------|--------------|----------------|----------|----------------------|
| Activity Transfer From Account:   Transfer #: Transfer Date:   8/4/2007   From Activity Acct.:   Ext. Code   Cash Balance:   Cash Balance:   Working Balance:   0.00   Working Balance:   0.00   Working Balance:   Transfer Amt.:   Document #:   Note:                                                                                                    | <u>First</u> Prev Next Las | t <u>A</u> dd | Edit De | el F <u>i</u> nd | Lis <u>t</u> | <u>C</u> ancel | <u>S</u> ave | Cl <u>o</u> se | Save - A | Add Anot <u>h</u> er |
| Transfer #:       Transfer Date:       8/4/2007         From Activity Acct.:       Image: Ext. Code       To Activity Acct.:       Image: Ext. Code         Cash Balance:       Cash Balance:       Image: Cash Balance:       Image: Cash Balance:       Image: Cash Balance:         Working Balance:       0.00       Working Balance:       0.00         From Sub Acct.:       Image: To Sub Acct.:       Image: To Sub Acct.:       Image: Transfer Amt.:         Document #:       Image: Transfer Amt.:       Image: Transfer Amt.:       Image: Transfer Amt.:         Note:       Image: Transfer Amt.:       Image: Transfer Amt.:       Image: Transfer Amt.:                                                                                                    | 📩 Activity Trar            | sfer          | From    | Account:         |              |                | To Ad        | count:         |          |                      |
| From Activity Acct.:       Ext. Code       To Activity Acct.:       Ext. Code         Cash Balance:       Cash Balance:                                                                                         | Transfer #:                |               | Ū       |                  |              | Transfer D     | ate:         | 8/4            | 4/2007   |                      |
| Cash Balance:       Cash Balance:         Working Balance:       0.00         Working Balance:       0.00         From Sub Acct.:       Image: Cash Balance:         Transfer Amt.:       Image: Cash Balance:         Document #:       Image: Cash Balance:         Note:       Image: Cash Balance:                                                                                                    | From Activity Acct.:       |               | •       | Ext. Code        | To           | Activity A     | cct.:        |                | -        | Ext. Code            |
| Working Balance:       0.00       Working Balance:       0.00         From Sub Acct.:       To Sub Acct.:       To Sub Acct.:       To Sub Acct.:       To Sub Acct.:         Transfer Amt.:       To Sub Acct.:       To Sub Acct.:       To Sub Acct.:       To Sub Acct.:       To Sub Acct.:         Note:       To Sub Acct.:       To Sub Acct.:       To Sub Acct.:       To Sub Acct.:       To Sub Acct.:                                                                                                    | Cash Balance:              |               |         |                  | -            | Cash Bala      | nce: 🔽       |                |          |                      |
| From Sub Acct.:     Image: To Sub Acct.:       Transfer Amt.:     Image: To Sub Acct.:       Document #:     Image: To Sub Acct.:       Note:     Image: To Sub Acct.:                                                                                                    | Working Balance:           |               | 0.00    |                  | Wo           | rking Bala     | nce: 🔽       |                | 0.00     |                      |
| Transfer Amt.: Entry Closed Note:                                                                                                    | From Sub Acct.:            |               | •       |                  |              | To Sub A       | cct.:        |                | <b>*</b> |                      |
| Document #:   Entry Closed     Note:                                                                                                    | Transfer Amt.:             |               |         |                  |              |                |              |                |          |                      |
| Note:                                                                                                    | Document #:                |               |         |                  |              |                | Entry        | Closed         |          |                      |
|                                                                                                    | Note:                      |               |         |                  |              |                |              |                |          |                      |

'From Activity Acct' is the account you want to take money out of. 'To Activity Acct' is the account that is receiving the money. Enter sub accounts if appropriate. Enter the amount of money want to move in 'Transfer Amt'. Fill in the 'Note' field with a short description of the transfer. Click on **<Save>**. Click on **<Close>**.

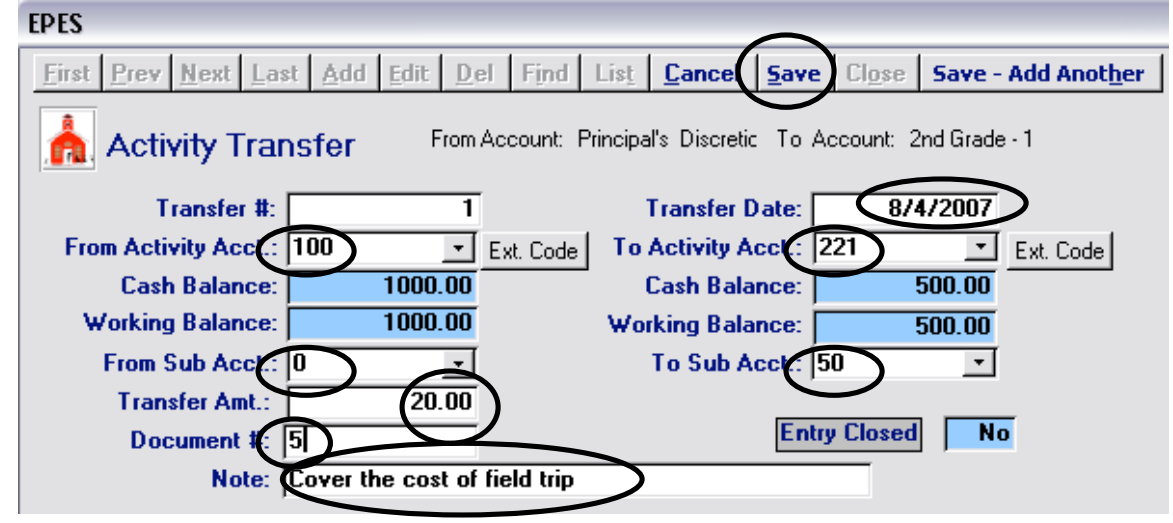

**GENERAL LEDGER TRANSFERS:** Enter G.L. transfers the same as the Activity Account transfers. G.L. transfers do not affect your Activity Fund Accounts.

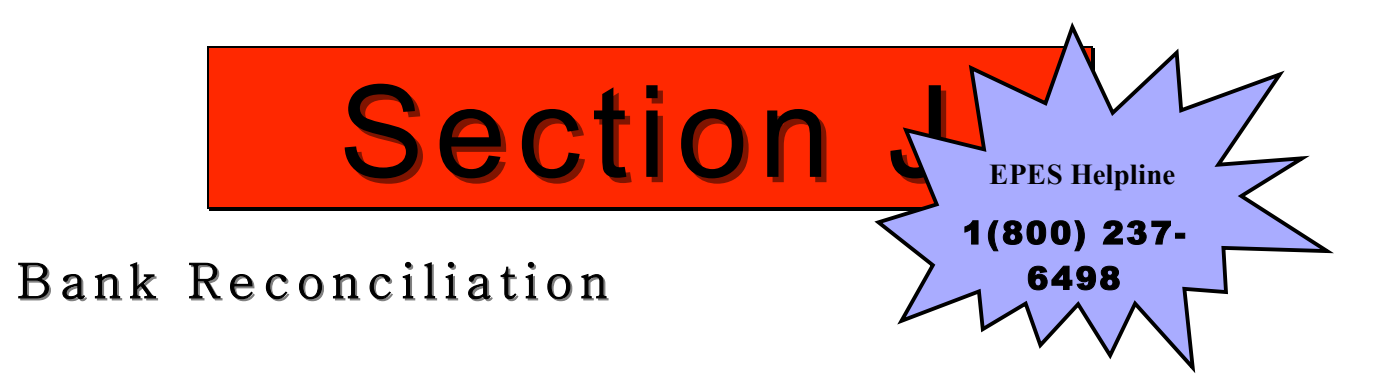

## Bank Reconciliation Preparation CANCEL CHECKS

Each month you must 'Cancel' the checks that clear the bank in order to remove them from the Outstanding Check report.

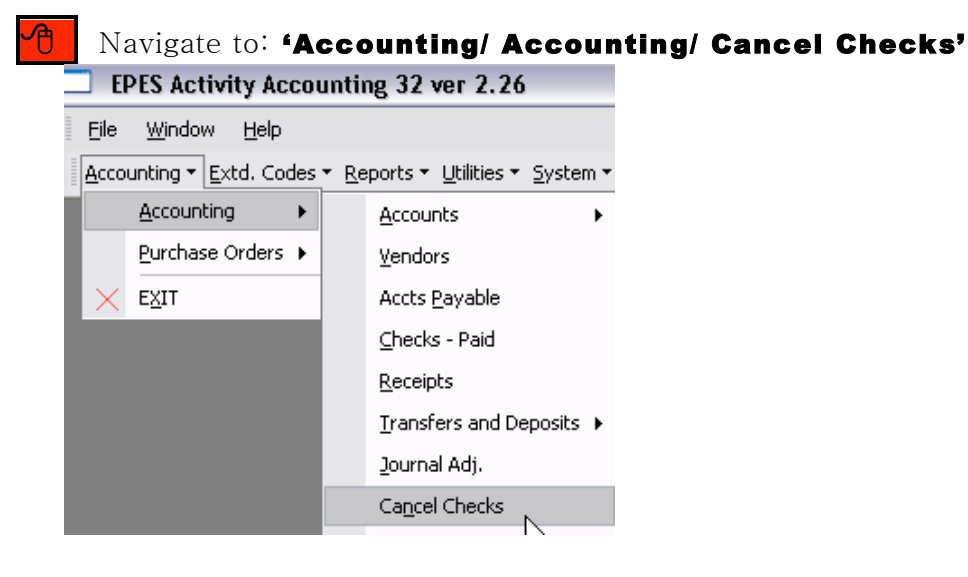

Enter the last day of the month as the 'Cancellation Date'. Click on **<OK>**.

| EPES                                                 |
|------------------------------------------------------|
| Å Cancel Checks                                      |
| The date entered here is typically a Month End date. |
| Checking Acct: 992 -                                 |
| Enter Cancellation date: 7_/31/2007                  |
|                                                      |

To cancel a check, double click on the check number. To uncheck an entry, double click on the check number again. The 'Total Cancelled' at the bottom of the screen should match the checks cleared during the month. Click on **<OK>**.

| Checks L | ist<br>Number to Mark | Cancellat | cion Date:<br>/2007 | <u> </u> |  |
|----------|-----------------------|-----------|---------------------|----------|--|
| Cancel   | Ck Date               | Check #   | Amount              |          |  |
|          | 7/29/2007             | 1234      | \$39.00             |          |  |
|          | 7/29/2007             | 1235      | \$30.00             |          |  |
|          | 7/31/2007             | 134       | \$5.00              |          |  |
| ✓        | 7/31/2007             | 1236      | \$0.00              |          |  |
|          |                       |           |                     |          |  |
|          | Total Cance           | elled: 📔  | 74.00               |          |  |
|          |                       |           |                     |          |  |

### **OUTSTANDING CHECKS REPORT**

You must print the Outstanding Checks report. Please see Section N for details on how to do this.

## **Bank Reconciliation**

A

Navigate to: 'Reports/ Accounting/ Bank Reconciliation'

| EPES Activity Accounting 32 ver 2.26             |                             |                        |  |  |  |  |
|--------------------------------------------------|-----------------------------|------------------------|--|--|--|--|
| <u>File E</u> dit <u>I</u> nsert <u>R</u> ecords | <u>W</u> indow <u>H</u> elp |                        |  |  |  |  |
| Accounting $\bullet$ Extd. Codes $\bullet$ Re    | ports 👻 Utilities 👻 S       | ystem • 👌 🏹 🌆 🕅 🗸      |  |  |  |  |
|                                                  | Accounting <b>•</b>         | Activity Ledger Report |  |  |  |  |
|                                                  | PO Reports 🕨                | Outstanding Checks     |  |  |  |  |
|                                                  |                             | Reconciliation Report  |  |  |  |  |
|                                                  |                             | Bank Reconciliation    |  |  |  |  |
|                                                  |                             | NC                     |  |  |  |  |

Enter the beginning and ending statement dates. Enter the 'Ending Balance' from the bank statement. Enter any deposits not included on the bank statement. Click on **<Preview>** to view the report. If okay then click on

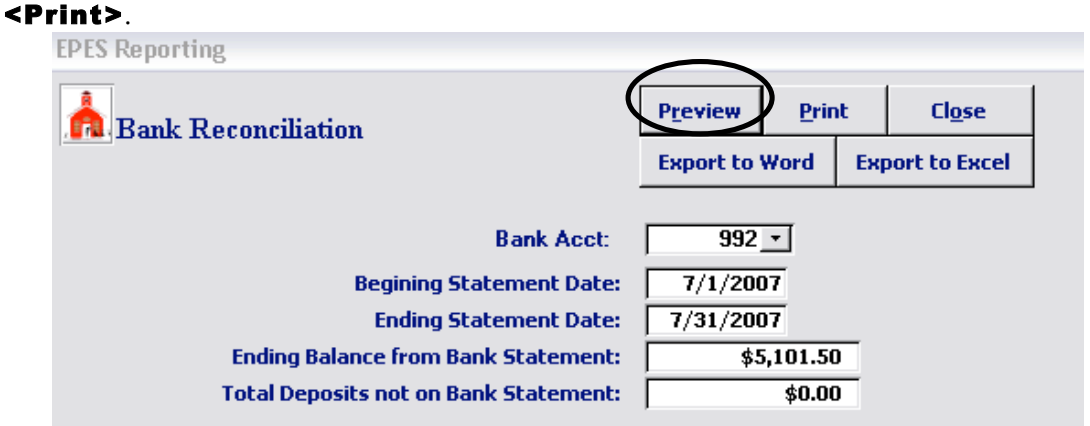

The report will pop up. The starred items must match. The system will tell you if you are out of balance. It will also be indicated on the bottom of the report in red letters. If you are out of balance you must resolve the issue.

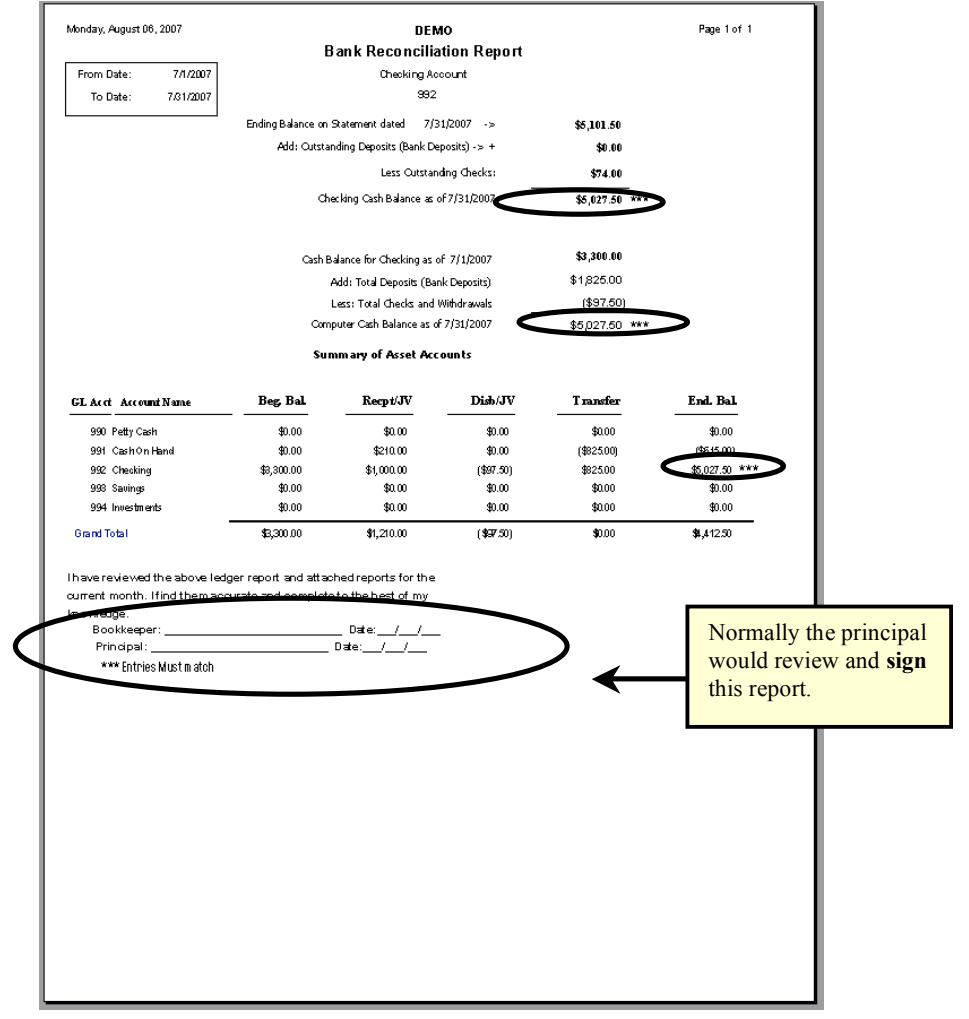

If you are balanced **<Print>** the report and **have your principal review and sign.** Please note that you have the option to export to either Word or Excel.

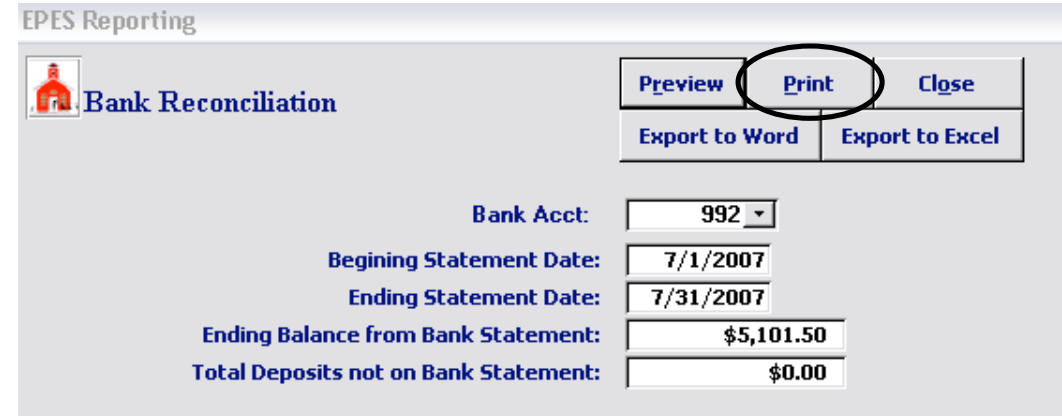

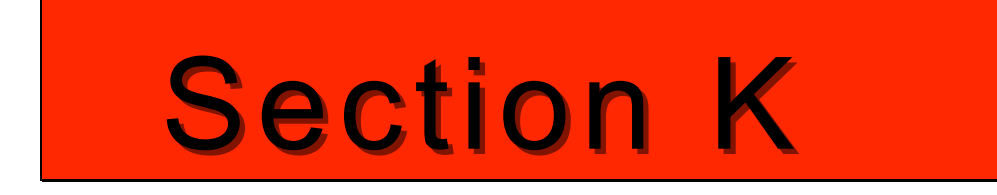

## Month End <u>THE BELOW STEPS ARE RECOMMENDED FOR MONTH END</u> <u>AND YEAR END CLOSING. CHECK WITH YOUR DISTRICT FOR</u> <u>REQUIRED MONTH/YEAR END CLOSING PROCEDURES</u>

## Check List

- 1) Record all receipts and checks for the month (see Section E & G)
- 2) Record all journal adjustments (see Section I)
- 3) Complete Bank Reconciliation and balance (see Section J)
  - Bank Reconciliation report (see Section J)
  - Outstanding Checks report (see Section N)

### 4) Run month end reports

- Month-to-date Activity Ledger report (see Section N)
- Month-to-date Sequential List of Receipts reports (see Section N)
- Month-to-date Sequential List of Checks report (see Section N)
- Month-to-date Sequential List of Transfers report (see Section N)
- 5) Backup your data (see Section A)
- 6) In December and June, run a <u>Year to Date</u> Ledger Report. Have the principal review and sign the report. Submit a copy to Finance along with a copy of the December or June bank statement and bank reconciliation. File a copy for your records. (see Section N)

**EPES** Helpline

1(800) 237-6498

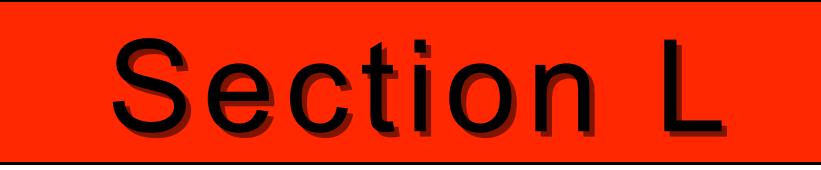

## Year End

Prior to leaving for the summer please make sure to:

## **Check List**

- Complete the Fiscal year end Bank Reconciliation and balance (see Section J)
  - Bank Reconciliation report (see Section J)
  - Outstanding Checks report (see Section N)
- 2) Void and write off any old outstanding checks that are over 1 year old
- 3) Enter all data checks, receipts, etc.
- 4) Review any accounts with negative balances.
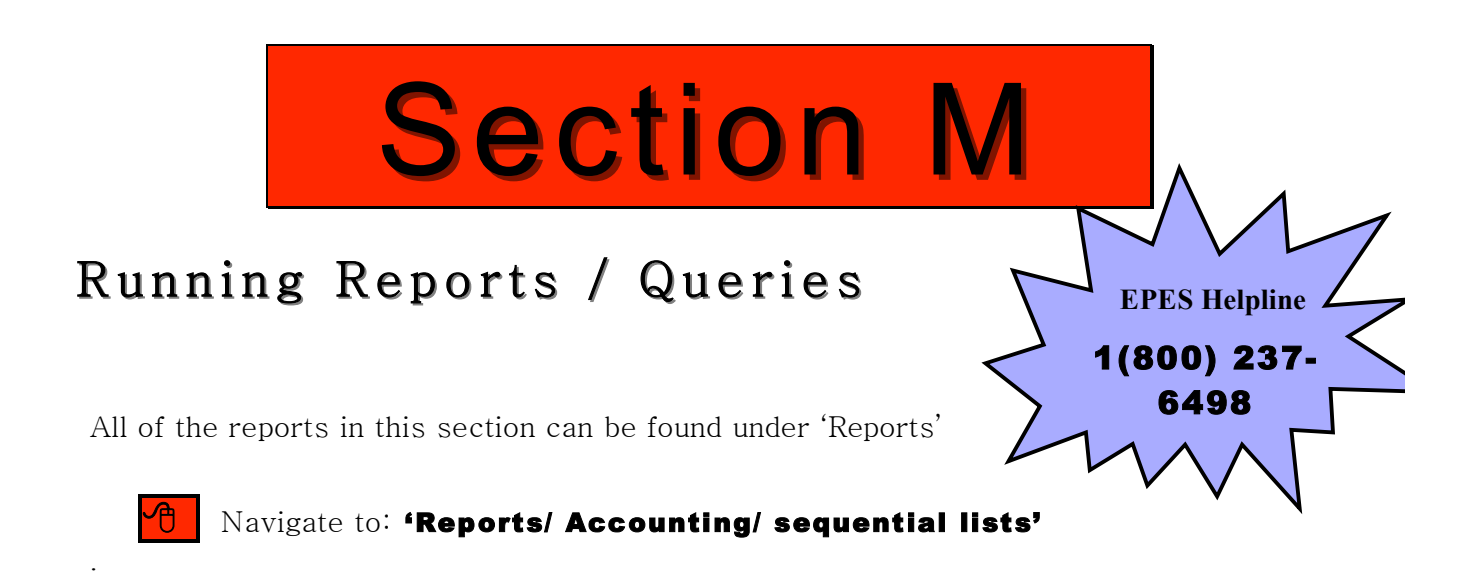

Many of the reports use this 'data query'. Let's go over how to use it. <u>NOTE:</u> <u>Reports no longer export to word</u>

| EPES Repor                                                                           | rting                                 |         |                                                  |                  |         |                     |                          |
|--------------------------------------------------------------------------------------|---------------------------------------|---------|--------------------------------------------------|------------------|---------|---------------------|--------------------------|
| 📥 List                                                                               | Of Checks                             | by Ac   | count and Check                                  | c Number         |         |                     |                          |
|                                                                                      |                                       |         |                                                  | P <u>r</u> eview | Print   | t                   | Cl <u>o</u> se           |
|                                                                                      |                                       |         |                                                  | Export to        | Word    | Ежр                 | oort to Excel            |
|                                                                                      | Report Title:                         |         |                                                  |                  |         |                     |                          |
| Report                                                                               | Saved Name:                           |         |                                                  |                  |         |                     |                          |
| Fields                                                                               |                                       | ,       | Operators                                        | C                | ompare  | To                  |                          |
| Activity<br>Invoice I<br>P.O. Nur<br>Date Car<br>Date<br>GI Acct<br>Tax 109<br>Check | Account<br>No.<br>mber<br>nceled<br>9 |         | Equal to<br>Greater Than<br>Less than<br>Between |                  | Ado     | d Co<br>Rem<br>Clea | ndition<br>iove<br>r All |
| Sav<br>C                                                                             | ave<br>ed List<br>lear                |         | •                                                |                  |         |                     |                          |
| The ite                                                                              | m selected f                          | rom the | e Fields list will be s                          | orted accord     | lingly. |                     |                          |

To enter parameters for any of the reports utilizing "Data Query", select the field you wish to use from the left box (ex. Account), then select the option from the middle box (Ex: "is equal to"), enter your selection in the "Condition Box" (Ex: 100) Select "Add Condition", then select "Print" or "Preview".

You can have multiple conditions and you can even save the settings. If you would like to name the report you can do so at the top of the page. The report can be exported to Excel.

Note that you can choose to sort the report either in Ascending or Descending order.

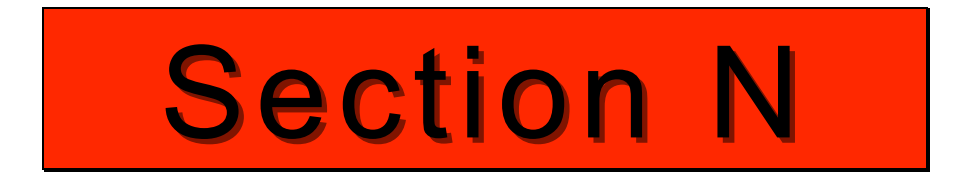

# SOME OF THE MORE FREQUENT REPORTS ARE DISCUSSED BELOW:

#### **RECONCILIATION REPORT**

Choose the parameters you want. Choose to **<Preview>** and then **<Print>**. This is a **very large report**. Make sure that this is what you want before you print.

| EPES Reporting     |                             |             |                |                |
|--------------------|-----------------------------|-------------|----------------|----------------|
| 📩 Reconciliation F | leport                      | Preview     | <u>P</u> rint  | Cl <u>o</u> se |
| Report Title:      |                             |             |                |                |
|                    | From Date: 7/1/200          | 7           |                |                |
|                    | To Date: 7/31/200           | 17          |                |                |
|                    | From Acct: 1                | •           |                |                |
|                    | To Acct: 999999             | ·           |                |                |
|                    | Separate page for each acco | unt/advisor |                |                |
|                    | Exclude Accounts with No Ba | lance or Ac | tivity for Per | iod            |
|                    | Sort by Advisor             |             |                |                |
|                    | GL Report Only              |             |                |                |
|                    |                             |             |                |                |

| From Date: 7/1/2007<br>To Date: 7/31/2007 |                           | DEMO<br>Reconciliation Report |         |          |         |            |                         | From Acct<br>To Account |   |
|-------------------------------------------|---------------------------|-------------------------------|---------|----------|---------|------------|-------------------------|-------------------------|---|
| lade: 1                                   | PayeeSource               | Invaice: PO:                  | Doc Ref | Recpt/JV | Disb/JV | Transfer   | Balance.                | Act. Acct.              | _ |
| 990 <u>P</u>                              | etty Cash                 | Beginning Baland              | (e:     | 0.00     | 000     | 0.00       | <b>\$0.00</b><br>\$0.00 | 990                     |   |
|                                           |                           | Total                         | s       | \$0.00   | \$0.00  | \$0.00     | \$0.00                  |                         | _ |
| <u>991 C</u>                              | ash On Hand               | Beginning Balano              | ce:     |          |         |            | \$0.00                  |                         | _ |
| 129/2007                                  | SAMJONES<br>OMSI Ptrip    |                               | 2       | 5.00     | 0.00    | 0.00       | \$5.00                  | 221                     |   |
| 29/2007                                   | Mary Meyer                |                               | 3       | 15.00    | 0.00    | 0.00       | \$20.00                 | 170                     |   |
| 29/2007                                   | Mary Meyer                |                               | 3       | 50.00    | 0.00    | 0.00       | \$70.00                 | 155                     |   |
| /29/2007                                  | Mary Meyer                |                               | 3       | 105.00   | 0.00    | 0.00       | \$175.00                | 100                     |   |
| /29/2007                                  | Mary Meyer                |                               | 3       | 25.00    | 0.00    | 0.00       | \$200.00                | 221                     |   |
| /29/2007                                  | Mary Meyer                |                               | 4       | 10.00    | 0.00    | 0.00       | \$210.00                | 155                     |   |
| 129/2007                                  | 7/29/07 Daily Deposit     |                               | Deposit | 00.0     | 0.00    | -210.00    | \$0.00                  | 992                     |   |
| /29/2007                                  | The service stary support |                               | Deposit | 0.00     | 0.00    | -210.00    | (\$210.00)              | 992                     |   |
| /29/2007                                  | 7/29/07 Daily Deposit     |                               | Deposit | 0.0      | 0.00    | -200.00    | (\$40.00)               | 992                     |   |
| 129/2007                                  | 7/00 Deces                |                               | Deposit | 0.00     | 0.00    | -205.00    | (\$615.00)              | 992                     |   |
|                                           | mza Deposit               |                               |         | 4030.00  | de .ee  | ato at ora | 4535.00                 |                         |   |

#### BANK RECONCILIATION (MONTHLY)

Please see Section J for details on how to run this report and for an example of what it looks like.

#### Ledger Activity Ledger Report

Choose the parameters you want. Choose to **<Preview>** and then **<Print>**. Please note that you have the option to export to either Word or Excel.

| ES Reporting                                                                                                    |           |            |        |     |                |
|----------------------------------------------------------------------------------------------------|-----------|------------|--------|-----|----------------|
| Activity Accounts - Ledger Report                                                                                                    |           | Preview    | Prin   | t   | Cl <u>o</u> se |
| Activity Accounts - Deuger Report                                                                                                    |           | Export To  | Word   | Ехр | oort To Excel  |
| Report Title                                                                                                    |           |            |        |     |                |
| From What Date 8/1/2007                                                                                                    |           | Begin Fisc | al Yea | r 🔽 | 7/1/2006       |
| Thru What Date 8/31/2007                                                                                                    |           | End Fise   | al Yea |     | 6/30/2007      |
| From Account: 1 -                                                                                                    |           |            |        |     |                |
| Thru Account: 9999999 -                                                                                                    |           |            |        |     |                |
| ReportOptions:                                                                                                    |           |            |        |     |                |
| Financial Report 🔽                                                                                                    | Summarize | e on Digit | 1      |     |                |
| Year to Date and Current Month                                                                                                    | Account G | roup Tota  |        |     |                |
| Budget Expense Ledger                                                                                                    |           |            |        |     |                |
| Principal Monthly Ledger                                                                                                    |           |            |        |     |                |
| Budget Receipt Ledger                                                                                                    |           |            |        |     |                |
| Principal's Monthly Report - Florida                                                                                                    |           |            |        |     |                |
| , and the second second s |           |            |        |     |                |

| Tuesda           | y, August 07, 2007                |            | l<br>General<br>Finan | DEMO<br>Ledger Report<br>wial Report |               |            |                           | Page 1 of    |
|------------------|-----------------------------------|------------|-----------------------|--------------------------------------|---------------|------------|---------------------------|--------------|
| From<br>To       | Date: 7/1/2007<br>Date: 7/31/2007 |            |                       |                                      |               |            | From Acct:<br>To Account: | 1<br>9999999 |
| Acct.            | Account Name                      | Beg Bal    | Recpt/JV              | Dish /JV                             | Transfer      | End. Bal   | YTD<br>Payable            | WorkBal      |
| 00100            | Principal's Discretion            | \$1,000.00 | \$1,105.00            | (\$54.50)                            | (\$2 0.00)    | \$2,030.50 | \$0.00                    | \$2,030.50   |
| 00109            | NSF Returned Checks               | \$0.00     | \$0.00                | (\$8.00)                             | \$0.00        | (\$8.00)   | \$0.00                    | (\$8.00)     |
| 00155            | TAG                               | \$5 0.00   | \$60.00               | \$10.00                              | \$0.00        | \$120.00   | \$25.00                   | \$95.00      |
| 00160            | Library                           | \$250.00   | \$0.00                | (\$20.00)                            | \$0.00        | \$230.00   | \$0.00                    | \$230.00     |
| 00170            | School Office                     | \$1,500.00 | \$15.00               | (\$25.00)                            | \$0.00        | \$1,490.00 | \$10.00                   | \$1,480.00   |
| 00221            | 2nd Grade - 1                     | \$500.00   | \$30.00               | \$0.00                               | \$20.00       | \$550.00   | \$5.00                    | \$545.00     |
| 00602            | Athletic Locks                    | \$0.00     | \$0.00                | \$0.00                               | \$0.00        | \$0.00     | \$0.00                    | \$0.00       |
| 00802            | Book Deposit                      | \$0.00     | \$0.00                | \$0.00                               | \$0.00        | \$0.00     | \$0.00                    | \$0.00       |
| 00831            | Ath - PIL Fees                    | \$0.00     | \$0.00                | \$0.00                               | \$0.00        | \$0.00     | \$0.00                    | \$0.00       |
| Сюцр             | Total                             | \$3,300.00 | \$1,210.00            | (\$97.50)                            | \$0.00        | \$4,412.50 | <b>\$40.00</b>            | \$4,372.50   |
| \ctivit <b>y</b> | Accoluma Girandi Total —          | \$3,300.00 | \$1,210.00            | (\$97.50)                            | \$0.00        | \$4,412.50 | \$40.00                   | \$4,372.50   |
| 90               | Petty Cash                        | \$0.00     | \$0.00                | \$0.00                               | \$0.00        | \$0.00     | \$0.00                    | \$0.00       |
| 91               | Cash On Hand                      | \$0.00     | \$210.00              | \$0.00                               | (\$825.00)    | (\$615.00  | ) \$0.00                  | (\$615.00)   |
| 92               | Checking                          | \$3,300.00 | \$1,000.00            | (\$97.50)                            | \$825.00      | \$5,027.50 | (\$40.00)                 | \$4,987.50   |
| 93               | Savings                           | \$0.00     | \$0.00                | \$0.00                               | \$0.00        | \$0.00     | \$0.00                    | \$0.00       |
|                  | Investments                       | \$0.00     | \$0.00                | \$0.00                               | \$0.00        | \$0.00     | \$0.00                    | \$0.00       |
| 94               | _                                 |            | ** *** ***            | (\$27.50)                            | <b>5</b> 0.00 | \$4.410.50 | d\$40.000                 | \$4 372 50   |

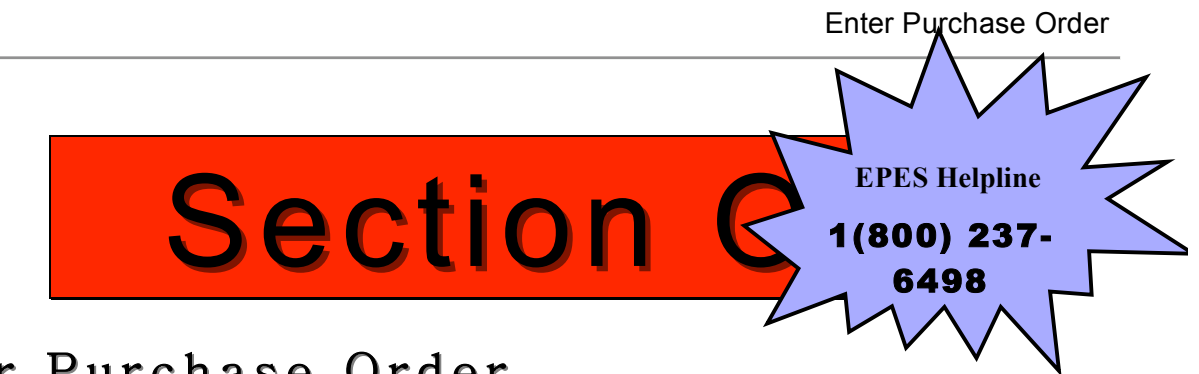

## Enter Purchase Order

The purpose of using this module is to get your Purchase Orders **entered into the system**. This means that you won't have to rely on remembering what purchase orders you have outstanding. The information entered in as a purchase order gets sent over to payables once it is received. This means that you will only have to enter the information once.

#### Add Vendor

If you are entering a P.O. and you discover that the Vendor does not exist you can add vendors from the Purchase order menu. There is only one database of vendors. So the vendors that are entered here are available in the Accounting section and vice versa.

#### Navigate to: 'Accounting/ Purchase Orders/ Vendors'

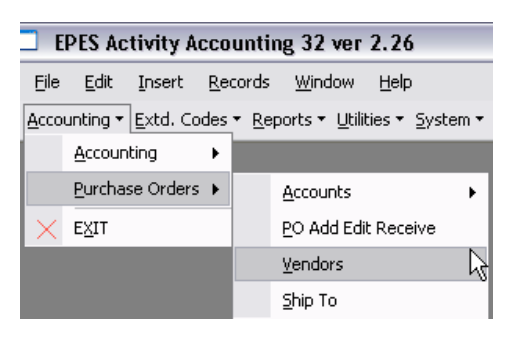

Please refer to  ${\small Section}\ D$  for more on how to set up a vendor.

#### **Enter Purchase Order**

Navigate to: 'Accounting/ Purchase Orders/ Po Add Edit Receive'

| <b>_</b> E   | EPES Activity Accounting 32 ver 2.26                      |  |                     |   |  |  |  |  |  |  |
|--------------|-----------------------------------------------------------|--|---------------------|---|--|--|--|--|--|--|
| Eile         | <u>File W</u> indow <u>H</u> elp                          |  |                     |   |  |  |  |  |  |  |
| <u>A</u> cco | Accounting • Extd. Codes • Reports • Utilities • System • |  |                     |   |  |  |  |  |  |  |
|              | Accounting                                                |  |                     |   |  |  |  |  |  |  |
|              | Purchase Orders 🕨                                         |  | Accounts            | • |  |  |  |  |  |  |
| $\times$     | EXIT                                                      |  | PO Add Edit Receive |   |  |  |  |  |  |  |

Click on **<Add>** to enter a new purchase order.

| EPES                                                                                                    |
|----------------------------------------------------------------------------------------------------|
| Purchase Orders                                                                                                    |
| Ref: P0 #: GL Account: 992  Date Ordered 8/4/2007 <u>Receive All</u> Print PO                                                            |
| Vendor Code:                                                                                                    |
| Ship To Code: SAME   Date Received: Date Received:                                                                                       |
|                                                                                                    |
|                                                                                                    |
| Add Line Item         Edit         Delete         Cancel         Save         View/Edit History         Post Recpts         Working Bal: |

Enter your PO#. Leave the 'GL Account' at 992. Fill in the 'Date Ordered'. Enter in the 'Vendor Code' of who you are ordering from.

| Purchas                      | se Ord | ers    | <u>First</u> <u>P</u> r | ev <u>N</u> e | tt Last <u>A</u> dd <u>E</u> dit | <u>D</u> el I | ind Lis | t <u>C</u> ancel | <u>S</u> ave | Cl <u>o</u> se | Save - Ado | l Anot <u>h</u> er |
|------------------------------|--------|--------|-------------------------|---------------|----------------------------------|---------------|---------|------------------|--------------|----------------|------------|--------------------|
| Ref:                         |        |        | 2 6 Ac                  | count:        | 992 💽 Date Or                    | dere          | 8/4/20  |                  | eceive       | All            | Print PO   |                    |
| Vendor Code<br>Ship To Code: | BLANK  |        | MISC VEN                | IDORS<br>SAME |                                  |               |         | <br>Date R       | eceived      | :              |            |                    |
|                              |        |        |                         |               |                                  |               |         |                  |              |                |            |                    |
| Add Line Item                | Edit   | Delete | Cancel                  | Save          | View/Edit History                | Post Re       | cpts    | Working Ba       |              |                | _          |                    |
|                              |        |        |                         |               |                                  |               | Enc     | umbered Ba       | i (          |                |            |                    |

Click on **<Add Line Item>** to enter the details of the order.

| EPES               |                                                                                                    |                   |                                           |                  |                |                                    |                |          |                        |  |
|--------------------|----------------------------------------------------------------------------------------------------|-------------------|-------------------------------------------|------------------|----------------|------------------------------------|----------------|----------|------------------------|--|
| hurchase Ord       | ers <u>F</u>                                                                                                    | irst <u>P</u> rev | <u>Next</u> Last <u>A</u> dd <u>E</u> dit | <u>D</u> el Find | l Lis <u>t</u> | Cancel                             | <u>S</u> ave C | ose Save | - Add Anot <u>h</u> er |  |
| Ref: P0 #:         | PO #:         2         GL Account:         992         V         Date Ordered         7/4/2007         Receive All         Print PO |                   |                                           |                  |                |                                    |                |          |                        |  |
| Vendor Code: FREDM | Vendor Code: FREDMEYER FRED MEYER                                                                                                    |                   |                                           |                  |                |                                    |                |          |                        |  |
|                    |                                                                                                    |                   |                                           |                  |                |                                    | _              |          |                        |  |
| Ship To Code: SAME |                                                                                                    | <u></u> ∣SA       | AME                                       |                  |                | Date Re                            | ceived:        |          |                        |  |
| Ship To Code: SAME |                                                                                                    | ∣SA               | AME                                       |                  |                | Date Re                            | ceived:        |          |                        |  |
| Ship To Code: SAME | Delete 0                                                                                                    | SA                | ME<br>ve View/Edit History                | Post Recp        | ts Wo          | Date Re                            | ceived:        |          |                        |  |
| Ship To Code: SAME | <b>Delete</b> (                                                                                                    | _  SA             | VE View/Edit History                      | Post Recp        | ts Wo          | Date Re<br>rking Bal:<br>ered Bal: | ceived:        |          |                        |  |

Enter the 'Acct Number' to be charged. Enter a 'Sub Acct Number' if appropriate. Enter the vendor's 'Invoice Number' if you have it. Enter the 'Qty Ord'. (For open P.O. such as a Teacher taking a P.O. to purchase supplies you can just put in a quantity of one and have the unit price be the total amount). Enter a 'Description' of the items being ordered. Enter a 'Per Unit Price'. Click on **<Save>**. Click on **<Close>** 

| GIOSEP.                                                                                                    |
|----------------------------------------------------------------------------------------------------|
| EPES                                                                                                    |
| Purchase Orders                                                                                                    |
| Ref:     P0 #:     2 GL Account:     992 • Date Ordered     7/4/2007     Receive All     Print PO       Vendor Code:     FREDMEYER • FRED MEYER     ••••     ••••                                                                                                    |
| Ship To Code: SAME Date Received: Date Received:                                                                                                    |
|                                                                                                    |
| ödd Line Trem Edit Delete Cancel Save View/Edit History Post Beente Unables Pable At 200 00                                                                                                    |
| Encumbered Bal: \$850.00                                                                                                    |
| Acct. <u>Sub-Acct Invoice Qtv</u> Qty Per Upit Discount Unit Tax Total 1099 Extended                                                                                                    |
| Inder         Fullider         Fullider         Open         Description         Price         Percent         Desc.         Annount         Annount         Codes           100         • 51         • FD4545         1         1         1         Stamps         \$110.00         0.00%         EA.         \$150.00         Yes No |
|                                                                                                    |
|                                                                                                    |
|                                                                                                    |
| DIT PO HEADER                                                                                                    |
| Navigate to: 'Accounting/ Purchase Orders/ Po Add Edit                                                                                                    |
|                                                                                                    |
| RECEIVE                                                                                                    |
| EPES Activity Accounting 32 ver 2.26                                                                                                    |
| File Window Help                                                                                                    |
|                                                                                                    |

| Accounting • Extd. Codes | ▼ <u>R</u> eports ▼ <u>U</u> tilities ▼ <u>System</u> ▼ |
|--------------------------|---------------------------------------------------------|
| Accounting >             |                                                         |
| Purchase Orders 🕨        | Accounts >                                              |
| × E <u>X</u> IT          | PO Add Edit Receive                                     |

Click on **<Edit>** to edit the purchase order header. Make the necessary changes. Click on **<Save>**. Click on **<Close>**.

| EPES                         |                                                                           |                                       |  |  |  |  |  |  |  |
|------------------------------|---------------------------------------------------------------------------|---------------------------------------|--|--|--|--|--|--|--|
| A Purchase Orders            |                                                                           |                                       |  |  |  |  |  |  |  |
| Ref: P0 #: 2                 | Ref: PO #: 2 GL Account: 992 J Date Ordered 7/4/2007 Receive All Print PO |                                       |  |  |  |  |  |  |  |
| Vendor Code: FREDMEYER - FR  | RED MEYER                                                                 |                                       |  |  |  |  |  |  |  |
| Ship To Code: SAME           | Ship To Code: SAME SAME Date Received:                                    |                                       |  |  |  |  |  |  |  |
| Total Ordered \$150.00 Total | l Open \$150.00 Total Posted \$0.0                                        | 00 Total Received - Not Posted \$0.00 |  |  |  |  |  |  |  |
|                              |                                                                           |                                       |  |  |  |  |  |  |  |
| Add Line Item Edit Delete C  | Cancel Save View/Edit History Post Recpts                                 | Working Bal: \$1,000.00               |  |  |  |  |  |  |  |
| Encumbered Bal: \$850.00     |                                                                           |                                       |  |  |  |  |  |  |  |
| Acct. Sub Acct Invoice Qty   | Qty Per Unit Di                                                           | iscount Unit Tax Total 1099 Extended  |  |  |  |  |  |  |  |
| Number Number Number Ord.    | Rec Open Description Price P                                              | Percent Desc. Amount Amount Codes     |  |  |  |  |  |  |  |
| 100 - 51 - FD4545 1          | 1 Stamps \$150.00                                                         | 0.00% EA. \$150.00 Yes No             |  |  |  |  |  |  |  |

#### EDIT PO LINES

Navigate to: 'Accounting/ Purchase Orders/ Po Add Edit Receive'

| <b>_</b> E   | EPES Activity Accounting 32 ver 2.26 |                                                       |     |  |  |  |  |  |  |  |
|--------------|--------------------------------------|-------------------------------------------------------|-----|--|--|--|--|--|--|--|
| Eile         | <u>W</u> indow <u>H</u> elp          |                                                       |     |  |  |  |  |  |  |  |
| <u>A</u> cco | unting 👻 <u>E</u> xtd. Codes         | ▼ <u>R</u> eports ▼ <u>U</u> tilities ▼ <u>System</u> | m 🕶 |  |  |  |  |  |  |  |
|              | Accounting                           |                                                       |     |  |  |  |  |  |  |  |
|              | Purchase Orders 🕨                    | Accounts                                              | •   |  |  |  |  |  |  |  |
| $\times$     | EXIT                                 | PO Add Edit Receive                                   | Ν   |  |  |  |  |  |  |  |

Click on **<Edit>** to edit the purchase order header.

| EPES                                                        | $\sim$                                      |                                  |  |  |  |  |  |  |  |
|-------------------------------------------------------------|---------------------------------------------|----------------------------------|--|--|--|--|--|--|--|
| Add Edit Del Find List Gancel Save Close Save - Add Another |                                             |                                  |  |  |  |  |  |  |  |
| Ref: P0 #: 2 (                                              | GL Account: 992   Date Ordered 7/4/2007     | Receive All Print P0             |  |  |  |  |  |  |  |
| Vendor Code: FREDMEYER - FRE                                | ED MEYER                                    |                                  |  |  |  |  |  |  |  |
| Ship To Code: SAME                                          | Ship To Code: SAME SAME Date Received:      |                                  |  |  |  |  |  |  |  |
| Total Ordered \$150.00 Total O                              | Open \$150.00 Total Posted \$0.00 Total     | tal Received - Not Posted \$0.00 |  |  |  |  |  |  |  |
|                                                             |                                             |                                  |  |  |  |  |  |  |  |
| Add Line Item Edit Delete Ca                                | ancel Save View/Edit History Post Recpts Wo | rking Bal: \$1,000.00            |  |  |  |  |  |  |  |
| Encumbered Bal: \$850.00                                    |                                             |                                  |  |  |  |  |  |  |  |
| Acct. Sub Acct Invoice Qty                                  | Qty Per Unit Discount                       | Unit Tax Total 1099 Extended     |  |  |  |  |  |  |  |
| Number Number Number Urd. R                                 | Rec Upen Description Price Percent          | Desc. Amount Amount Lodes        |  |  |  |  |  |  |  |
| 100 - 51 - FD4545 1                                         | 1 Stamps \$150.00 0.00%                     | EA. \$150.00 Yes No              |  |  |  |  |  |  |  |

Click on **<Edit>** to edit the purchase order lines. Make the necessary changes. Click on **<Save>**. Click on **<Close>**.

| hurchase Orders                                                                                                    | rst Prev Next Last Add Edit D                                                                                                    | el Find List <u>C</u> ancel <u>S</u> ave <b>Cl</b>       | se Save - Add Another               |  |  |  |  |  |
|----------------------------------------------------------------------------------------------------|----------------------------------------------------------------------------------------------------|----------------------------------------------------------|-------------------------------------|--|--|--|--|--|
| Ref: P0 #: 2                                                                                                    | Ref: PO #: 2 GL Account: 992  Date Ordered 7/4/2007 <u>Receive All</u> <u>Print PO</u>                                                      |                                                          |                                     |  |  |  |  |  |
| Vendor Code: FREDMEYER • FRE                                                                                                    | ED MEYER                                                                                                    |                                                          |                                     |  |  |  |  |  |
| Ship To Code: SAME                                                                                                    | Ship To Code: SAME SAME Date Received:                                                                                                    |                                                          |                                     |  |  |  |  |  |
| Total Ordered \$150.00 Total (                                                                                                    | Total Ordered       \$150.00       Total Open       \$150.00       Total Posted       \$0.00       Total Received - Not Posted       \$0.00 |                                                          |                                     |  |  |  |  |  |
| Add Line Item       Edit       Delete       Cancel       Save       View/Edit History       Post Recpts       Working Bal:       \$1,000.00         Encumbered Bal:       \$850.00 |                                                                                                    |                                                          |                                     |  |  |  |  |  |
| Acct. Sub Acct Invoice Qty<br>Number Number Ord. R                                                                                                    | Qty<br>Rec Open Description F                                                                                                    | Per Unit Discount Unit Tax<br>Price Percent Desc. Amount | Total 1099 Extended<br>Amount Codes |  |  |  |  |  |
| 100 - 51 - FD4545 1                                                                                                    | 1 Stamps \$                                                                                                    | \$150.00 0.00% EA.                                       | \$150.00 Yes No                     |  |  |  |  |  |

### **Delete Purchase Order**

#### DELETE ENTIRE PO

A Navigate to: 'Accounting/ Purchase Orders/ Po Add Edit **Receive'** 

EPES Activity Accounting 32 ver 2.26

Eile Window Help

Accounting Extd. Codes Reports Utilities System

Accounting

Purchase Orders

EXIT

PO Add Edit Receive

Click on **<Del>** to delete the entire purchase order.

| <b>A</b> Pu                                                                                                    | Errst         Errst         Prev         Mext         Last         Add         Edit         Del         Find         List         Cancel         Save         Close         Save - Add Another |                   |             |        |             |                     |                   |                     |               |               |                 |                        |
|----------------------------------------------------------------------------------------------------|----------------------------------------------------------------------------------------------------|-------------------|-------------|--------|-------------|---------------------|-------------------|---------------------|---------------|---------------|-----------------|------------------------|
| Ref:                                                                                                    | Ref: P0 #: 2 GL Account: 992  Date Ordered 7/4/2007 <u>Receive All Print P0</u> Vender Code: EREDNEYER  EREDNEYER                                                                              |                   |             |        |             |                     |                   |                     |               |               |                 |                        |
| Ship To (                                                                                                    | Vendor Code:      FREDMEYER FRED MEYER       Ship To Code:     SAME       Oate Received:                                                                                                    |                   |             |        |             |                     |                   |                     |               |               |                 |                        |
| Total Ord                                                                                                    | ered                                                                                                    | \$150.00          | l Tota      | al Ope | n           | \$150.00 Total Post | ed \$             | 0.00 Tota           | al Receiv     | ed - Not Po   | osted           | \$0.00                 |
| Add Line Item       Edit       Delete       Cancel       Save       View/Edit History       Post Recpts       Working Bal:       \$1,000.00         Encumbered Bal:       \$850.00 |                                                                                                    |                   |             |        |             |                     |                   |                     |               |               |                 |                        |
| Acct. 9<br>Number                                                                                                    | 5ub Acct<br>Number                                                                                                    | Invoice<br>Number | Qty<br>Ord. | Rec    | Qty<br>Open | Description         | Per Unit<br>Price | Discount<br>Percent | Unit<br>Desc. | Tax<br>Amount | Total<br>Amount | 1099 Extended<br>Codes |
| 100 - 5                                                                                                    | 51 -                                                                                                    | FD4545            | 1           |        | 1           | Stamps              | \$150.00          | 0.00%               | EA.           |               | \$150.00        | Yes No                 |

The system will check to make sure that you want to delete the entire PO.

#### Click on **<Continue>**.

| 🗉 Deleting Purchase Order 💦 📃 🔼 🎽                          |
|------------------------------------------------------------|
| Deleting Current Record<br>All Line Items will be deleted. |

#### **DELETE PO LINES**

#### Navigate to: 'Accounting/ Purchase Orders/ Po Add Edit Receive'

| 🗆 EP           | EPES Activity Accounting 32 ver 2.26 |                                                       |      |  |  |  |  |  |  |  |
|----------------|--------------------------------------|-------------------------------------------------------|------|--|--|--|--|--|--|--|
| Eile           | <u>W</u> indow <u>H</u> elp          |                                                       |      |  |  |  |  |  |  |  |
| <u>A</u> ccour | nting 🔻 <u>E</u> xtd. Codes          | ▼ <u>R</u> eports ▼ <u>U</u> tilities ▼ <u>S</u> yste | em 🔻 |  |  |  |  |  |  |  |
| 1              | Accounting •                         |                                                       |      |  |  |  |  |  |  |  |
| E              | Purchase Orders 🕨                    | Accounts                                              | ۲    |  |  |  |  |  |  |  |
| ×              | E <u>X</u> IT                        | PO Add Edit Receive                                   |      |  |  |  |  |  |  |  |

Click on **<Edit>** in order to get to the purchase order line you want to delete.

| EPES                     |            | -                        |                             |                        |  |  |  |  |
|--------------------------|------------|--------------------------|-----------------------------|------------------------|--|--|--|--|
| Purchase Orders          |            |                          |                             |                        |  |  |  |  |
| Ref: P0 #:               | 2 GL A     | ccount: 992 💽 Date Orde  | red 7/4/2007 <u>R</u> eceiv | e All <u>P</u> rint PO |  |  |  |  |
| Vendor Code: FREDMEYER • | FRED ME    | EYER                     |                             |                        |  |  |  |  |
| Ship To Code: SAME       | •          | SAME                     | Date Receive                | ed:                    |  |  |  |  |
| Total Ordered \$150.00   | Total Open | \$150.00 Total Post      | ed \$0.00 Total Received -  | Not Posted \$0.00      |  |  |  |  |
|                          |            |                          |                             |                        |  |  |  |  |
| Add Line Item Edit Delet | e Cancel   | Save View/Edit History I | Post Recpts Working Bal:    | \$1,000.00             |  |  |  |  |
| Encumbered Bal: \$850.00 |            |                          |                             |                        |  |  |  |  |
| Acct. Sub Acct Invoice Q | ty (       | Qty                      | Per Unit Discount Unit Ta   | ax Total 1099 Extended |  |  |  |  |
| Number Number Number O   | rd. Rec O  | Jpen Description         | Price Percent Desc. Am      | ount Amount Codes      |  |  |  |  |
| 100 - 51 - FD4545        | 1          | 1 Stamps                 | \$150.00 0.00% EA.          | \$150.00 Yes No        |  |  |  |  |

Click anywhere on the line that you want to delete. Click on **<Delete>**.

| h.Pu     | Purchase Orders                                                           |          |       |        |       |                  |           |           |          |            |            |          |      |          |
|----------|---------------------------------------------------------------------------|----------|-------|--------|-------|------------------|-----------|-----------|----------|------------|------------|----------|------|----------|
| Ref:     | Ref: P0 #: 2 GL Account: 992 T Date Ordered 7/4/2007 Receive All Print PO |          |       |        |       |                  |           |           |          |            |            |          |      |          |
| Vendor   | Code: F                                                                   | REDMEYE  | R F   | RED I  | MEYE  | R                |           |           |          |            |            |          |      |          |
| Ship To  | Ship To Code: SAME SAME Date Received:                                    |          |       |        |       |                  |           |           |          |            |            |          |      |          |
| Total Or | dered                                                                     | \$270.00 | ) Tot | al Ope | n     | \$270.00 To      | tal Poste | ed \$     | 0.00 Tot | al Receiv  | ed - Not P | osted    |      | \$0.00   |
| l        |                                                                           |          |       |        |       |                  |           |           |          |            |            |          |      |          |
| Add Line | e Ite <u>m</u>                                                            | Edit De  | lete  | Cance  | el Sa | ve View/Edit His | story F   | Post Recp | ts Wo    | rking Bal: | \$1,50     | 0.00     |      |          |
|          | Encumbered Bal: \$1,380.00                                                |          |       |        |       |                  |           |           |          |            |            |          |      |          |
| Acct.    | Sub Acct                                                                  | Invoice  | Qty   |        | Qty   | Description      |           | Per Unit  | Discount | Unit       | Тах        | Total    | 1099 | Extended |
| Number   | Number                                                                    | Number   | Ura.  | кес    | upen  | Description      |           | Price     | Percent  | Desc.      | Amount     | Amount   |      | Lodes    |
| 100 -    | 51 •                                                                      | FD4545   | 1     |        | 1     | Stamps           |           | \$150.00  | 0.00%    | EA.        |            | \$150.00 | Yes  | No       |
| 170 -    | 0 •                                                                       | FD6565   | 1     |        | 1     | Paper            |           | \$120.00  | 0.00%    | EA.        |            | \$120.00 | Yes  | No       |

The system will verify that you want to delete the entire quantity on the line. Click on **<Yes>**.

| Microsoft Acces    | s 🛛 🔀           |
|--------------------|-----------------|
| You are deleting 1 | . Are you sure? |
| Yes                | No              |

The system will verify again that you want to delete the line. Click on **<Yes>**.

| EPES Ac                                                                                                    | tivity Accounting 32 ver 2.26        | $\mathbf{X}$ |  |  |  |  |  |  |  |
|----------------------------------------------------------------------------------------------------|--------------------------------------|--------------|--|--|--|--|--|--|--|
|                                                                                                    | You are about to delete 1 record(s). |              |  |  |  |  |  |  |  |
| If you click Yes, you won't be able to undo this Delete operation.<br>Are you sure you want to delete these records? |                                      |              |  |  |  |  |  |  |  |
|                                                                                                    |                                      |              |  |  |  |  |  |  |  |
|                                                                                                    | Yes No                               |              |  |  |  |  |  |  |  |
|                                                                                                    | $\mathbf{i}$                         |              |  |  |  |  |  |  |  |

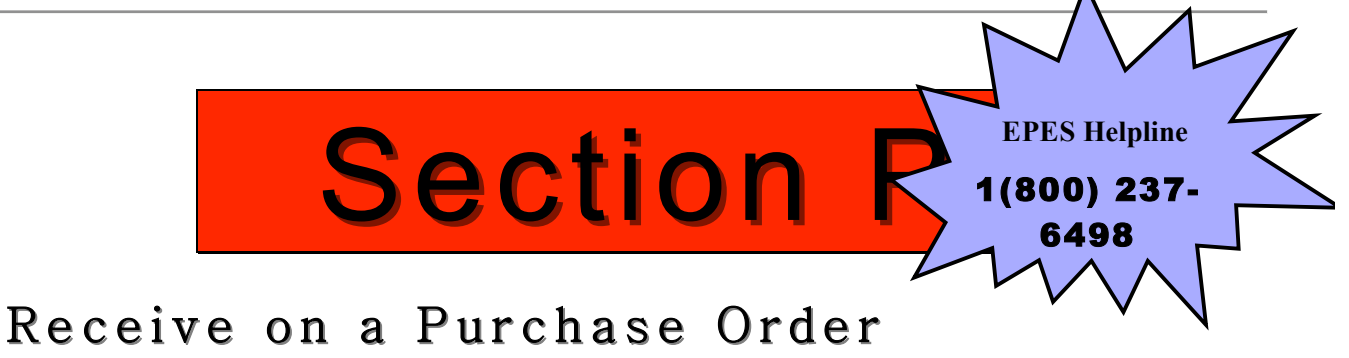

#### **Receive Items on Purchase Order** Receive Entire Purchase Order (Basic Detail)

Navigate to: 'Accounting/ Purchase Orders/ PO Add Edit Receive'

| <b>—</b> E   | EPES Activity Accounting 32 ver 2.26 |              |                           |      |  |  |  |  |  |  |  |
|--------------|--------------------------------------|--------------|---------------------------|------|--|--|--|--|--|--|--|
| Eile         | <u>W</u> indow <u>H</u> elp          |              |                           |      |  |  |  |  |  |  |  |
| <u>A</u> cco | unting 🕶 <u>E</u> xtd. Codes         | • <u>R</u> e | eports 👻 Utilities 👻 Syst | em 🕶 |  |  |  |  |  |  |  |
|              | Accounting                           |              |                           |      |  |  |  |  |  |  |  |
|              | Purchase Orders 🕨                    |              | <u>A</u> ccounts          | •    |  |  |  |  |  |  |  |
| $\times$     | EXIT                                 |              | PO Add Edit Receive       |      |  |  |  |  |  |  |  |

Click on **<List>** to find the purchase order that you want to receive items on.

| Purchase Orders                                                                                                    |                   |                                                              |                                                                                   |                                                                      |                                             |                                                                                                   |  |  |  |  |  |  |  |  |  |
|----------------------------------------------------------------------------------------------------|-------------------|--------------------------------------------------------------|-----------------------------------------------------------------------------------|----------------------------------------------------------------------|---------------------------------------------|---------------------------------------------------------------------------------------------------|--|--|--|--|--|--|--|--|--|
| Ref:     P0 #:     3     GL Account:     992     Date Ordered     8/4/2007     Receive All     Print PO                                                               |                   |                                                              |                                                                                   |                                                                      |                                             |                                                                                                   |  |  |  |  |  |  |  |  |  |
| Vendor Code: POWELLS                                                                                                    | PO₩ELL'S          | BOOK STORE                                                   |                                                                                   |                                                                      |                                             |                                                                                                   |  |  |  |  |  |  |  |  |  |
| Ship To Code: SAME                                                                                                    | -                 | SAME                                                         |                                                                                   | Date Received: 📘                                                     |                                             |                                                                                                   |  |  |  |  |  |  |  |  |  |
| Total Ordered \$240.00 To                                                                                                    | tal Open          | \$240.00 Total Poste                                         | ed \$0.00 Tota                                                                    | Received - Not Po                                                    | osted                                       | Total Ordered \$240.00 Total Open \$240.00 Total Posted \$0.00 Total Received - Not Posted \$0.00 |  |  |  |  |  |  |  |  |  |
|                                                                                                    |                   |                                                              |                                                                                   |                                                                      |                                             |                                                                                                   |  |  |  |  |  |  |  |  |  |
|                                                                                                    |                   |                                                              | ,                                                                                 |                                                                      | ,                                           |                                                                                                   |  |  |  |  |  |  |  |  |  |
| Add Line Item Edit Delete                                                                                                    | Cancel            | Save View/Edit History P                                     | Post Recpts Wor                                                                   | king Bal: \$1,00                                                     | 0.00                                        |                                                                                                   |  |  |  |  |  |  |  |  |  |
| Add Line Item Edit Delete                                                                                                    | Cancel            | Save View/Edit History P                                     | Post Recpts Worl                                                                  | king Bal: \$1,00<br>ered Bal: \$91                                   | 0.00                                        |                                                                                                   |  |  |  |  |  |  |  |  |  |
| Add Line Item Edit Delete Acct. Sub Acct Invoice Qty                                                                                                    | Cancel            | Save View/Edit History P                                     | Post Recpts Worl<br>Encumbe<br>Per Unit Discount                                  | king Bal: \$1,00<br>ered Bal: \$91<br>Unit Tax                       | 0.00<br>0.00<br>Total 109                   | 19 Extended                                                                                       |  |  |  |  |  |  |  |  |  |
| Add Line Item Edit Delete                                                                                                    | Cancel<br>Rec Ope | Save View/Edit History P<br>y<br>en Description              | Post Recpts Wor<br>Encumbe<br>Per Unit Discount<br>Price Percent                  | king Bal: \$1,00<br>ered Bal: \$91<br>Unit Tax<br>Desc. Amount       | 0.00<br>0.00<br>Total 109<br>Amount         | 19 Extended<br>Codes                                                                              |  |  |  |  |  |  |  |  |  |
| Add Line     Item     Edit     Delete       Acct.     Sub Acct     Invoice     Qty       Number     Number     Number     Ord.       100     v     0     v     INV234 | Cancel<br>Rec Ope | Save View/Edit History P<br>y<br>en Description<br>9 Widgets | Post Recpts Wor<br>Encumbe<br>Per Unit Discount<br>Price Percent<br>\$10.00 0.00% | king Bal: \$1,00<br>ered Bal: \$91<br>Unit Tax<br>Desc. Amount<br>A. | 0.00<br>0.00<br>Total 109<br>Amount \$90.00 | 19 Extended<br>Codes<br>No No                                                                     |  |  |  |  |  |  |  |  |  |

Double click on the purchase order that you want to receive on.

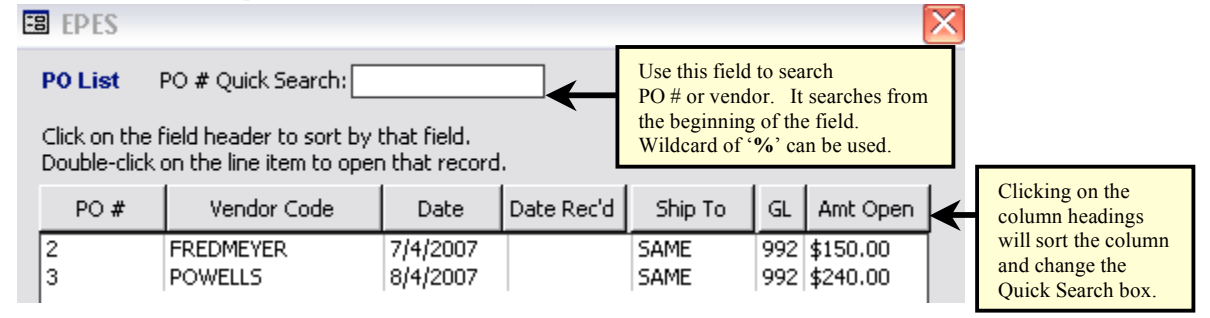

The purchase order will appear. To receive all the items on the PO click on the **<Receive All>** button.

| 📩 Pure                                         | chase (                                                                 | Orders                       | ]                | Eirst        | <u>P</u> rev         | <u>N</u> ext Last Add Edit               | <u>D</u> el Fin                           | d Lis <u>t</u> J                       | <u>Cancel</u>                                   | Save C                          | ose Save                                   | - Add A    | not <u>h</u> er         |
|------------------------------------------------|-------------------------------------------------------------------------|------------------------------|------------------|--------------|----------------------|------------------------------------------|-------------------------------------------|----------------------------------------|-------------------------------------------------|---------------------------------|--------------------------------------------|------------|-------------------------|
| Ref:                                           | Ref: P0 #: 3 GL Account: 992 Date Ordered 8/4/2007 Receive All Print PO |                              |                  |              |                      |                                          |                                           |                                        |                                                 |                                 |                                            |            |                         |
| Vendor Co                                      | ode: PO                                                                 | WELLS                        | • P              | OWEL         | L'S B                | OOK STORE                                |                                           |                                        |                                                 |                                 | /                                          |            |                         |
| Ship To Co                                     | ode: SAI                                                                | ME                           |                  |              | · S/                 | AME                                      |                                           |                                        | Date Re                                         | ceived: 📘                       |                                            |            |                         |
| Total Order                                    | red                                                                     | \$240.00                     | Tota             | al Ope       | n                    | \$240.00 Total Po                        | sted \$                                   | 0.00 Tot                               | al Receiv                                       | ed - Not P                      | osted                                      |            | \$0.00                  |
|                                                |                                                                         |                              |                  |              |                      |                                          |                                           |                                        |                                                 |                                 |                                            |            |                         |
|                                                |                                                                         |                              |                  |              |                      |                                          |                                           |                                        |                                                 |                                 |                                            |            |                         |
| ,<br>Add Line II                               | te <u>m</u> Eo                                                          | dit Del                      | lete             | Cance        | el Sa                | ve View/Edit History                     | Post Recp                                 | its Wo                                 | rking Bal:                                      | \$1,00                          | 0.00                                       |            |                         |
| Add Line II                                    | te <u>m</u> Eo                                                          | dit Del                      | lete             | Cance        | el Sa                | ve View/Edit History                     | Post Recp                                 | Encumb                                 | rking Bal:<br>ered Bal:                         | \$1,00<br>\$91                  | 0.00                                       |            |                         |
| Add Line I                                     | te <u>m</u> Eo                                                          | dit Del<br>Invoice           | lete<br>Qty      | Cance        | l Sa<br>Qty          | ve View/Edit History                     | Post Recp<br>Per Unit                     | Encumb<br>Discount                     | rking Bal:<br>ered Bal:<br>Unit                 | \$1,00<br>\$91<br>Tax           | 0.00<br>0.00<br>Total                      | 1099       | Extended                |
| Add Line I<br>Acct. Su<br>Number N             | te <u>m</u> Eo<br>ub Acct                                               | dit Del<br>Invoice<br>Number | Qty<br>Ord.      | Cance<br>Rec | el Sa<br>Qty<br>Open | ve View/Edit History Description         | Post Recp<br>Per Unit<br>Price            | Encumb<br>Discount<br>Percent          | rking Bal:<br>ered Bal:<br>Unit<br>Desc.        | \$1,00<br>\$91<br>Tax<br>Amount | 0.00<br>0.00<br>Total<br>Amount            | 1099       | Extended<br>Codes       |
| Add Line II<br>Acct. Su<br>Number N<br>100 - 0 | te <u>m</u> Eo<br>ub Acct                                               | dit De<br>Invoice<br>Number  | Qty<br>Ord.<br>9 | Cance<br>Rec | Qty<br>Open<br>9     | ve View/Edit History Description Widgets | Post Recp<br>Per Unit<br>Price<br>\$10.00 | Encumb<br>Discount<br>Percent<br>0.00% | rking Bal:<br>ered Bal:<br>Unit<br>Desc.<br>EA. | \$1,00<br>\$91<br>Tax<br>Amount | 0.00<br>0.00<br>Total<br>Amount<br>\$90.00 | 1099<br>No | Extended<br>Codes<br>No |

A box will appear asking the date that you would like to receive the items on. Enter the appropriate date. Click on **<Continue>**.

| 🕄 Received |        |
|------------|--------|
| Date Recei | ived   |
| 08/0       | 4/2007 |
| Continue   | Cancel |

To send the information to Accounts Payable you must 'post' it. You must edit the P.O. to be received, click on edit on both the top and middle tool bars then clickon the **<Post Recpts>** button. This posts all lines for this order that have been received.

| EPES      |                                                                                                    |          |      |        |       |                      |           |          |            |            |          |      |          |
|-----------|----------------------------------------------------------------------------------------------------|----------|------|--------|-------|----------------------|-----------|----------|------------|------------|----------|------|----------|
| 🚠 Pu      | First         Prev         Next         Last         Add         Edit         Del         Find         List         Cancel         Save         Close         Save - Add Another |          |      |        |       |                      |           |          |            |            |          |      |          |
| Ref:      | Ref: P0 #: 3 GL Account: 992 Date Ordered 8/4/2007 Receive All Print PO                                                                                                    |          |      |        |       |                      |           |          |            |            |          |      |          |
| Vendor    | Code: P                                                                                                    | OWELLS   | • P  | OWEI   | L'S B | OOK STORE            |           |          |            |            |          |      |          |
| Ship To   | Code: S                                                                                                    | AME      |      |        | S.    | AME                  |           |          | Date Re    | ceived: 📘  |          |      |          |
| Total Ord | lered                                                                                                    | \$240.00 | Tota | al Ope | n     | \$240.00 Total Post  | ed \$     | 0.00 Tot | al Receiv  | ed - Not P | osted    |      | \$0.00   |
|           |                                                                                                    |          |      |        |       |                      |           |          |            |            |          |      |          |
| Add Line  | Ite <u>m</u>                                                                                                    | Edit De  | lete | Cance  | el Sa | ve View/Edit History | Post Recp | ts Wo    | rking Bal: | \$1,00     | 0.00     |      |          |
|           |                                                                                                    |          |      |        |       |                      |           | Encumb   | ered Bal:  | \$91       | 0.00     |      |          |
| Acct.     | Sub Acct                                                                                                    | Invoice  | Qty  |        | Qty   |                      | Per Unit  | Discount | Unit       | Тах        | Total    | 1099 | Extended |
| Number    | Number                                                                                                    | Number   | Ord. | Rec    | Open  | Description          | Price     | Percent  | Desc.      | Amount     | Amount   |      | Codes    |
| 100 🗸     | 0 -                                                                                                    | INV234   | 9    |        | 9     | Widgets              | \$10.00   | 0.00%    | EA.        |            | \$90.00  | No   | No       |
| 100 -     | • 0                                                                                                    | INV345   | 10   |        | 10    | Gadgets              | \$15.00   | 0.00%    | EA.        |            | \$150.00 | Yes  | No       |

#### **RECEIVE PARTIAL PURCHASE ORDER (MORE DETAIL)**

Navigate to: 'Accounting/ Purchase Orders/ Po Add Edit Receive'

| ] E          | EPES Activity Accounting 32 ver 2.26 |                                                       |     |  |  |  |  |  |  |  |  |  |
|--------------|--------------------------------------|-------------------------------------------------------|-----|--|--|--|--|--|--|--|--|--|
| Eile         | <u>W</u> indow <u>H</u> elp          |                                                       |     |  |  |  |  |  |  |  |  |  |
| <u>A</u> cco | unting 🔻 <u>E</u> xtd. Codes         | ▼ <u>R</u> eports ▼ <u>U</u> tilities ▼ <u>S</u> yste | m ▼ |  |  |  |  |  |  |  |  |  |
|              | Accounting                           |                                                       |     |  |  |  |  |  |  |  |  |  |
|              | Purchase Orders 🕨                    | Accounts                                              | •   |  |  |  |  |  |  |  |  |  |
| $\times$     | EXIT                                 | PO Add Edit Receive                                   |     |  |  |  |  |  |  |  |  |  |

Click on **<List>** to find the purchase order that you want to receive items on.

| 📩 Pu              | irchase            | e Orde           | rs -            | <u>F</u> irst | Prev Ne     | ext Last Add Edit  | <u>D</u> el Fin   | List                | Cancel                  | <u>S</u> ave <b>Cl</b> | ose Save        | - Add Anot <u>h</u> er |
|-------------------|--------------------|------------------|-----------------|---------------|-------------|--------------------|-------------------|---------------------|-------------------------|------------------------|-----------------|------------------------|
| Ref:              | PO                 | #:               |                 | 3 GL /        | Account:    | 992 💽 Date Ord     | ered 8            | /4/2007             | _ <u></u>               | eceive All             | Print I         | °0                     |
| Vendor<br>Shin To | Code:  F           | WELLS            | 기년              | UWEL          |             |                    |                   |                     | <br>Dista Pa            | opiund:                |                 |                        |
| Total Ord         | lered              | \$240            | .00 Tot         | al Oper       | n           | \$240.00 Total Pos | ted   \$          | 0.00 Tot            | al Receiv               | ed - Not P             | osted           | \$0.00                 |
| Add Line          | e Ite <u>m</u>     | Edit             | Delete          | Cance         | l Save      | View/Edit History  | Post Recp         | Encumb              | 'king Bal:<br>ered Bal: | \$1,00<br>\$91         | 0.00<br>0.00    |                        |
| Acct.<br>Number   | Sub Acct<br>Number | Invoice<br>Numbe | e Qty<br>r Ord. | Rec           | Qty<br>Open | Description        | Per Unit<br>Price | Discount<br>Percent | Unit<br>Desc.           | Tax<br>Amount          | Total<br>Amount | 1099 Extended<br>Codes |
| 100 🔻             | • •                | IN¥234           | 9               |               | 9₩i         | dgets              | \$10.00           | 0.00%               | EA.                     |                        | \$90.00         | No No                  |
| 100 🔻             | • 0                | INV345           | 10              |               | 10 Ga       | dgets              | \$15.00           | 0.00%               | EA.                     |                        | \$150.00        | Yes No                 |
| uble c            | lick o             | on the           | e pur           | chas          | se or       | der that you       | want              | to red              | ceive                   | on.                    |                 |                        |
| 🗄 EP              | ES                 |                  |                 |               |             |                    |                   |                     |                         |                        |                 |                        |
| POI               | ist                | PO # 0           | Juick Se        | earch         | :           |                    | Use t             | his field t         | o search                | L                      |                 |                        |

| Click on the I<br>Double-click | t.                   | the beginning of the field.<br>Wildcard of '%' can be used. |            |              |            |                      |   |                                                             |
|--------------------------------|----------------------|-------------------------------------------------------------|------------|--------------|------------|----------------------|---|-------------------------------------------------------------|
| PO #                           | Vendor Code          | Date                                                        | Date Rec'd | Ship To      | GL         | Amt Open             | ← | Clicking on the<br>column headings                          |
| 2<br>3                         | FREDMEYER<br>POWELLS | 7/4/2007<br>8/4/2007                                        |            | SAME<br>SAME | 992<br>992 | \$150.00<br>\$240.00 |   | will sort the column<br>and change the<br>Ouick Search box. |

The purchase order will appear. In order to receive items you must first click on **<Edit>.** 

| EPES                     |                                                                         | $\sim$                     |                        |                 |                        |  |  |  |  |
|--------------------------|-------------------------------------------------------------------------|----------------------------|------------------------|-----------------|------------------------|--|--|--|--|
| hurchase Orders          | <u>First</u> Prev N                                                     | ext Last Add Edit Del F    | nd Lis <u>t</u> Cancel | Save Close Save | - Add Anot <u>h</u> er |  |  |  |  |
| Ref: P0 #:               | Ref: PO #: 3 GL Account: 992 Date Ordered 8/4/2007 Receive All Print PO |                            |                        |                 |                        |  |  |  |  |
| Vendor Code: POWELLS _   | POWELL'S BOD                                                            | DK STORE                   |                        |                 |                        |  |  |  |  |
| Ship To Code: SAME       | - SAM                                                                   | IE                         | Date Red               | ceived:         |                        |  |  |  |  |
| Total Ordered \$240.00   | Total Open                                                              | \$240.00 Total Posted      | \$0.00 Total Receive   | d - Not Posted  | \$0.00                 |  |  |  |  |
|                          |                                                                         |                            |                        |                 |                        |  |  |  |  |
| Add Line Item Edit Delet | e Cancel Save                                                           | View/Edit History Post Red | pts Working Bal:       | \$1,000.00      |                        |  |  |  |  |
|                          |                                                                         |                            | Encumbered Bal:        | \$910.00        |                        |  |  |  |  |
| Acct. Sub Acct Invoice Q | ty Qty                                                                  | Per Uni                    | t Discount Unit        | Tax Total       | 1099 Extended          |  |  |  |  |
| Number Number U          | rd. Rec Upen                                                            | Description Price          | Percent Desc.          | Amount Amount   | Lodes                  |  |  |  |  |
| 100 - 0 - IN¥234         | 9 9 W                                                                   | idgets \$10.0              | ) 0.00% EA.            | \$90.00         | No No                  |  |  |  |  |
|                          | 10 10 0                                                                 |                            |                        | d1 E0.00        | NI -                   |  |  |  |  |

Click on the 'Rec' button next to the line that you would like to receive items on.

| EPES                                                   |                                                                                                    |             |
|--------------------------------------------------------|----------------------------------------------------------------------------------------------------|-------------|
| h Purchase Orders                                      | rst Prev Next Last Add Edit Del Find List Cancel Save Close Save - Add Anoth                                 | er          |
| Ref: P0 #:                                             | GL Account: 992  Date Ordered 8/4/2007 <u>Receive All</u> Print PO                                           |             |
| Vendor Code: POWELLS -                                 | WELL'S BOOK STORE                                                                                            |             |
| Ship To Code: SAME                                     | SAME Date Received:                                                                                          |             |
| Total Ordered \$240.00 Total                           | Open \$240.00 Total Posted \$0.00 Total Received - Not Posted \$0.0                                          | 0           |
| Add Line Item Edit Delete                              | ancel Save View/Edit History Post Recpts Working Bal: \$1,000.00                                             | <b></b>     |
|                                                        | Encumbered Bal: \$910.00                                                                                     |             |
| Acct. Sub Acct Invoice Qty<br>Number Number Number Ord | Qty Per Unit Discount Unit Tax Total 1099 Exter<br>Rec Upen Description Price Percent Desc. Amount Amount Co | nded<br>des |
| 100 - 0 - INV234                                       | 9 Widgets \$10.00 0.00% EA. \$90.00 No No                                                                    |             |
| 100 - 0 - INV345 1                                     | 10 Gadgets \$15.00 0.00% EA. \$150.00 Yes No                                                                 |             |
|                                                        |                                                                                                    |             |

This box will pop up. Enter the quantity that you received and the date that you received them. Click on **<Save>**.

POReceipt

| Date Recvd. | Qty Recvd. | Close no Save |  |
|-------------|------------|---------------|--|
| 8/4/2007    | 0          | Save          |  |

To send the information to Accounts Payable you must 'post' it over. You do this by clicking on the **<Post Recpts>** button. This posts all lines for this order that have been received.

A

| EPES                     |                                                                         |              |                       |                 |                  |            |            |          |         |                 |
|--------------------------|-------------------------------------------------------------------------|--------------|-----------------------|-----------------|------------------|------------|------------|----------|---------|-----------------|
| hurchase Orders          | <u>F</u> irst                                                           | <u>P</u> rev | Next Last Add Edit    | <u>D</u> el Fin | d Lis <u>t</u> ַ | Cancel     | Save C     | ose Save | - Add A | not <u>h</u> er |
| Ref: P0 #:               | Ref: P0 #: 3 GL Account: 992 Jate Ordered 8/4/2007 Receive All Print PO |              |                       |                 |                  |            |            |          |         |                 |
| Vendor Code: POWELLS _   | POWE                                                                    | ll's B       | OOK STORE             |                 | •••              |            |            |          |         |                 |
| Ship To Code: SAME       |                                                                         | -  S         | AME                   |                 |                  | Date Re    | ceived: 📔  |          |         |                 |
| Total Ordered \$240.00   | otal Ope                                                                | en 👘         | \$240.00 Total Post   | ed \$           | 0.00 <b>Tota</b> | al Receive | ed - Not P | osted    |         | \$0.00          |
|                          |                                                                         |              |                       |                 |                  |            |            |          |         |                 |
| Add Line Item Edit Delet | Canc                                                                    | el Sa        | ave View/Edit History | Post Recp       | ts Wor           | king Bal:  | \$1,00     | 0.00     |         |                 |
|                          |                                                                         |              |                       | $\overline{}$   | Encumbe          | ered Bal:  | \$91       | 0.00     |         |                 |
| Acct. Sub Acct Invoice Q | Y L                                                                     | Qty          |                       | Per Unit        | Discount         | Unit       | Тах        | Total    | 1099    | Extended        |
| Number Number Number U   | n iver                                                                  | Upen         | Description           | Price           | Percent          | Desc.      | Amount     | Amount   |         | Lodes           |
|                          |                                                                         |              |                       |                 |                  |            |            |          |         |                 |
| 100 • 0 • IN¥234         | 9                                                                       | 9            | Widgets               | \$10.00         | 0.00%            | EA.        |            | \$90.00  | No      | No              |

#### View/ Edit History of Purchase Order

To view or print a history of the items received on a purchase order.

#### Navigate to: 'Accounting/ Purchase Orders/ Po Add Edit Receive'

| ] E          | EPES Activity Accounting 32 ver 2.26 |                                                  |     |  |  |  |  |  |  |  |  |  |
|--------------|--------------------------------------|--------------------------------------------------|-----|--|--|--|--|--|--|--|--|--|
| Eile         | <u>W</u> indow <u>H</u> elp          |                                                  |     |  |  |  |  |  |  |  |  |  |
| <u>A</u> cco | unting 🔻 <u>E</u> xtd. Codes         | <ul> <li>Reports ▼ Utilities ▼ System</li> </ul> | m 🕶 |  |  |  |  |  |  |  |  |  |
|              | Accounting                           |                                                  |     |  |  |  |  |  |  |  |  |  |
|              | Purchase Orders 🕨                    | Accounts                                         | •   |  |  |  |  |  |  |  |  |  |
| $\times$     | EXIT                                 | PO Add Edit Receive                              | N   |  |  |  |  |  |  |  |  |  |

Click on **<List>** to find the purchase order you want to inquire on.

| EPES                                                                    |                                                                                                 |        |        |       |                      |           |          |            |            |         |      |          |  |  |
|-------------------------------------------------------------------------|-------------------------------------------------------------------------------------------------|--------|--------|-------|----------------------|-----------|----------|------------|------------|---------|------|----------|--|--|
| h Purchase                                                              | Purchase Orders First Prev Next Last Add Edit Del Fin List Cancel Save Close Save - Add Another |        |        |       |                      |           |          |            |            |         |      |          |  |  |
| Ref: P0 #: 3 GL Account: 992 Date Ordered 8/4/2007 Receive All Print P0 |                                                                                                 |        |        |       |                      |           |          |            |            |         |      |          |  |  |
| Vendor Code: F                                                          | OWELLS                                                                                          | • P    | OWEI   | L'S B | OOK STORE            | ,         | -        |            |            |         |      |          |  |  |
| Ship To Code: 3                                                         | AME                                                                                             |        |        | - S   | AME                  |           |          | Date Re    | ceived: 📘  |         |      |          |  |  |
| Total Ordered                                                           | \$240.00                                                                                        | 0 Tota | al Ope | n     | \$240.00 Total Po    | osted \$  | 0.00 Tot | al Receiv  | ed - Not P | osted   |      | \$0.00   |  |  |
|                                                                         |                                                                                                 |        |        |       |                      |           |          |            |            |         |      |          |  |  |
| Add Line Item                                                           | Edit De                                                                                         | elete  | Cance  | el Sa | ve View/Edit History | Post Recp | ts Wo    | rking Bal: | \$1,00     | 0.00    |      |          |  |  |
|                                                                         |                                                                                                 |        |        |       |                      |           | Encumb   | ered Bal:  | \$91       | 0.00    |      |          |  |  |
| Acct. Sub Acct                                                          | Invoice                                                                                         | Qty    | _      | Qty   |                      | Per Unit  | Discount | Unit       | Тах        | Total   | 1099 | Extended |  |  |
| Number Number                                                           | Number                                                                                          | Ord.   | Rec    | Open  | Description          | Price     | Percent  | Desc.      | Amount     | Amount  |      | Codes    |  |  |
| 100 • 0 •                                                               | IN¥234                                                                                          | 9      |        | 9     | Widgets              | \$10.00   | 0.00%    | EA.        |            | \$90.00 | No   | No       |  |  |
|                                                                         |                                                                                                 |        |        |       |                      |           |          |            |            |         |      |          |  |  |

Double click on the purchase order you are interested in.

| 8 | B EPES                       |                                                     |                              | _          |                                      |                 |                      | X |                                     |
|---|------------------------------|-----------------------------------------------------|------------------------------|------------|--------------------------------------|-----------------|----------------------|---|-------------------------------------|
|   | PO List                      | PO # Quick Search:                                  |                              |            | Use this field to<br>PO # or vendor. | searcl<br>It se | n<br>arches from     |   |                                     |
|   | Click on the<br>Double-click | field header to sort by<br>on the line item to oper | that field.<br>h that record |            | Wildcard of '%                       | can t           | eid.<br>be used.     | J | Clicking on the                     |
|   | PO #                         | Vendor Code                                         | Date                         | Date Rec'o | d Ship To                            | GL              | Amt Open             | ┝ | will sort the column                |
|   | 2<br>3                       | FREDMEYER<br>POWELLS                                | 7/4/2007<br>8/4/2007         |            | SAME<br>SAME                         | 992<br>992      | \$150.00<br>\$240.00 |   | and change the<br>Quick Search box. |

#### The purchase order will appear. Click on **<Edit>.**

| <u></u> Pu                        | urchase                                                | e Orders                              | ; 1              | <u>F</u> irst   | Prev             | <u>Next</u> Last <u>Ad</u> <u>E</u> dit | <u>D</u> el F <u>i</u> n                | id Lis <u>t</u>                        | <u>C</u> ancel                           | <u>S</u> ave C                    | ose Save                                       | - Add /           | hot <u>h</u> er               |
|-----------------------------------|--------------------------------------------------------|---------------------------------------|------------------|-----------------|------------------|-----------------------------------------|-----------------------------------------|----------------------------------------|------------------------------------------|-----------------------------------|------------------------------------------------|-------------------|-------------------------------|
| Ref:                              | PO                                                     | #:                                    | 3                | GL              | Accou            | unt: 992 🔹 Date Orde                    | ered 8                                  | 3/4/2007                               | B                                        | eceive All                        | Print F                                        | PO                |                               |
| Vendor                            | Code: F                                                | POWELLS                               | • P              | OWEL            | L'S B            | OOK STORE                               |                                         | -                                      |                                          |                                   |                                                |                   |                               |
| Ship To                           | Code:                                                  | GAME                                  |                  | _               | ] S              | AME                                     |                                         |                                        | Date Re                                  | ceived: 8                         | /4/2007                                        |                   |                               |
| Total Or<br>Add Lin               | dered <br>e Ite <u>m</u>                               | \$240.0                               | 0 Tota           | al Ope<br>Cance | n  <br>I Sa      | \$0.00 Total Pos                        | Post Recr                               | to.00 Tot                              | al Receiv                                | ed - Not P                        | osted                                          |                   | \$0.00                        |
|                                   |                                                        |                                       |                  |                 |                  |                                         |                                         |                                        | orod Pal                                 | ♦1.00                             | 0.00                                           |                   |                               |
| Acct.<br>Number                   | Sub Acct                                               | Invoice<br>Number                     | Qty<br>Ord.      | Rec             | Qty<br>Open      | Description                             | Per Unit<br>Price                       | Encumb<br>Discount<br>Percent          | ered Bal:<br>Unit<br>Desc.               | \$1,00<br>\$1,00<br>Tax<br>Amount | 0.00<br>Total<br>Amount                        | 1099              | Extended<br>Codes             |
| Acct.<br>Number<br>100 +          | Sub Acct<br>Number                                     | Invoice<br>Number<br>INV234           | Qty<br>Ord.<br>9 | Rec             | Qty<br>Open<br>O | Description<br>Widgets                  | Per Unit<br>Price<br>\$10.00            | Encumt<br>Discount<br>Percent<br>0.00% | oered Bal:<br>Unit<br>Desc.<br>EA.       | Tax<br>Amount                     | 0.00<br>0.00<br>Total<br>Amount<br>\$90.00     | 1099<br>No        | Extended<br>Codes<br>No       |
| Acct.<br>Number<br>100 -<br>100 - | Sub Acct<br>Number<br>0 <del>-</del><br>0 <del>-</del> | Invoice<br>Number<br>INV234<br>INV345 | Qty<br>Ord.<br>9 | Rec             | Qty<br>Open<br>O | Description<br>Widgets<br>Gadgets       | Per Unit<br>Price<br>\$10.00<br>\$15.00 | Discount<br>Percent<br>0.00%           | ered Bal:<br>Unit<br>Desc.<br>EA.<br>EA. | Tax<br>Amount                     | 0.00<br>Total<br>Amount<br>\$90.00<br>\$150.00 | 1099<br>No<br>Yes | Extended<br>Codes<br>No<br>No |

| Purchase Orders                                                           |                               |                                   |                     |  |  |  |  |
|---------------------------------------------------------------------------|-------------------------------|-----------------------------------|---------------------|--|--|--|--|
| Ref: P0 #: 3 GL Account: 992 • Date Ordered 8/4/2007 Receive All Print PO |                               |                                   |                     |  |  |  |  |
| Vendor Code:  PUWELLS _  PUW                                              | FELL'S BOUK STURE             |                                   |                     |  |  |  |  |
| Ship To Code: SAME                                                        | SAME                          | Date Received:                    |                     |  |  |  |  |
| Total Ordered \$240.00 Total Op                                           | pen \$240.00 Total Post       | ed \$0.00 Total Received - Not Po | sted \$0.00         |  |  |  |  |
|                                                                           |                               |                                   |                     |  |  |  |  |
| Add Line Item Edit Delete Can                                             | ncel Save View/Edit History F | Post Recpts Working Bal: \$1,000  | 0.00                |  |  |  |  |
|                                                                           | $\smile$                      | Encumbered Bal: \$910             | 0.00                |  |  |  |  |
| Acct. Sub Acct Invoice Qty                                                | Qty                           | Per Unit Discount Unit Tax        | Total 1099 Extended |  |  |  |  |
| Number Number Number Ord. Re                                              | ec Open Description           | Price Percent Desc. Amount        | Amount Codes        |  |  |  |  |
| 100 - 0 - INV234 9                                                        | 9 Widgets                     | \$10.00 0.00% EA.                 | \$90.00 No No       |  |  |  |  |
| 100 - 0 - INV345 10                                                       | 10 Gadgets                    | \$15.00 0.00% EA.                 | \$150.00 Yes No     |  |  |  |  |

This box will appear. You have the option to print the detail if needed.

| View/Edit       | Received      | d Dates  |                  |                  |                 |        |                  |
|-----------------|---------------|----------|------------------|------------------|-----------------|--------|------------------|
| Qty.<br>Ordered | Unit<br>Price | Discount | Date<br>Received | Qty.<br>Received | Total<br>Amount | Posteo | l Date<br>Posted |
| 9               | \$10.00       | \$0.00   | 8/4/2007         | 0                | \$0.00          |        | 8/4/2007         |
| Description     | N Widgets     |          |                  |                  |                 |        |                  |
| 9               | \$10.00       | \$0.00   | 8/4/2007         | 8                | \$80.00         |        | 8/4/2007         |
| Description     | N Widgets     |          |                  |                  |                 |        |                  |
| 9               | \$10.00       | \$0.00   | 8/5/2007         | 1                | \$10.00         |        | 8/4/2007         |
| Description     | N Widgets     |          |                  |                  |                 | _      |                  |
| 10              | \$15.00       | \$0.00   | 8/4/2007         | 10               | \$150.00        |        | 8/4/2007         |
| Description     | Gadgets       |          |                  |                  |                 |        |                  |
|                 |               | \$0.00   | 8/4/2007         | 0                |                 |        |                  |
| Description     | ۱ <u> </u>    |          |                  |                  |                 |        |                  |
|                 |               |          |                  |                  |                 |        |                  |
|                 |               |          |                  |                  |                 |        |                  |
|                 |               |          |                  |                  |                 |        |                  |
|                 |               |          |                  |                  |                 |        |                  |
|                 |               |          |                  |                  |                 |        |                  |
|                 |               |          |                  |                  |                 |        |                  |
|                 |               |          |                  |                  |                 |        |                  |

Print Hardcopy Close

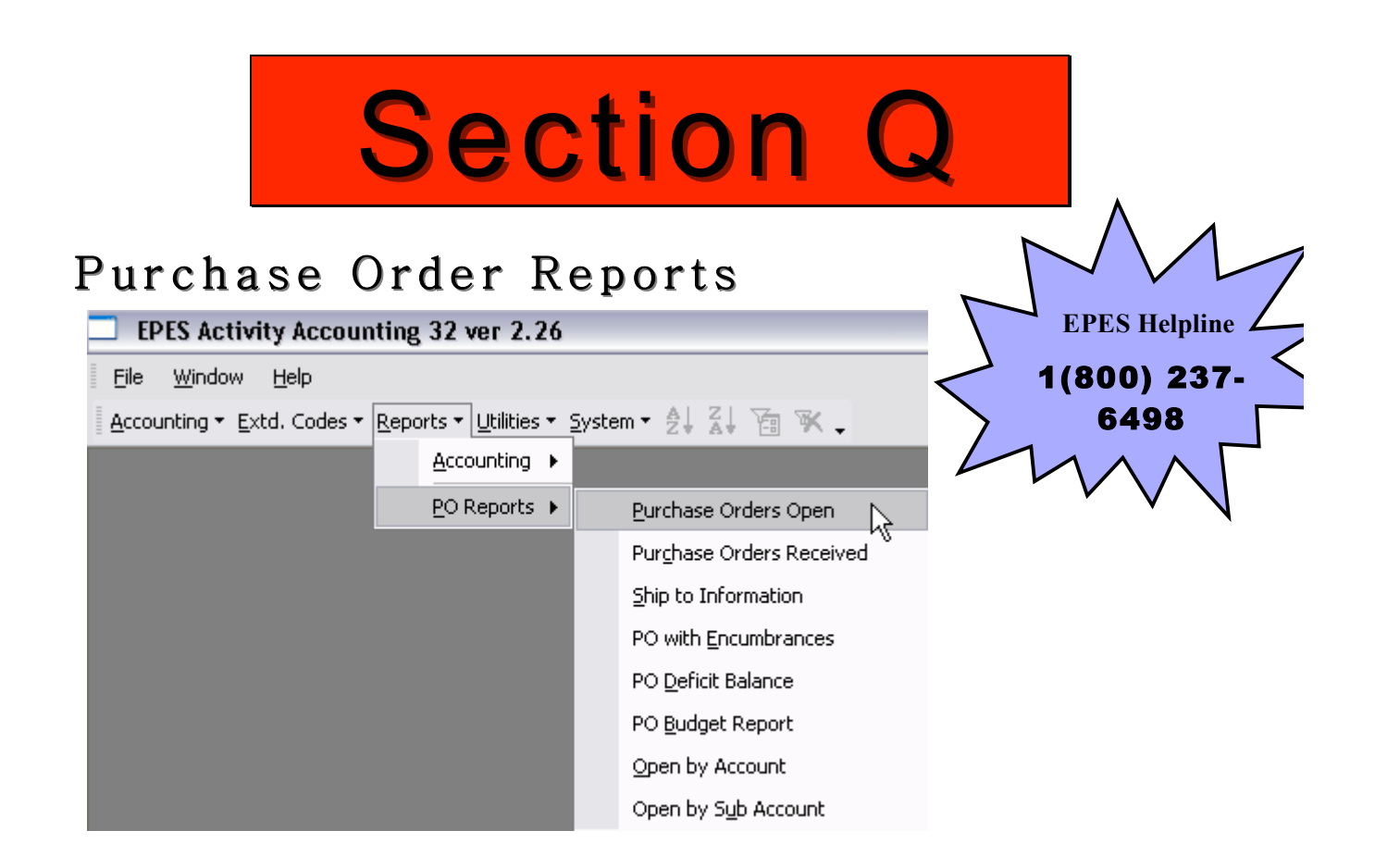

#### PURCHASE ORDERS OPEN

Choose the parameters you want. Choose to **<Preview>** and then **<Print>**.

| EPES Reporting                  |                               |              |           |                |
|---------------------------------|-------------------------------|--------------|-----------|----------------|
| 🛕 Open Purchase (               | Orders                        |              |           |                |
|                                 |                               | Preview      | Print     | Cl <u>o</u> se |
|                                 |                               |              |           |                |
| Report Title:                   |                               |              |           |                |
| Report Saved Name:              |                               |              |           |                |
| Fields                          | Operators                     | C            | ompare To |                |
| Activity Account<br>Description | Equal to<br>Greater Than      |              |           |                |
| PO Number<br>PO Date            | Less than<br>Between          | -            | Add Co    | Indition       |
| Sub Account Number              |                               | -            | Borr      |                |
|                                 |                               | -            | Ken       | iuve           |
|                                 |                               |              | Clea      | ir All         |
| Save                            | Report Conditions             |              |           | l              |
| Saved List                      |                               |              |           |                |
| Clear                           |                               |              |           |                |
|                                 |                               |              |           |                |
| The item selected fro           | um the Fields list will be se | orted accord | linaly    |                |
| The item selected fro           | an the ricius list will be st |              | miyi7.    |                |
|                                 | • Asc                         | O Desc       |           |                |
|                                 |                               |              |           |                |

| Open Purchase Orders |                                                   |         |                           |           |           |         |          |  |
|----------------------|---------------------------------------------------|---------|---------------------------|-----------|-----------|---------|----------|--|
| PO Number            | Date Vendor Name                                  | Account | Account Name              | Sub Acct  | Qty Order | Qty Rec | Amt Open |  |
|                      | Description: Car Wash Supplies                    |         |                           |           |           |         |          |  |
| 2                    | 06-30-2007 SAFEWAY INC                            | 100     | PRINCIPAL'S DISCRETIONARY | 2         | 1         | 0       | \$300.00 |  |
|                      | Description: Field trip 7-1-07                    |         |                           | PO Total: | 1         | 0       | \$300.00 |  |
| 3                    | 06-29-2007 OMSI                                   | 200     | PK-8 ACCOUNT              | 7         | 1         | 0       | \$300.00 |  |
| 3                    | Description: Field Trip 7-7-07<br>06-29-2007 OMSI | 201     | Field Trips - General     | 7         | 1         | 0       | \$200.00 |  |
|                      |                                                   |         |                           | PO Total: | 2         | 0       | \$500.00 |  |
|                      |                                                   |         |                           | Total:    | 3         | 0       | \$800.00 |  |

#### PURCHASE ORDERS RECEIVED

Choose the parameters you want. Choose to **<Preview>** and then **<Print>**.

| EPES Reporting                |                           |              |           |                |
|-------------------------------|---------------------------|--------------|-----------|----------------|
| 📩 Purchase Order Rec          | eipts                     |              |           |                |
|                               |                           | Preview      | Print     | Cl <u>o</u> se |
|                               |                           |              |           |                |
| Report Title:                 |                           |              |           |                |
| Report Saved Name:            |                           |              |           |                |
| Fields                        | Operators                 | C            | ompare To | L,             |
| Activity Account<br>PO Number | Equal to<br>Greater Than  |              |           |                |
| PO Date<br>Sub Account Number | Less than<br>Between      |              | Add Co    | ndition        |
|                               |                           | -            |           |                |
|                               |                           | -            | Ren       | iove           |
|                               |                           |              | Clea      | ir All         |
| Save                          |                           |              |           | l              |
| Saved List                    |                           |              |           |                |
| Clear                         |                           |              |           |                |
|                               |                           |              |           |                |
| The item selected from t      | he Fields list will be so | orted accord | lingly.   |                |
|                               | ( Asr (                   | Desc         |           |                |
|                               |                           | 5.50         |           |                |

| Purchase Order Receipts |            |             |         |                          |              |         |          |            |  |
|-------------------------|------------|-------------|---------|--------------------------|--------------|---------|----------|------------|--|
| PO Number               | Date       | Vendor Name | Account | Account Name             | Qty Order    | Qty Rec | Amt Rec  | Date Rec   |  |
| 2                       | 06-30-2007 | SAFEWAY INC | 100     | PRINCIPAL'S DISCRETIONAR | Y 1          | 1       | \$300.00 | 08-09-2007 |  |
|                         |            |             |         | PO SubTota               | l: 1         | 1       | \$300.00 |            |  |
| 3                       | 06-29-2007 | OMSI        | 200     | PK-8 ACCOUNT             | 1            | 1       | \$300.00 | 08-09-2007 |  |
|                         |            |             |         | PO SubTota               | l: 1         | 1       | \$300.00 |            |  |
|                         |            |             |         |                          | Grand Total: | 2       | \$600.00 |            |  |

#### **PO WITH ENCUMBRANCES**

Choose the parameters you want. Choose to **<Preview>** and then **<Print>**.

| EPES Reporting                |                       |         |               |                     |
|-------------------------------|-----------------------|---------|---------------|---------------------|
| 📩 Financial Report with Encur | nbrances              | Preview | <u>P</u> rint | Cl <u>o</u> se Form |
| From Date:<br>To Date:        | 7/1/2007<br>8/31/2007 |         |               |                     |
| From Acct:<br>To Acct:        | 1 -<br>999999 -       |         |               |                     |

| From D    | ster 8/1/2007          |               | DEMO           |           | Enom Acat     | 1          |
|-----------|------------------------|---------------|----------------|-----------|---------------|------------|
|           |                        |               | DEMO           |           | TIOMACCE      |            |
| ToDa      | ate: 8/31/2007         | PO W          | With Encumbran | ces       | To Account    | 9999999    |
| Account   | Name                   | Beg. Bal.     | End. Bal.      | Fay ables | Enumberel     | Working    |
| 100       | Principal's Discretion | \$2,030.50    | \$2,130.50     | \$240.00  | \$175.00      | \$1,715.50 |
| 109       | NSF Returned Checks    | (\$8.00)      | (\$8.00)       | \$0.00    | \$0.00        | (\$8.00)   |
| 155       | TAG                    | \$120.00      | \$120.00       | \$25.00   | <b>\$0.00</b> | \$95.00    |
| 160       | Library                | \$230.00      | \$333.00       | \$0.00    | \$1,000.00    | (\$647.00) |
| 170       | School Office          | \$1,490.00    | \$1,490.00     | \$10.00   | <b>\$0.00</b> | \$1,480.00 |
| 221       | 2nd Grade - 1          | \$550.00      | \$1,000.00     | \$5.00    | <b>\$0.00</b> | \$995.00   |
| 302       | Athletic Locks         | \$0.00        | \$5.00         | \$0.00    | \$0.00        | \$5.00     |
| 02        | Book Deposit           | \$0.00        | \$10.00        | \$0.00    | \$0.00        | \$10.00    |
| 831       | Ath - PIL Fees         | \$0.00        | \$12.00        | \$0.00    | \$0.00        | \$12.00    |
|           |                        | \$4,412.50    | \$5,112.50     | \$280.00  | \$1,175.00    | \$3,657.50 |
|           |                        | G             | eneral Ledger  |           |               |            |
| Account N | ane -                  | Beg. Bal.     | End. Bal.      | Payables  | Encumbered    | Working    |
| 990       | Petty Cash             | \$0.00        | \$0.00         | \$0.00    | \$0.00        | \$0.00     |
| 991       | Cash On Hand           | (\$615.00)    | \$0.00         | \$0.00    | \$0.00        | \$0.00     |
| 992       | Checking               | \$5,027.50    | \$5,112.50     | \$280.00  | \$1,175.00    | \$3,657.50 |
| 993       | Swings                 | <b>\$0.00</b> | \$0.00         | \$0.00    | \$0.00        | \$0.00     |
| 994       | Investments            | \$0.00        | \$0.00         | \$0.00    | \$0.00        | \$0.00     |
|           |                        | \$4,412.50    | \$5,112,50     | \$280.00  | \$1,175,00    | \$3.657.50 |

#### **PO DEFICIT BALANCE**

Choose the parameters you want. Choose to **<Preview>** and then **<Print>**.

| EPES Reporting                            |                                                                       |                  |                       |                 |
|-------------------------------------------|-----------------------------------------------------------------------|------------------|-----------------------|-----------------|
| h Purchase Order Defici                   | it Balance                                                            |                  |                       |                 |
|                                           | [                                                                     | P <u>r</u> eview | <u>P</u> rint         | Cl <u>o</u> se  |
| Report Title:                             |                                                                       |                  |                       |                 |
| Report Saved Name:                        |                                                                       |                  |                       |                 |
| Fields                                    | Operators                                                             | C                | ompare To             |                 |
| Activity Account<br>Activity Account Name | Equal to<br>Greater Than<br>Less than<br>Between<br>Report Conditions |                  | Add Co<br>Rem<br>Clea | ndition<br>love |
| Save Saved List Clear                     |                                                                       |                  |                       |                 |
| The item selected from the                | Fields list will be so                                                | rted accord      | lingly.               |                 |
|                                           |                                                                       |                  |                       |                 |

|         | 8/8/2007 |             |               |         |            |            |
|---------|----------|-------------|---------------|---------|------------|------------|
|         |          | Purchase Or | der Deficit B | alance  |            |            |
| Account | Name     | Beg Bal     | Cash Bal      | Payable | Encumber   | Balance    |
| 160     | LIBRARY  | \$250.00    | \$250 DD      | \$0.00  | \$1,000.00 | (\$750.00) |
|         |          | \$250.00    | \$250.00      | \$0.00  | \$1,000.00 | (\$750.00) |

#### **OPEN BY ACCOUNT**

Choose the parameters you want. Choose to **<Preview>** and then **<Print>**.

| ES Reporting                                                                  | s Open by Account                                             | P <u>r</u> eview <u>P</u> rint Cl <u>o</u> se |  |  |
|-------------------------------------------------------------------------------|---------------------------------------------------------------|-----------------------------------------------|--|--|
| Report Title:<br>Report Saved Name:<br>Fields                                 | Operators                                                     | Compare To                                    |  |  |
| Activity Account<br>PO Number<br>PO Date<br>Sub Account Number<br>Vendor Name | Equal to<br>Greater Than<br>Less than<br>Ends with<br>Between | Add Condition<br>Remove                       |  |  |
|                                                                               | Report Conditions                                             | Clear All                                     |  |  |
| Save<br>Saved List<br>Clear                                                   |                                                               |                                               |  |  |

Report Example

|         |                           |          | Purcha    | se Orders Open | by Account  |                |           |              |          |
|---------|---------------------------|----------|-----------|----------------|-------------|----------------|-----------|--------------|----------|
| Account | Name                      | Sub Acct | PO Number | Date           | Vendor Name |                | Qty Order | Qty Rec      | Amt Open |
| 100     | PRINCIPAL'S DISCRETIONARY | 2        | 2         | 06-30-2007     | SAFEWAY INC |                | 1         | 0            | \$300.00 |
|         |                           |          |           |                |             | Account Total: | 1         | 0            | \$300.00 |
| 200     | PK-8 ACCOUNT              | 7        | 3         | 06-29-2007     | OMSI        |                | 1         | 0            | \$300.00 |
|         |                           |          |           |                |             | Account Total: | 1         | 0            | \$300.00 |
| 201     | FIELD TRIPS - GENERAL     | 7        | 3         | 06-29-2007     | OMSI        |                | 1         | 0            | \$200.00 |
|         |                           |          |           |                |             | Account Total: | 1         | 0            | \$200.00 |
|         |                           |          |           |                |             |                | G         | irand Total: | \$800.00 |

#### OPEN BY SUB ACCOUNT

Choose the parameters you want. Choose to **<Preview>** and then **<Print>**.

|                                            |                        | Preview | Print    | Close   |
|--------------------------------------------|------------------------|---------|----------|---------|
| Report Title:                              |                        |         |          |         |
| Report Saved Name:                         |                        |         |          |         |
| Fields                                     | Operators              | Co      | mpare To |         |
| Activity Account                           | Equal to               |         |          |         |
| PO Number<br>PO Date<br>Sub Account Number | Less than<br>Ends with |         | Add Cor  | ndition |
| Vendor Maine                               | Detween                | Ĵ       | Remo     | ove     |
|                                            |                        |         | Clear    | All     |
|                                            | Report Conditions      | 12      |          |         |

| Purchase Orders Open by Sub Account |         |                           |           |            |             |                    |           |              |          |
|-------------------------------------|---------|---------------------------|-----------|------------|-------------|--------------------|-----------|--------------|----------|
| ub Acct                             | Account | Name                      | PO Number | Date       | Vendor Name | •                  | Qty Order | Qty Rec      | Amt Open |
| 2                                   |         |                           |           |            |             |                    |           |              |          |
|                                     | 100     | PRINCIPAL'S DISCHEITONARY | 2         | 06-30-2007 | SAFEWAY INC |                    | 1         | 0            | \$300.00 |
|                                     |         |                           |           |            |             | Sub Account Total: | 1         | 0            | \$300.00 |
| 7                                   | 200     | PK-8 ACCOUNT              | 3         | 08-29-2007 | OMS         |                    | 1         | o            | \$300.00 |
|                                     | 201     | FIELD TRIPS - GENERAL     | 3         | 06-29-2007 | OMS         |                    | 1         | 0            | \$200.00 |
|                                     |         |                           |           |            |             | Sub Account Total: | 2         | 0            | \$500.00 |
|                                     |         |                           |           |            |             |                    |           | Grand Total: | \$800.00 |

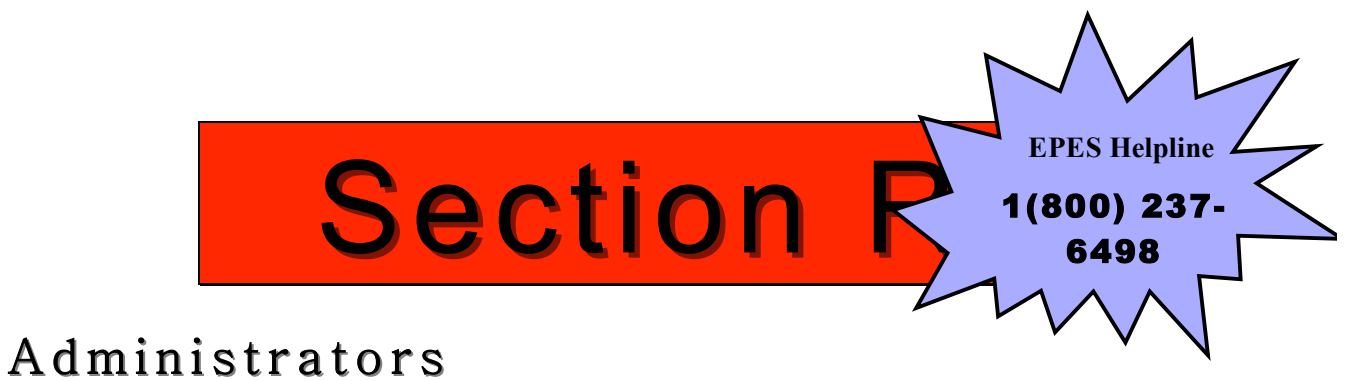

#### ACCOUNTING PREFERENCES

Many important setting are here. These setting are only for the Activity Accounting module.

| EPES Activity Accounting 32 ver 2.26                                  |            |
|-----------------------------------------------------------------------|------------|
| Eile <u>W</u> indow <u>H</u> elp                                      |            |
| Accounting • Extd. Codes • Reports • Utilities • System • 🛃 🏹 📷 📉 🖕   |            |
| Accounting                                                            | Upper Case |
| PO Preferences Preference                                             | es N       |
|                                                                       | 4          |
| EPES Activity Accounting 32 ver 2.56                                  |            |
| Elle Edit Insert Records Window Help                                  |            |
| Accounting * Extd. Codes * Reports * Litilities * System * 👌 🏹 🛅 🕷 🗸  |            |
|                                                                       |            |
| 6                                                                     |            |
| Preferences                                                           |            |
| Preferences Support 1-800-237<br>Support@EPE5.org                     | 6498       |
|                                                                       |            |
| General Leuger/Reconcination Receipts Checks Transfers Extended Codes |            |
| School Name: EPES DEMO                                                |            |
| Customer ID: 99995                                                    |            |
| Data Location: C:\EPESAcctg\Data\EPESAcctgData.mdb                    |            |
| Date Installed: 10/9/2008                                             |            |
| Support Renewal:<br>Activity Accta 12/31/2009                         |            |
| Purchase Orders 08/01/2008                                            |            |
| Extended Codes 10/09/2008                                             |            |
| Begin Fiscal Year: 7/1/2008                                           |            |
| End of Fiscal Year: 6/30/2009                                         |            |
| School ID:                                                            |            |
| Version 2.56                                                          |            |
|                                                                       |            |
|                                                                       |            |
| <u>QK</u> <u>C</u> ancel                                              |            |
|                                                                       |            |
|                                                                       |            |
|                                                                       |            |
| Start Parauty 22:000 - Micros EPES Activity Account                   |            |

#### **Po Preferences**

Normally these settings are not changed.

| EPES Activity Accounting 32 ver 2.26                                                                                                    |
|----------------------------------------------------------------------------------------------------|
| <u>File W</u> indow <u>H</u> elp                                                                                                    |
| Accounting • Extd. Codes • Reports • Utilities • System • 👌 🕌 🕅 🗰 🗸                                                                                  |
| Accounting                                                                                                    |
| PO Preferences                                                                                                    |
|                                                                                                    |
| EPES                                                                                                    |
| h Purchase Order Preferences                                                                                                    |
| School Name:         Customer ID:         P0 # Prefix:         Support 1-800-237-6498           DEMO         000001         Support@EPESSoftware.com |
| Status:<br>Demo                                                                                                    |
| Print PO Number on Purchase Order: No Print PO's while Adding: No Next PO Number: 4                                                                  |
| Purchase Order Terms (Printed at top of each Purchase Order:                                                                                         |
| Line 1: Conditions:                                                                                                    |
| Line 2: Goods are subject to our inspection and approval.                                                                                            |
| Line 3: If shipment will be delayed, advise us immediately.                                                                                          |
| Line 4: Send bills in triplicate showing the purchase order number above.                                                                            |
| Line 5: Unless otherwise stipulated. all prices are F.O.B., school.                                                                                  |

#### **CLOSE MONTH**

To enable months to be closed you set it up under preferences.

| EPES                                                                                                    |                                                                                                    |
|----------------------------------------------------------------------------------------------------|----------------------------------------------------------------------------------------------------|
| Preferences<br>School Name:<br>DEMO                                                                                      | Support 1-800-237-6498 Customer ID: Support@EPESSoftware.com 000001                                                                                                    |
| Data Location: C:\EPESAcctg\Data\EPE                                                                                     | SAcctgData.mdb                                                                                                    |
| Begin Fiscal Year:     7/1/2006       End of Fiscal Year:     6/30/2007       School ID:                                 | Date Installed     Support Renewal       Activity Acctg:     8/28/2003     06/30/2004       Purchase Orders:     Extended Codes:     06/30/2004       the Ledger/Reconciliation     5000000000000000000000000000000000000 |
| Line 1: I have reviewed the above ledge                                                                                  | er report and attached reports for the                                                                                                    |
| Line 2: current month. I find them accur                                                                                 | ate and complete to the best of my                                                                                                    |
| Line 3: knowledge.                                                                                                    |                                                                                                    |
| Line 4: Bookkeeper:                                                                                                    | Date://                                                                                                    |
| Line 5: Principal:                                                                                                    | Date://                                                                                                    |
| Print Out Options                                                                                                    |                                                                                                    |
| Option 1(Regular)     Option 2 (1 Li                                                                                     | ine Lower) 🔘 Option 3 (2 Lines Lower) 🕓 Option 4 (1 Line Higher)                                                                                                    |
| No Print Receipts while adding? No                                                                                       | Indiana Format                                                                                                    |
| Extended Codes No Extended                                                                                               | Codes Doguizad?                                                                                                    |
|                                                                                                    | LUUES REQUIREU?                                                                                                    |
| Yes Enable Monthly close (Click to Togo                                                                                  | le) Yes Allow Transfers to Leave a Negative Balance?                                                                                                    |
| Yes Enable Monthly close (Click to Toggi<br>Maximum Check Amt: \$99,000,00                                               | le) Yes Allow Transfers to Leave a Negative Balance?                                                                                                    |
| Yes Enable Monthly close (Click to Toggl<br>ta imum Check Amt: \$99,000.00                                               | le) Yes Allow Transfers to Leave a Negative Balance?<br>Yes Allow Checks to Leave a Negative Balance?                                                                                                    |
| Yes         Enable Monthly close (Click to Toggl<br>Ma imum Check Amt: \$99,000.00           Last Check No.         1236 | Ie)     Yes     Allow Transfers to Leave a Negative Balance?       Yes     Allow Checks to Leave a Negative Balance?       ceipt No.     9                                                                                |

**NOTE:** If you are using the Monthly Close option you should run all reports to ensure you are in balance. After balancing, select the "Close Month Entries" from the Ledger Report screen and click "OK". This will close the month. All data files associated with that month will be closed and further access to "Add", "Edit" or "Delete" will be denied. You should be sure that all Accounts balance, Checking Account is balanced and any changes you need to make to this month have been completed before closing this month.

| EPES Activity Accounting 32 ver 2.26       |                                                 |                        |   |  |  |  |
|--------------------------------------------|-------------------------------------------------|------------------------|---|--|--|--|
| <u>File W</u> indow <u>H</u> elp           |                                                 |                        |   |  |  |  |
| Accounting $\bullet$ Extd. Codes $\bullet$ | <u>R</u> eports • <u>U</u> tilities • <u>Sy</u> | ystem • 👌 🏹 🚡 📉 🗸      |   |  |  |  |
|                                            | Accounting <b>&gt;</b>                          | Activity Ledger Report |   |  |  |  |
|                                            | PO Reports 🕨                                    | Outstanding Checks     | N |  |  |  |

| EPES Reporting                                                                                                    |         |                               |                      |      |                                |
|----------------------------------------------------------------------------------------------------|---------|-------------------------------|----------------------|------|--------------------------------|
| Activity Accounts - Ledger Report                                                                                                    | s .     | P <u>r</u> eview<br>Export To | <u>P</u> rin<br>Word | Ехро | Cl <u>o</u> se<br>ort To Excel |
| Report Title                                                                                                    |         |                               |                      |      |                                |
| From What Date 8/1/2007                                                                                                    |         | Begin Fise                    | al Year              |      | 7/1/2006                       |
| Thru What Date 8/31/2007                                                                                                    |         | End Fise                      | al Year              | 6    | /30/2007                       |
| From Account: 1 -<br>Thru Account: 9999999 -<br>ReportOptions:                                                                                                    | 1       |                               |                      |      |                                |
| Financial Report 🔽                                                                                                    | Summari | ize on Digit                  | 1                    |      |                                |
| Year to Date and Current Month<br>Budget Expense Ledger<br>Principal Monthly Ledger<br>Budget Receipt Ledger<br>Principal's Monthly Report - Florida<br>Close Month Entries | Account | : Group Tota                  | IS 🔲                 |      |                                |

#### REOPEN CLOSED MONTH <u>NOTE: ONLY ADMINISTRATOR CAN REOPEN A CLOSED</u> MONTH:

| 🗋 EP         | PES Ac       | tivity A        | ccountin           | g 32 ver             | 2.26         |               |                     |  |
|--------------|--------------|-----------------|--------------------|----------------------|--------------|---------------|---------------------|--|
| <u>F</u> ile | <u>E</u> dit | Insert          | <u>R</u> ecords    | <u>W</u> indow       | <u>H</u> elp |               |                     |  |
| Acco         | unting 🔻     | <u>E</u> xtd. C | odes 👻 <u>R</u> ep | oorts 👻 <u>U</u> til | ities 🕶      | <u>S</u> yste | em • 🛓 🕌 🏹 🖕        |  |
|              |              |                 |                    |                      |              |               | <u>A</u> PPUSERS    |  |
|              |              |                 |                    |                      |              |               | Auto Backup         |  |
|              |              |                 |                    |                      |              |               | SECURITY GROUPS     |  |
|              |              |                 |                    |                      |              |               | USER PERMISSIONS    |  |
|              |              |                 |                    |                      |              |               | Reopen Closed Month |  |

| EPES                                                 |  |  |  |  |  |
|------------------------------------------------------|--|--|--|--|--|
| 📩 Re-Open Month                                      |  |  |  |  |  |
| Choose the month and year to re-open by paging down. |  |  |  |  |  |
| Once Correct Month and Year are Displayed.           |  |  |  |  |  |
| Press Continue to Unmark all Related Transactions    |  |  |  |  |  |
| 0                                                    |  |  |  |  |  |
| Continue Close                                       |  |  |  |  |  |

#### CLOSE YEAR

Make sure that you have printed all year end reports before starting this process. Also make sure that you have backed up your data.

This option will:

- 1) Copy all current data files to the PREVYEAR sub directory.
- 2) Post ending balances for the current year as new beginning balances

Note: This program maintains two years of data. Be sure you maintain current backups of all your data and label them appropriately.

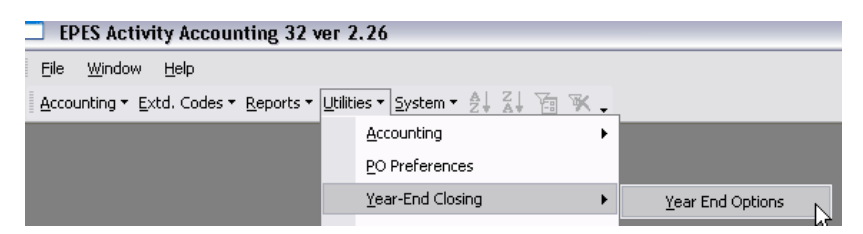

| EPES     |                                                                                                    |                                                                                                    |                                                                                                    |  |  |  |  |
|----------|----------------------------------------------------------------------------------------------------|----------------------------------------------------------------------------------------------------|----------------------------------------------------------------------------------------------------|--|--|--|--|
| <b>.</b> | Year End Closing                                                                                                    |                                                                                                    |                                                                                                    |  |  |  |  |
|          | WARNING!!! No one else should be using this program.<br>Only use this option once a year, after completing the steps below.                                |                                                                                                    |                                                                                                    |  |  |  |  |
|          | This program copies th<br>Directory and calcula                                                                                                    | This program copies the data in your Current Directory to the PriorYear<br>Directory and calculates your beginning balances for the New Year.                                                                                                    |                                                                                                    |  |  |  |  |
|          | Before using this program, you should have:                                                                                                    |                                                                                                    |                                                                                                    |  |  |  |  |
|          | Printed and b<br>Any transactio<br>Note: Be su<br>km                                                                                                    | Printed and balanced all reports for the year just completed.<br>Any transactions in the new fiscal year will remain unchanged.<br>Note: Be sure to label your backup diskettes properly, so you<br>know what year's data is contained on them.                                                                            |                                                                                                    |  |  |  |  |
|          | Data Backup is automatically performed during Year-End-Closing.                                                                                            |                                                                                                    |                                                                                                    |  |  |  |  |
|          | Enter (con                                                                                                    | firm) the Dates for Your Next Fisca                                                                                                    | l Year:                                                                                                    |  |  |  |  |
|          |                                                                                                    | Begfiscal: 7 / 1 / 2007                                                                                                    |                                                                                                    |  |  |  |  |
|          |                                                                                                    | Endfiscal 6 / 30/2008                                                                                                    |                                                                                                    |  |  |  |  |
|          | Location of Data<br>Tables                                                                                                    | C:\EPESAcctg\Data                                                                                                    |                                                                                                    |  |  |  |  |
|          |                                                                                                    | Step 1 of 2 Cancel                                                                                                    |                                                                                                    |  |  |  |  |
|          |                                                                                                    |                                                                                                    |                                                                                                    |  |  |  |  |
| EPES     |                                                                                                    |                                                                                                    |                                                                                                    |  |  |  |  |
|          |                                                                                                    |                                                                                                    |                                                                                                    |  |  |  |  |
| <u>,</u> | Backup/Restore                                                                                                    | Before continuing, be sure:<br>1. Your floppy diskette is forn<br>2. The floppy diskette is inser<br>3. NO ONE ELSE IS USING THE                                                                                                    | natted.<br>ted into drive A or B.<br>PROGAM!                                                                    |  |  |  |  |
| <u>,</u> | Backup/Restore<br>Backup Options                                                                                                    | Before continuing, be sure:<br>1. Your floppy diskette is forn<br>2. The floppy diskette is inseri<br>3. NO ONE ELSE IS USING THE<br>Drive O                                                                                                    | natted.<br>ted into drive A or B.<br>PROGAM!<br>ptions                                                          |  |  |  |  |
| <u>,</u> | Backup/Restore<br>Backup Options<br>© Backup All Files<br>© Restore All Files                                                                              | Before continuing, be sure:<br>1. Your floppy diskette is form<br>2. The floppy diskette is inseri<br>3. NO ONE ELSE IS USING THE<br>Drive O<br>C Flop<br>C Flop                                                                                                    | natted.<br>ted into drive A or B.<br>PROGAM!<br>ptions<br>py Drive A<br>py Drive B                              |  |  |  |  |
| <u>,</u> | Backup/Restore Backup Options Backup All Files Restore All Files Use Previous Year Data                                                                    | Before continuing, be sure:<br>1. Your floppy diskette is forn<br>2. The floppy diskette is insert<br>3. NO ONE ELSE IS USING THE<br>Drive O<br>© Flop<br>(Floppy Drive Only)                                                                                                    | natted.<br>ted into drive A or B.<br>PROGAM!<br>ptions<br>py Drive A<br>py Drive B<br>d Drive (Drive and Path)  |  |  |  |  |
| <u>,</u> | Backup/Restore Backup Options Backup All Files Restore All Files Use Previous Year Data Backup File name an                                                | Before continuing, be sure:<br>1. Your floppy diskette is form<br>2. The floppy diskette is inseri<br>3. NO ONE ELSE IS USING THE<br>Drive O<br>© Flop<br>© Flop<br>(Floppy Drive Only)<br>d Location: A:Vacetg.zip                                                                                                    | natted.<br>ted into drive A or B.<br>PROGAM!<br>ptions<br>py Drive A<br>py Drive B<br>d Drive (Drive and Path)  |  |  |  |  |
| <u>,</u> | Backup/Restore Backup Options Backup All Files Restore All Files Use Previous Year Data Backup File name an Item List:                                     | Before continuing, be sure:<br>1. Your floppy diskette is form<br>2. The floppy diskette is insert<br>3. NO ONE ELSE IS USING THE<br>Drive O<br>Flop<br>(Floppy Drive Only)<br>d Location A: \Acctg.zip<br>EPESAcctg\Data\EPESAcctgDa                                                                                      | natted.<br>ted into drive A or B.<br>PROGAM!<br>pptions<br>py Drive A<br>py Drive B<br>d Drive (Drive and Path) |  |  |  |  |
| <u>,</u> | Backup/Restore Backup Options Backup All Files Restore All Files Use Previous Year Data Backup File name an Item List:                                     | Before continuing, be sure:<br>1. Your floppy diskette is forn<br>2. The floppy diskette is inseri<br>3. NO ONE ELSE IS USING THE<br>Drive O<br>© Flop<br>© Flop<br>© Harr<br>(Floppy Drive Only)<br>d Location A:\Acctg.zip<br>EPESAcctg\Data\EPESAcctgDa<br>Backup                                                       | natted.<br>ted into drive A or B.<br>PROGAM!<br>pp Drive A<br>py Drive B<br>d Drive (Drive and Path)            |  |  |  |  |
|          | Backup/Restore Backup Options Backup All Files Restore All Files Use Previous Year Data Backup File name an Item List:                                     | Before continuing, be sure:<br>1. Your floppy diskette is form<br>2. The floppy diskette is inseri<br>3. NO ONE ELSE IS USING THE<br>Drive O<br>© Flop<br>© Flop<br>© Hard<br>(Floppy Drive Only)<br>d Location: A:\Acctg.zip<br>EPESAcctg\Data\EPESAcctgData\                                                             | atted.<br>ted into drive A or B.<br>PROGAM!<br>py Drive A<br>py Drive B<br>d Drive (Drive and Path)             |  |  |  |  |
|          | Backup/Restore Backup Options Backup All Files Backup All Files Use Previous Year Data Backup File name an Item List: Destination Path: File Spec:         | Before continuing, be sure:<br>1. Your floppy diskette is form<br>2. The floppy diskette is inseri<br>3. NO ONE ELSE IS USING THE<br>Drive O<br>© Flop<br>© Flop<br>© Flop<br>© Harr<br>(Floppy Drive Only)<br>d Location A:\Acctg.zip<br>EPESAcctg\Data\EPESAcctgData<br>Backup                                           | atted.<br>ted into drive A or B.<br>PROGAM!<br>py Drive A<br>py Drive B<br>d Drive (Drive and Path)             |  |  |  |  |
|          | Backup/Restore Backup Options Backup All Files Restore All Files Use Previous Year Data Backup File name an Item List: Eile Spec:                          | Before continuing, be sure:<br>1. Your floppy diskette is form<br>2. The floppy diskette is inseri<br>3. NO ONE ELSE IS USING THE<br>Drive O<br>© Flop<br>© Flop<br>(Floppy Drive Only)<br>d Location: A:\Acctg.zip<br>EPESAcctg\Data\EPESAcctgData<br>Backup<br>C:\EPESAcctg\Data\<br>*.mdb<br>Restore                    | atted.<br>ted into drive A or B.<br>PROGAM!<br>py Drive A<br>py Drive B<br>d Drive (Drive and Path)             |  |  |  |  |
|          | Backup/Restore Backup Options Backup All Files Backup All Files Use Previous Year Data Backup File name an Item List: Eile Spec: MaiorStatus               | Before continuing, be sure:<br>1. Your floppy diskette is form<br>2. The floppy diskette is inseri<br>3. NO ONE ELSE IS USING THE<br>Drive O<br>© Flop<br>© Flop<br>© Flop<br>© Harr<br>(Floppy Drive Only)<br>d Location A:\Acctg.zip<br>EPESAcctg\Data\EPESAcctgData<br>Backup<br>©:\EPESAcctg\Data\<br>*.mdb<br>Restore | atted.<br>ted into drive A or B.<br>PROGAM!<br>py Drive A<br>py Drive B<br>d Drive (Drive and Path)             |  |  |  |  |
|          | Backup/Restore Backup Options Backup All Files Restore All Files Use Previous Year Data Backup File name an Item List: File Spec: MajorStatus Minor Status | Before continuing, be sure:<br>1. Your floppy diskette is form<br>2. The floppy diskette is inseri<br>3. NO ONE ELSE IS USING THE<br>Drive O<br>© Flop<br>© Flop<br>(Floppy Drive Only)<br>d Location: A:\Acctg.zip<br>EPESAcctg\Data\EPESAcctgData<br>Backup<br>C:\EPESAcctg\Data\<br>*.mdb<br>Restore                    | atted.<br>ted into drive A or B.<br>PROGAM!<br>py Drive A<br>py Drive B<br>d Drive (Drive and Path)             |  |  |  |  |
|          | Backup/Restore Backup Options Backup All Files Backup All Files Use Previous Year Data Backup File name an Item List: File Spec: MajorStatus Minor Status  | Before continuing, be sure:<br>1. Your floppy diskette is form<br>2. The floppy diskette is inseri<br>3. NO ONE ELSE IS USING THE<br>Drive O<br>© Flop<br>© Flop<br>© Hard<br>(Floppy Drive Only)<br>d Location A:\Acctg.zip<br>EPESAcctg\Data\EPESAcctgData<br>Backup<br>C:\EPESAcctg\Data\<br>*.mdb<br>Restore           | atted.<br>ted into drive A or B.<br>PROGAM!<br>py Drive A<br>py Drive B<br>d Drive (Drive and Path)             |  |  |  |  |

You will be prompted to complete steps 1 and 2 of the year end rollover. You will receive a message that 'prior year data exists" overwrite (y) or (n). This is simply moving your last years data into the prior year folder to make it available for you to review as needed.

#### VIEW PREVIOUS YEAR

Use this option to see prior year data. You **cannot** make changes to this data. Data is provided for viewing and regenerating reports only.

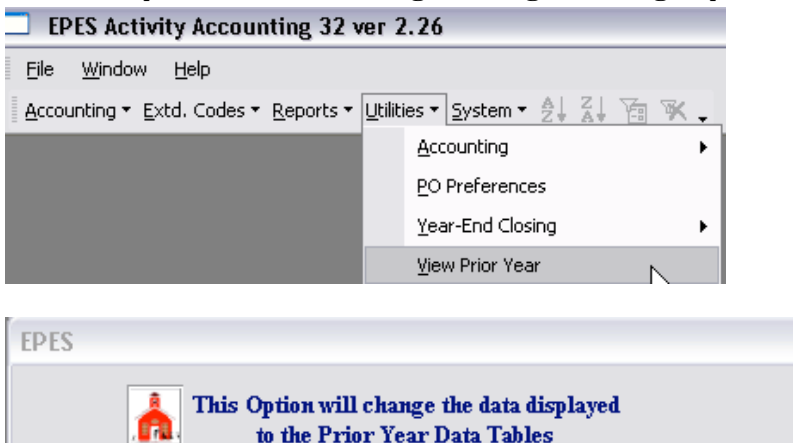

| 1 <b>1</b> 1 <b>1</b> 1    | to the Prior Tear Data Tables |  |
|----------------------------|-------------------------------|--|
| Source database<br>folder: | C:\EPESAcctg\Data             |  |
|                            | Update Cl <u>o</u> se         |  |

#### RESET TO CURRENT YEAR

Use this option to return to your current year data after viewing previous year.

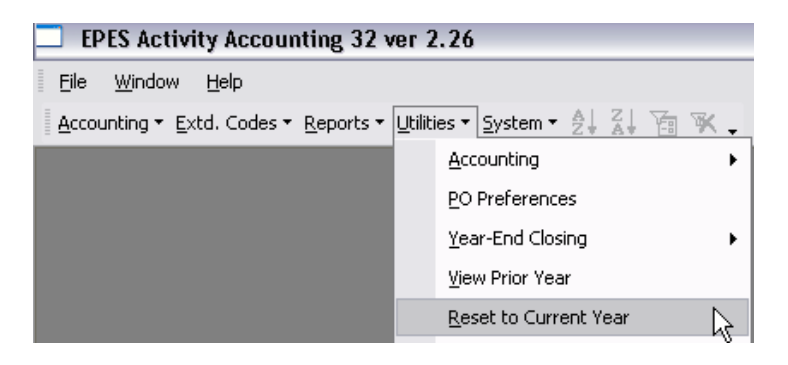

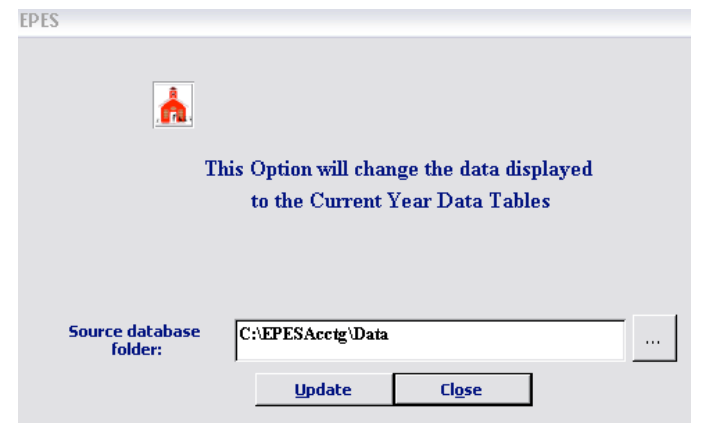

#### AUDIT REPORTS

This option produces reports normally used for Auditing Purposes. The reports are:

- 1) Printout of Missing Check Numbers.
- 2) Printout of Missing Receipt Numbers.
- 3) Check for Duplicate checks or receipts.
- 4) Sample of Checks (Random or specified dollar value)
- 5) Sample of Receipts (Random or specified dollar value)
- 6) Sample of Activity Transfers (Random or specified dollar value)
- 7) Sample of G.L. Transfers (Random or specified dollar value)
- 8) Ledger report comparison between prior and current year.

| EPES Activity Accounting 32 ver 2.26                                    |                               |                                     |  |  |  |  |  |
|-------------------------------------------------------------------------|-------------------------------|-------------------------------------|--|--|--|--|--|
| <u>File Window H</u> elp                                                |                               |                                     |  |  |  |  |  |
| Accounting • Extd. Codes • Reports • Utilities • System • Al ZI Var Var |                               |                                     |  |  |  |  |  |
|                                                                         | Accounting                    |                                     |  |  |  |  |  |
|                                                                         | PO Preferences                |                                     |  |  |  |  |  |
|                                                                         | Year-End Closing              |                                     |  |  |  |  |  |
|                                                                         | <u>V</u> iew Prior Year       |                                     |  |  |  |  |  |
|                                                                         | <u>R</u> eset to Current Year |                                     |  |  |  |  |  |
|                                                                         | Program Registration/Support  |                                     |  |  |  |  |  |
|                                                                         | Audit Reports                 | Ledger Comparison Report            |  |  |  |  |  |
|                                                                         | Backup / Restore              | Print Missing Check Report          |  |  |  |  |  |
|                                                                         | Data Conversion               | Print Missing Receipt Report        |  |  |  |  |  |
|                                                                         | LOGIN USER                    | ⊆heck for Duplicates                |  |  |  |  |  |
|                                                                         | ⊆hange Password               | Sample Of Checks                    |  |  |  |  |  |
|                                                                         | Relin <u>k</u> Data Tables    | Sample Of Receipts                  |  |  |  |  |  |
|                                                                         | Export                        | Sample Of <u>A</u> ccount Transfers |  |  |  |  |  |
|                                                                         | Import                        | Sample Of <u>G</u> L Transfers      |  |  |  |  |  |
|                                                                         | Update Cash Balance           |                                     |  |  |  |  |  |
|                                                                         | Update File Structure         |                                     |  |  |  |  |  |
|                                                                         | Update Version                |                                     |  |  |  |  |  |

#### **RELINK TABLES**

This option is used primarily by the District Office. If your District utilitizes the "auto backup" option the District Office can gain immediate access to all Schools data by simply "relinking" to the correct location of the data stored on the District Server. If you backup a .ZIP file you will need to point to the location of that data and restore into your computer. If you backup the .MDB files all you will need to do is to relink to the correct location.

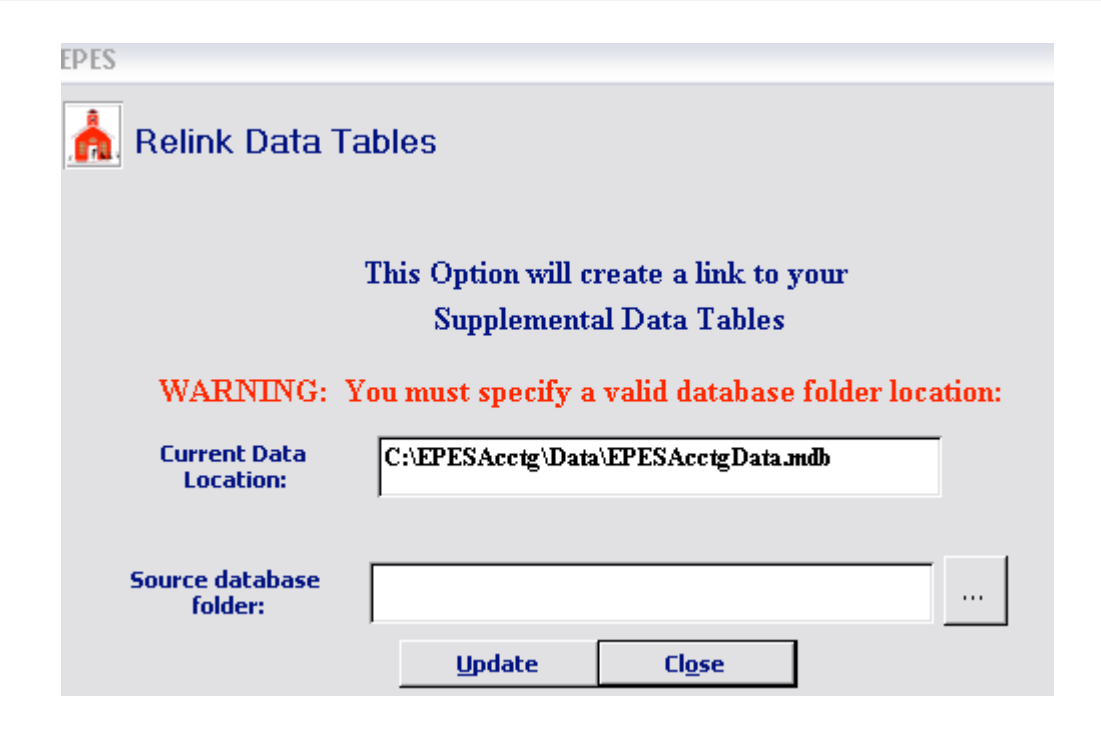

#### EXPORT

| EPES Activity Accounting 32 ver 2.26                         |                                |  |  |  |
|--------------------------------------------------------------|--------------------------------|--|--|--|
| Eile <u>W</u> indow <u>H</u> elp                             |                                |  |  |  |
| Accounting $\bullet$ Extd. Codes $\bullet$ Reports $\bullet$ | Utilities - System - 👌 🏹 🚡 😿 🖕 |  |  |  |
|                                                              | Accounting                     |  |  |  |
|                                                              | PO Preferences                 |  |  |  |
|                                                              | Year-End Closing               |  |  |  |
|                                                              | View Prior Year                |  |  |  |
|                                                              | Reset to Current Year          |  |  |  |
|                                                              | Program Registration/Support   |  |  |  |
|                                                              | Audit Reports                  |  |  |  |
|                                                              | Backup / Restore               |  |  |  |
|                                                              | Data Conversion                |  |  |  |
|                                                              | LOGIN USER                     |  |  |  |
|                                                              | ⊆hange Password                |  |  |  |
|                                                              | Relin <u>k</u> Data Tables     |  |  |  |
|                                                              | Export                         |  |  |  |

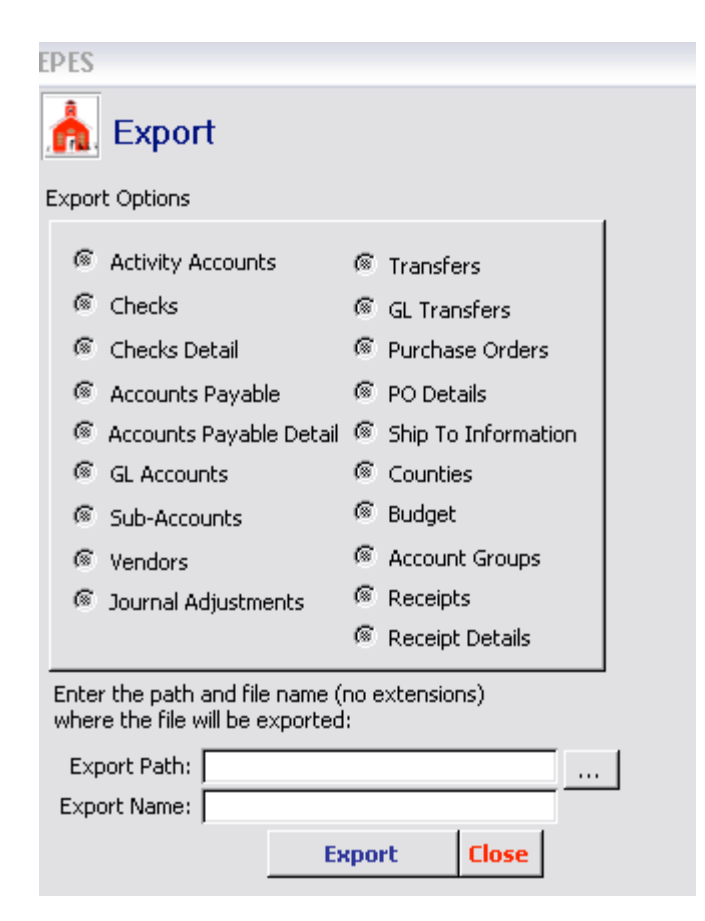

#### IMPORT

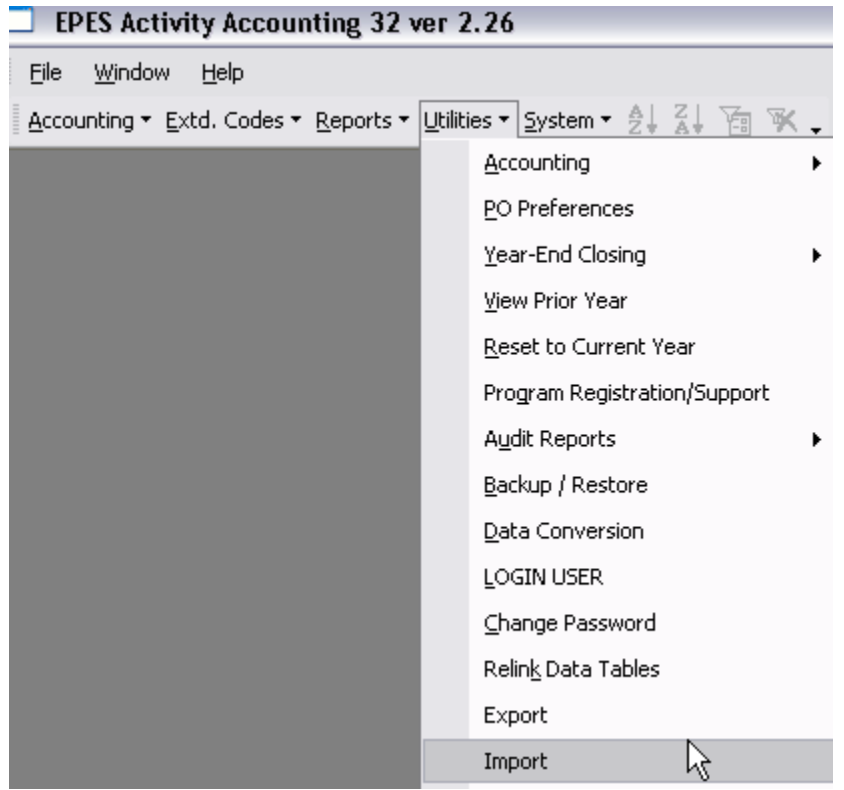
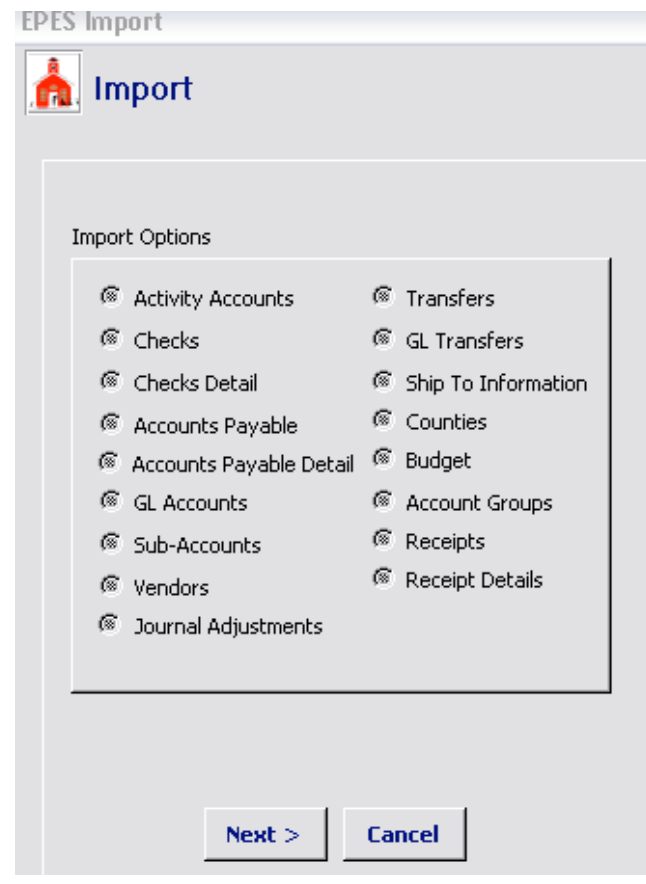

### UPDATE CASH BALANCES

This option will automatically recalculate all Account Cash Balances. Normally this option will not be necessary, since Cash Balances are updated when quitting any option that affects balances.

| EPES Activity Accounting 32 ver 2.26                                                                     |                              |  |  |
|----------------------------------------------------------------------------------------------------|------------------------------|--|--|
| <u>File W</u> indow <u>H</u> elp                                                                         |                              |  |  |
| Accounting $\star$ Extd. Codes $\star$ Reports $\star$ Utilities $\star$ System $\star$ 24 Z4 Ta $\Re$ . |                              |  |  |
|                                                                                                    | Accounting                   |  |  |
|                                                                                                    | PO Preferences               |  |  |
|                                                                                                    | Year-End Closing             |  |  |
|                                                                                                    | <u>Vi</u> ew Prior Year      |  |  |
|                                                                                                    | Reset to Current Year        |  |  |
|                                                                                                    | Program Registration/Support |  |  |
|                                                                                                    | Audit Reports                |  |  |
|                                                                                                    | Backup / Restore             |  |  |
|                                                                                                    | Data Conversion              |  |  |
|                                                                                                    | LOGIN USER                   |  |  |
|                                                                                                    | Change Password              |  |  |
|                                                                                                    | Relin <u>k</u> Data Tables   |  |  |
|                                                                                                    | Export                       |  |  |
|                                                                                                    | Import                       |  |  |
|                                                                                                    | Update Cash Balance          |  |  |

## ADD AND EDIT USERS AND USER PASSWORDS

Use this option to add additional users and assign passwords.

| EPES Activity Accounting 32 version    | er 2.26                          |             |                   |           |
|----------------------------------------|----------------------------------|-------------|-------------------|-----------|
| <u>File W</u> indow <u>H</u> elp       |                                  |             |                   |           |
| Accounting • Extd. Codes • Reports • ! | <u>U</u> tilities 👻 <u>S</u> yst | em ▼ A↓ Z↓  | ā 🗙 🚬             |           |
|                                        |                                  | APPUSERS    | N                 |           |
|                                        |                                  | Auto Backup | 43                |           |
| EPES                                   |                                  |             |                   |           |
| 📩 User Administration                  | User Id                          | Name        | Password          | User Grou |
| User Id: SYS                           | SYS<br>BK                        |             | ADMIN<br>PASSWORI | SYS<br>BK |
| First Name:                            | PRIN                             |             | PRIN              | PRIN      |
| Last Name:                             | AIDE                             |             | AIDE              | AIDE      |
| Password:                              |                                  |             |                   |           |
| User Group: SYS 🔹                      |                                  |             |                   |           |
| Save Add User Cancel Delete U          | ser Close                        |             | Assign Permis     | sions     |
| то Васкир                              |                                  |             |                   |           |

| EPES Activity Account                | ting 32 ver 2.26                                                                                                    |                       |
|--------------------------------------|----------------------------------------------------------------------------------------------------|-----------------------|
| <u>File Window H</u> elp             |                                                                                                    |                       |
| Accounting • Extd. Codes •           | Reports ▼ Utilities ▼ System ▼ 2 2 2 7 7 7 7 7 7 7 7 7 7 7 7 7 7 7 7                                                                                                    | <b>↓</b> <sub>3</sub> |
| EPES Activity Accounting 32 ver 2.50 |                                                                                                    |                       |
| Eile Edit Insert Records Window Help | AI 21 55 55                                                                                                    |                       |
|                                      | Auto Backup      Location of data     C:\EPESAcctg\Data\EPESAcctgData.mdb                                                                                                    |                       |
|                                      | Backup Format C .zip C .mdb Check all days for performing a backup: * C Sunday C:\EPESAcctg\Backup\Sun\Acctg.zip                                                                                                    |                       |
|                                      | Monday C:\EPESAcctg\Backup\Mon\Acctg.zip     Tuesday C:\EPESAcctg\Backup\Tue\Acctg.zip     Wednesday C:\EPESAcctg\Backup\Ved\Acctg.zip     Thursday C:\EPESAcctg\Backup\Tru\Acctg.zip     Friday C:\EPESAcctg\Backup\Fri\Acctg.zip     Friday C:\EPESAcctg\Backup\Fri\Acctg.zip |                       |
|                                      | * Note: The default option will create a separate backup copy for<br>each day selected. If you do not need a separate copy for each<br>day or wish to conserve dis space, go to the Auto Backup Options<br>in the Utililty menu and select the "Overwrite Daily Backup" option. |                       |
|                                      | Save Cancel Close                                                                                                    |                       |
| start 🔤 acctg32.doc - Micros         | EPES Activity Accoun                                                                                                    | 154 P                 |

#### AUTO BACKUP PROCEDURES:

1. ONCE LOGGED INTO THE SOFTWARE SELECT SYSTEM→AUTO BACKUP.

2. ENTER THE LOCATION OF THE DATA IF DIFFERENT THAN WHAT IS DEFAULTED.

3. SELECT THE BACKUP FORMAT. SELECT ZIP IF YOU WANT A COMPRESSED ZIP FILE OR SELECT MDB IF YOU WANT THE DATABASE UNCOMPRESSED.

4. SELECT WHICH DAYS OF THE WEEK YOU WANT THE PROGRAM TO BACKUP AUTOMATICALLY.

5. ON EACH DAY OF THE WEEK YOU WILL ENTER THE LOCATION OF WHERE YOU WANT THE DATA STORED. YOU CAN ENTER THE SAME PATH FOR EACH DAY AND IT WILL OVERWRITE THE BACKUP EACH TIME YOU OPEN OR CLOSE THE PROGRAM, OR YOU CAN ENTER THE DAY OF THE WEEK IN THE PATH AND IT WILL BACKUP INTO THE 5 INDIVIDUAL FOLDERS FOR THE DAYS OF THE WEEK.

6. SELECT SAVE THEN CLOSE.

#### SECURITY GROUPS

This option will allow you to add additional groups and rights for each group. Once a group is established you can add a user to that group and he/she will automatically be assigned that groups rights.

| EPES Activity Accounting 32 ver 2.26                                                                                                    |                 |  |
|----------------------------------------------------------------------------------------------------|-----------------|--|
| <u>File W</u> indow <u>H</u> elp                                                                                                    |                 |  |
| Accounting $\bullet$ Extd. Codes $\bullet$ Reports $\bullet$ Utilities $\bullet$ System $\bullet$ A $\downarrow$ A $\downarrow$ A $\downarrow$ A $\bullet$ |                 |  |
|                                                                                                    | APPUSERS        |  |
|                                                                                                    | Auto Backup     |  |
|                                                                                                    | SECURITY GROUPS |  |

#### Current security groups.

| III EPES                         |                |                           |                |                            |                            |               |
|----------------------------------|----------------|---------------------------|----------------|----------------------------|----------------------------|---------------|
| Security Groups                  |                |                           |                |                            |                            |               |
| <u>First</u> Prev Next La        | st <u>A</u> dd | <u>E</u> dit              | <u>D</u> elete | <u>U</u> ndo               | <u>5</u> ave               | <u>C</u> lose |
| Group Id: AIDE Description: Aide | 1              | AIDE<br>BK<br>PRIN<br>SYS |                | Aide<br>Boo<br>PRII<br>SYS | e<br>kkeeper<br>N<br>ADMIN |               |

#### UPDATE VERSION

This option will automatically access our web site and download the latest program version containing all the latest program enhancements.

| EPES Activity Accounting 32 ver 2.26                                               |                              |  |
|------------------------------------------------------------------------------------|------------------------------|--|
| <u> File W</u> indow <u>H</u> elp                                                  |                              |  |
| <u>Accounting</u> $\bullet$ <u>Extd</u> . Codes $\bullet$ <u>Reports</u> $\bullet$ | Utilities • System • 👌 🕌 🕷   |  |
|                                                                                    | Accounting                   |  |
|                                                                                    | PO Preferences               |  |
|                                                                                    | Year-End Closing             |  |
|                                                                                    | <u>V</u> iew Prior Year      |  |
|                                                                                    | Reset to Current Year        |  |
|                                                                                    | Program Registration/Support |  |
|                                                                                    | Audit Reports                |  |
|                                                                                    | Backup / Restore             |  |
|                                                                                    | Data Conversion              |  |
|                                                                                    | LOGIN USER                   |  |
|                                                                                    | <u>⊂</u> hange Password      |  |
|                                                                                    | Relin <u>k</u> Data Tables   |  |
|                                                                                    | Export                       |  |
|                                                                                    | Import                       |  |
|                                                                                    | Update Cash Balance          |  |
|                                                                                    | Update File Structure        |  |
|                                                                                    | Update Version               |  |

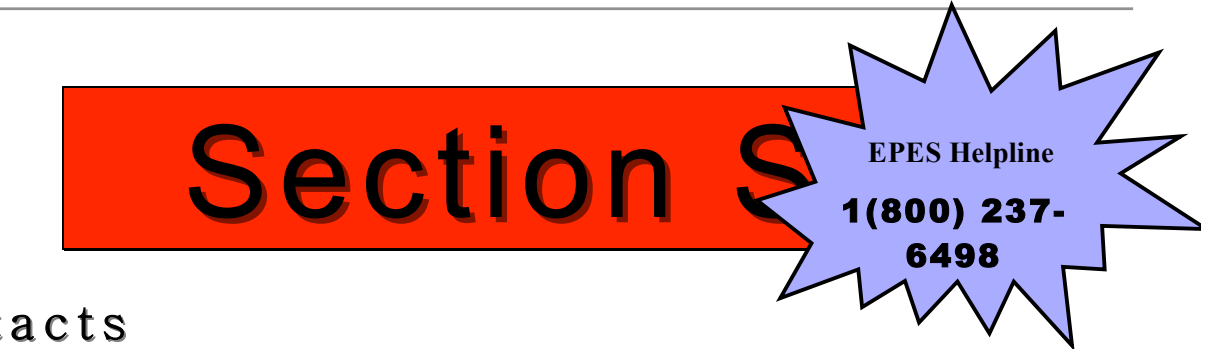

# Contacts

EPES provides Technical support if you have a current support contract. Your initial purchase includes one year toll free technical support, please use it. Support personnel are very well versed in the software and are able to answer your questions accurately and promptly. You will be notified annually as your support agreement expires.